# LED TV Monitor Manuale dell'utente

 Questo apparecchio è fabbricato in conformità al D.M.28.08.95 n.548 ed in particolare a quanto specificato nell Art.2, comma 1.

· Questo apparecchio è fabbricato nella U.E. in conformità al D.M.28.08.95 n.548 Art.2, comma 1 ed al D.M.26.03.92 Art.1

The colour and the appearance may differ depending on the product, and the specifications are subject to change without prior notice to improve the performance.

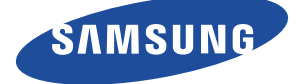

## PRINCIPALI PRECAUZIONI DI SICUREZZA

| Prima di iniziare        | 1-1 |
|--------------------------|-----|
| Custodia e manutenzione  | 1-2 |
| Precauzioni di sicurezza | 1-3 |

## **INSTALLAZIONE DEL PRODOTTO**

| Contenuto della confezione 2-1          |
|-----------------------------------------|
| Installazione del piedistallo 2-2       |
| Rimuovere il piedistallo 2-3            |
| Collegamento a un computer 2-4          |
| Uso come televisore 2-5                 |
| Collegare un cavo HDMI 2-6              |
| Collegamento mediante cavo HDMI-DVI 2-7 |
| Collegare un cavo Component 2-8         |
| Collegamento a dispositivi AV 2-9       |
| Collegare un cavo Scart 2-10            |
| Connessione COMMON INTERFACE 2-11       |
| Collegare un amplificatore 2-12         |
| Collegamento delle cuffie 2-13          |
| Blocco Kensington 2-14                  |

### **USO DEL PRODOTTO**

| Funzioni Plug & Play 3-1                                    |
|-------------------------------------------------------------|
| Pannello di controllo 3-2                                   |
| Telecomando 3-3                                             |
| Funzione Teletext 3-4                                       |
| Uso del menu Screen Adjustment (OSD: On Screen Display) 3-5 |
| Media Play 3-6                                              |
| Anynet+ (HDMI-CEC) 3-7                                      |
| Installazione del driver del dispositivo 3-8                |
| Tabella delle modalità standard del segnale         3-9     |

### **INSTALLAZIONE DEL SOFTWARE**

|             | 4-1 |
|-------------|-----|
| MultiScreen | 4-2 |

### **RISOLUZIONE DEI PROBLEMI**

| Auto diagnosi                                 | 5-1 |
|-----------------------------------------------|-----|
| Prima di rivolgersi al servizio di assistenza | 5-2 |
| FAQ                                           | 5-3 |

### **MAGGIORI INFORMAZIONI**

| Specifiche                       | 6-1 |
|----------------------------------|-----|
| Funzione di risparmio energetico | 6-2 |
| Contatta SAMSUNG WORLDWIDE       | 6-3 |

| Corretto smaltimento |    | -4 |
|----------------------|----|----|
| Corretto smaltimento | 6. | -4 |

### 1-1 Prima di iniziare

### Icone utilizzate in questo manuale

| ICONA | NOME       | SIGNIFICATO                                                                                        |
|-------|------------|----------------------------------------------------------------------------------------------------|
| !     | Attenzione | Indica i casi nei quali la funzione può non funzionare o l'impostazione può essere annul-<br>lata. |
|       | Nota       | Indica un suggerimento per utilizzare una funzione.                                                |

### Uso del manuale

- I contenuti di questo manuale sono soggetti a modifiche senza preavviso ai fini di un costante miglioramento del prodotto.
- Leggere e comprendere le precauzioni di sicurezza prima di utilizzare il prodotto.
- In caso di problemi, consultare la sezione 'Risoluzione dei problemi'.

### Licenza

| T DOLBY.              | Prodotto su licenza di Dolby Laboratories.                                                                                                    |
|-----------------------|----------------------------------------------------------------------------------------------------|
| DIGITAL PLUS<br>PULSE | Dolby e il simbolo della doppia D sono marchi di Dolby Laboratories.                                                                                                    |
|                       | DivX Certified to play DivX video up to HD 1080p, including premium content.                                                                                                  |
|                       | ABOUT DIVX VIDEO: DivX® is a digital video format created by DivX,Inc.                                                                                                    |
|                       | This is an official DivX Certified device that plays DivX video.                                                                                                    |
|                       | Visit www.divx.com for more information and software tools to convert your files into DivX video.                                                                             |
|                       | ABOUT DIVX VIDEO-ON-DEMAND: This DivX Certified® device must be registered in order to play DivX Video-on-Demand (VOD) content.                                               |
|                       | To generate the registration code, locate the DivX VOD section in the device setup menu.                                                                                      |
|                       | Go to vod.divx.com with this code to complete the registration process and learn more about DivX VOD.                                                                         |
|                       | Pat. 7,295,673; 7,460,688; 7,519,274                                                                                                    |
| edts                  | Manufactured under licence under U.S. Patent #'s: 5,451,942; 5,956,674; 5,974,380; 5,978,762; 6,487,535 & other U.S. and worldwide patents issued & pending.                  |
| 2.0+toigitai out      | DTS and the Symbol are registered trademarks, & DTS 2.0+ Digital Out and the DTS logos are trademarks of DTS, Inc. Product includes software. ©DTS, Inc. All Rights Reserved. |
|                       | TheaterSound, SRS and the 💿 symbol are trademarks of SRS Labs, Inc.                                                                                                    |
| TheaterSound          | TheaterSound technology is incorporated under licence from SRS Labs, Inc.                                                                                                    |

#### Avviso di licenza per il software open source

Nel caso sia stato utilizzato software open source, le Licenze Open Source sono disponibili sul menu del prodotto.

### Avvertenza sul copyright

#### Copyright © 2010 Samsung Electronics Co., Ltd. Tutti i diritti riservati.

I diritti di questo manuale sono di proprietà di Samsung Electronics, Co., Ltd.

Sono vietati la riproduzione parziale o totale, la distribuzione o l'uso in qualsiasi forma dei contenuti di questo manuale senza il consenso scritto di Samsung Electronics, Co., Ltd.

Il logo SAMSUNG e SyncMaster sono marchi registrati di Samsung Electronics, Co., Ltd.

Microsoft, Windows e Windows NT sono marchi registrati di Microsoft Corporation.

VESA, DPM e DDC sono marchi registrati di Video Electronics Standard Association.

Tutti gli altri marchi qui menzionati sono di proprietà dei rispettivi proprietari.

### 1-2 Custodia e manutenzione

#### Manutenzione della superficie esterna e dello schermo

Pulire il prodotto con un panno morbido e asciutto.

- Non pulire il prodotto con sostanze infiammabili come benzene o diluenti o utilizzando un panno bagnato. In caso contrario potrebbero verificarsi problemi al prodotto.
- Non graffiare la superficie dello schermo toccandolo con le unghie o con un oggetto appuntito.
- Non pulire il prodotto spruzzandovi direttamente acqua. Penetrando all'interno del prodotto, l'acqua potrebbe causare un incendio, scariche elettriche o altri problemi.
- A causa delle caratteristiche intrinseche del materiale con il quale è costruito, utilizzando un umidificatore supersonico potrebbero comparire degli aloni chiari sulla superficie.
- The appearance and the colour may differ depending on models.

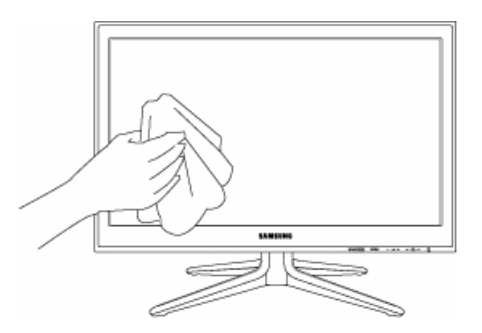

#### Messa in sicurezza della posizione di installazione

Mantenere le distanze necessarie tra il prodotto e gli altri elementi presenti (per esempio le pareti) per garantire un'adeguata ventilazione.

Il mancato rispetto di questa precauzione può comportare un incendio o un malfunzionamento a causa del surriscaldamento del prodotto.

- Quando si usa un piedistallo o un sistema di montaggio a parete, utilizzare solo le parti fornite da Samsung Electronics.
- L'uso di parti di altre marche può causare un malfunzionamento o lesioni provocate da una eventuale caduta del prodotto.
  - L'aspetto del prodotto può variare a seconda del modello.

Durante l'installazione del prodotto con un piedistallo

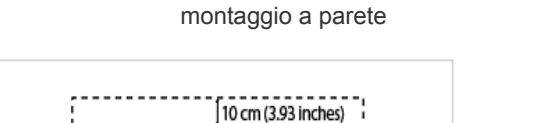

Durante l'installazione del prodotto con un sistema di

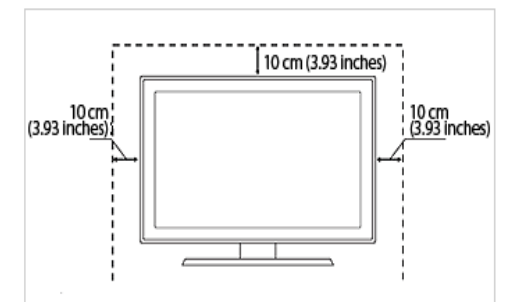

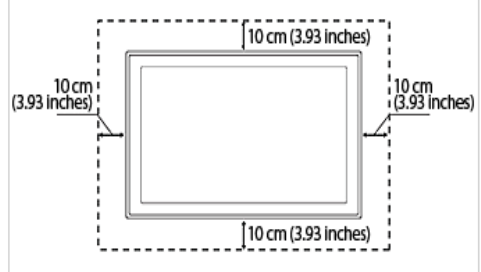

#### Riguardo alle immagini residue

• La visualizzazione di un'immagine fissa per un lungo periodo di tempo può generare un'immagine residua o una macchia chiara sullo schermo.

In caso di inutilizzo prolungato del prodotto, impostare la modalità di risparmio energetico o un salvaschermo.

 Due to technological constraints of the Panel manufacturer, the images generated by this product may appear either brighter or darker than normal by appr. 1ppm (parts per million) pixel.
 Numero di sotto pixel di un pannello per dimensione: Numero di sotto pixel = Max. risoluzione orizzontale x Max. risoluzione verticale x 3

Esempio) Se la risoluzione massima è di 1920 x 1080, il numero di sotto pixel è di 1920 x 1080 x 3 = 6.220.800.

### Icone usate per le precauzioni di sicurezza

| ICONA | NOME       | SIGNIFICATO                                                                                                    |  |
|-------|------------|----------------------------------------------------------------------------------------------------|--|
|       | Avvertenza | La mancata osservanza delle precauzioni che riportano questo simbolo può comportare danni gravi o perfino la morte.           |  |
|       | Attenzione | La mancata osservanza delle precauzioni che riportano questo simbolo può comportare lesioni personali o danni alla proprietà. |  |

### Significato della simbologia

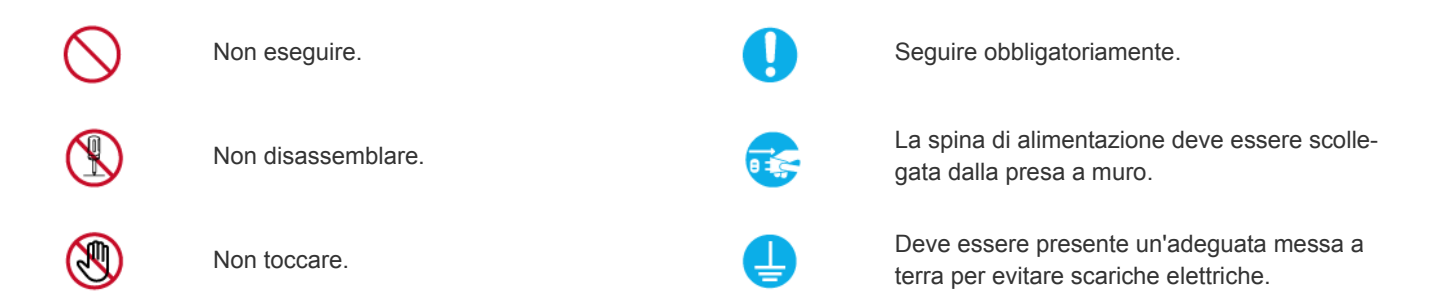

### Istruzioni relative all'alimentazione

Le immagini che seguono sono di riferimento e possono differire in base al modello e al paese di residenza.

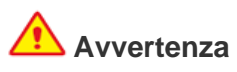

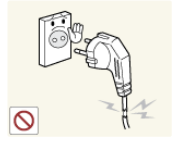

Non utilizzare un cavo di alimentazione o una spina danneggiati o una presa di corrente non salda.

 Il mancato rispetto di questa precauzione può causare una scossa elettrica o un incendio.

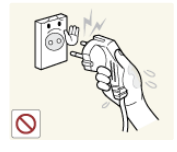

Evitare di collegare e scollegare la spina di alimentazione con le mani bagnate.

 Il mancato rispetto di questa precauzione può causare scosse elettriche.

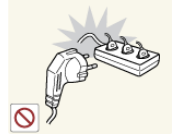

Non collegare più spine elettriche a un'unica presa a muro.

 In caso contrario, potrebbe verificarsi un incendio causato dal surriscaldamento della presa elettrica.

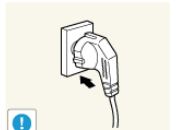

Inserire saldamente la spina di alimentazione nella presa.

 Il mancato rispetto di questa precauzione può causare un incendio.

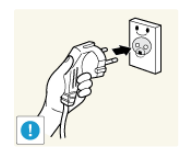

Collegare la spina di alimentazione a una presa dotata di messa a terra (solo per apparecchi con classe di isolamento 1).

 In caso contrario, potrebbe esservi il rischio di scariche elettriche o lesioni.

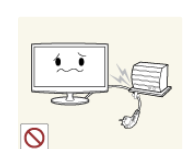

Evitare di piegare o torcere il cavo di alimentazione appoggiandovi sopra oggetti pesanti.

 In caso contrario, potrebbero esservi il rischio di scariche elettriche o di un incendio a causa del danneggiamento del cavo di alimentazione.

Se i poli della spina o della presa di alimentazione sono coperti di polvere, pulirli con un panno asciutto.

Il mancato rispetto di questa precauzione può causare un incendio.

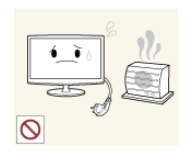

Mantenere il cavo di alimentazione e il prodotto lontano da fonti di calore.

 Il mancato rispetto di questa precauzione può causare una scossa elettrica o un incendio.

### 🚹 Attenzione

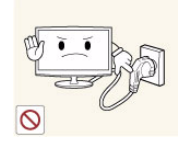

Non scollegare la spina di alimentazione a prodotto acceso.

 In caso contrario, si potrebbero causare danni al prodotto a causa di una scarica elettrica.

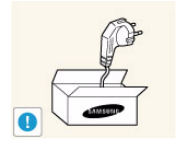

Utilizzare solo il cavo di alimentazione fornito in dotazione dal produttore. Non utilizzare il cavo di alimentazione di un altro apparecchio elettrico.

 Il mancato rispetto di questa precauzione può causare una scossa elettrica o un incendio.

Collegare la spina a una presa di corrente facilmente raggiungibile.

 In caso di problemi, è necessario estrarre la spina di alimentazione per escludere totalmente l'alimentazione. Agendo sul pulsante di accensione, non si esclude completamente l'alimentazione al prodotto.

Nello scollegare la spina di alimentazione dalla presa a muro, afferrarla per la spina e non per il cavo.

 Il mancato rispetto di questa precauzione può causare una scossa elettrica o un incendio.

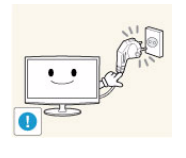

### Istruzioni relative all'installazione

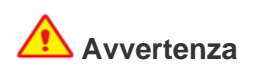

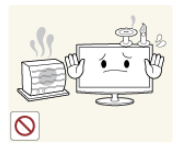

Non posizionare candele accese, fornelleti per zanzare o sigarette sul prodotto e non collocarlo vicino a fonti di calore.

 Il mancato rispetto di questa precauzione può causare un incendio.

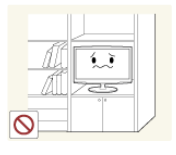

Non installare il prodotto in un locale scarsamente ventilato come una libreria o un ripostiglio.

 In caso contrario, potrebbe verificarsi un incendio causato da un surriscaldamento interno del prodotto.

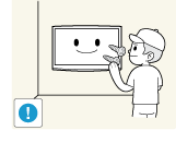

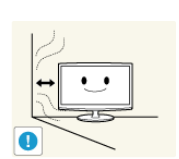

Per fissare il prodotto alla parete richiedere l'assistenza di un tecnico specializzato.

- In caso contrario, potrebbe esservi il rischio di lesioni.
- Installare il prodotto a parete usando solo il supporto apposito.

Durante l'installazione del prodotto mantenere una distanza minima di 10 cm dal muro per garantire una corretta ventilazione.

 In caso contrario, potrebbe verificarsi un incendio causato da un surriscaldamento interno del prodotto.

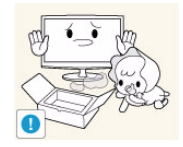

Conservare gli imballi usati per la spedizione del prodotto lontano dalla portata dei bambini.

Se un bambino inserisse la testa in uno dei sacchi di plastica dell'imballo potrebbero soffocare.

Non installare il prodotto in una posizione

esposta a polvere, umidità (sauna), olio, fumo o acqua (pioggia) né all'interno di un

precauzione può causare una scossa

Non posizionare il prodotto a un'altezza

Se un bambino riesce a toccare il

prodotto, potrebbe causarne la caduta e

Poiché la parte anteriore del prodotto è

più pesante, collocarlo su una superficie

facilmente raggiungibile dai bambini.

Il mancato rispetto di questa

elettrica o un incendio.

veicolo.

ferirsi.

stabile e piana.

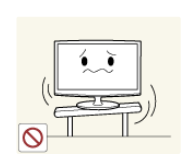

Non collocare il prodotto in una posizione instabile o sottoposta a eccessive vibrazioni come su uno scaffale non saldo o inclinato.

- Il prodotto potrebbe cadere causando danni o lesioni.
- Se il prodotto viene utilizzato in una posizione soggetta a vibrazioni, può danneggiarsi o causare un incendio.

Non installare il prodotto in un luogo esposto a luce solare diretta o vicino a una fonte di calore come un camino o un calorifero.

Ciò può ridurre la durata del prodotto o causare un incendio.

Piegare il cavo dell'antenna verso il basso nel punto in cui entra nel monitor in modo da non permettere l'ingresso di acqua piovana.

 Se penetra acqua all'interno del prodotto, ciò può causare una scossa elettrica o un incendio.

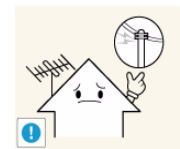

Installare l'antenna lontano da qualsiasi cavo ad alta tensione.

 Se l'antenna tocca o cade su un cavo ad alta tensione, ciò può causare una scossa elettrica o un incendio.

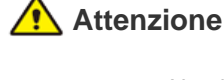

Non lasciare cadere il prodotto durante uno spostamento.

 Ciò potrebbe causare problemi al prodotto o lesioni alle persone.

Non collocare il prodotto con lo schermo rivolto verso il pavimento.

In caso contrario, lo schermo potrebbe danneggiarsi.

Piegare il cavo dell'anter nel punto in cui entra ne da non permettere l'ingre

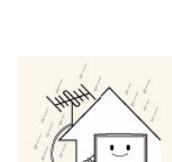

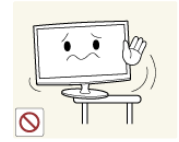

Durante il posizionamento del prodotto su uno scaffale o un mobile, accertarsi che la parte anteriore non fuoriesca dal piano.

- In caso contrario il prodotto potrebbe cadere e subire danni, o provocare lesioni personali.
- Installare il prodotto all'interno di un vano o su una mensola idonea alle sue dimensioni.

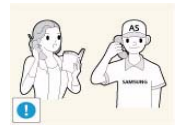

Se il prodotto viene installato in un luogo nel quale le condizioni operative variano costantemente, si può verificare un malfunzionamento a causa delle condizioni ambientali. In questo caso, installare il prodotto solo dopo aver consultato un tecnico specializzato.

 I luoghi esposti a micropolveri, sostanze chimiche, temperature alte o basse, elevata umidità, quali ad esempio aeroporti o stazioni nei quali il prodotto viene utilizzato per lungo tempo e così via.

### Istruzioni relative alla pulizia

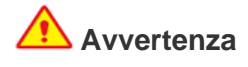

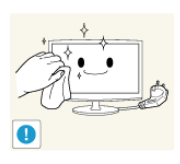

Prima di eseguire la pulizia del prodotto, estrarre la spina di alimentazione dalla presa a muro.

 Il mancato rispetto di questa precauzione può causare una scossa elettrica o un incendio.

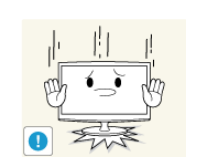

Appoggiare il prodotto con cautela.

 In caso contrario, potrebbe verificarsi un malfunzionamento o un rischio di lesioni.

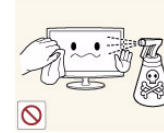

Durante la pulizia del prodotto, non spruzzare acqua direttamente sul prodotto.

- Accertarsi che l'acqua non penetri all'interno del prodotto.
- In caso contrario, potrebbe verificarsi un malfunzionamento, un incendio o un rischio di scariche elettriche.

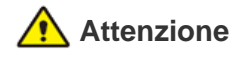

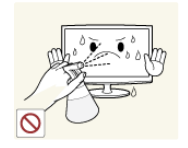

Evitare l'uso diretto di soluzioni pulenti in spray direttamente sul prodotto.

Ciò può comportare lo scolorimento o la rottura della superficie dei pannelli o il disassemblaggio di alcune parti.

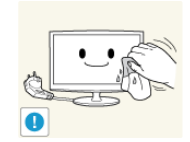

Durante la pulizia del prodotto, scollegare il cavo di alimentazione dalla presa di corrente e pulire il prodotto con un panno morbido e asciutto.

Per la pulizia del prodotto non utilizzare prodotti chimici come cera, benzina, alcol, diluenti, repellenti per zanzare, profumo, lubrificanti o soluzioni pulenti. Ciò può comportare la deformazione dei pannelli esterni o il deterioramento delle scritte.

Poiché la superficie esterna del prodotto può essere facilmente graffiata, utilizzare un panno morbido.

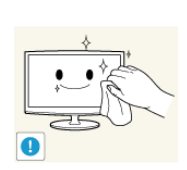

Usando un panno morbido leggermente inumidito con una soluzione specifica per la pulizia dei monitor, pulire con cura il prodotto.

Se non si dispone di tale soluzione, diluire un detergente in acqua con un rapporto di 1:10 e pulire il prodotto.

### Istruzioni relative all'uso

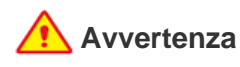

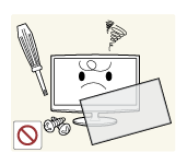

Poiché all'interno del prodotto è presente una corrente a elevato voltaggio, non disassemblare, riparare o modificare autonomamente il prodotto.

- In caso contrario, si potrebbe verificare un incendio o un rischio di scariche elettriche.
- If the product needs to be fixed, contact a service centre.

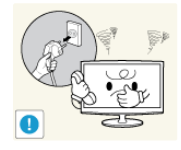

If the product generates a strange noise, a burning smell, or smoke, unplug the power plug immediately and contact a service centre.

Il mancato rispetto di guesta precauzione può causare una scossa elettrica o un incendio.

Se il prodotto cade e la struttura subisce

mentazione. Contact a service centre.

elettriche.

essere molto pericoloso.

danni, spegnerlo e scollegare il cavo di ali-

In caso di temporali o fulmini, scollegare il

cavo di alimentazione e per nessun motivo

toccare il cavo dell'antenna poiché potrebbe

precauzione può causare una scossa

Il mancato rispetto di questa

elettrica o un incendio.

In caso contrario, si potrebbe verificare un incendio o un rischio di scariche

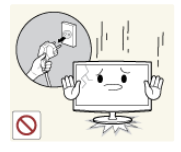

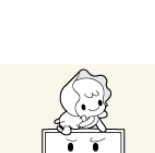

Per spostare il prodotto, spegnerlo e scollegare il cavo di alimentazione, il cavo dell'antenna ed eventuali altri dispositivi ad esso collegati.

In caso contrario, potrebbero esservi il rischio di scariche elettriche o di un incendio a causa del danneggiamento del cavo di alimentazione.

Non lasciare che i bambini si appendano o salgano sopra il prodotto.

In caso contrario, il prodotto potrebbe cadere causando lesioni o perfino la morte.

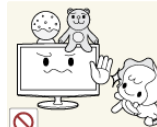

Non collocare oggetti come giocattoli o biscotti sopra il prodotto.

Se un bambino sale sul prodotto per prendere un oggetto, l'oggetto o il prodotto potrebbe cadere causando lesioni o perfino la morte.

Non lasciare cadere oggetti sul prodotto né farli urtare contro di esso.

Il mancato rispetto di questa precauzione può causare una scossa elettrica o un incendio.

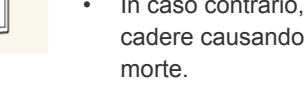

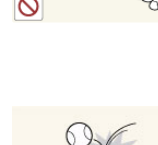

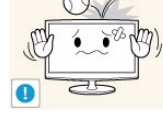

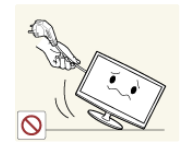

Non spostare il prodotto tirandolo per il cavo di alimentazione o il cavo dell'antenna.

 In caso contrario, si potrebbe verificare un rischio di scariche elettriche, un incendio o un malfunzionamento a causa del danneggiamento del cavo.

Non capovolgere o spostare il prodotto

afferrandolo per il cavo di alimentazione o il

In caso contrario, si potrebbe verificare

un rischio di scariche elettriche, un

incendio o un malfunzionamento a causa del danneggiamento del cavo.

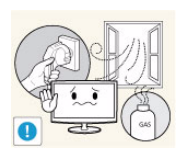

In caso di perdita di gas, non toccare il prodotto o la spina di alimentazione e ventilare il locale immediatamente.

- Il mancato rispetto di questa precauzione può causare un'esplosione o un incendio.
- In caso di lampi o fulmini, non toccare il cavo di alimentazione o il cavo dell'antenna.

Non usare o applicare spray od oggetti infiammabili vicino al prodotto.

 Il mancato rispetto di questa precauzione può causare un'esplosione o un incendio.

555 0 0

Verificare che i fori di ventilazione non siano ostruiti da una tovaglia o una tenda.
 In caso contrario, potrebbe verificarsi un

cavo del segnale.

 In caso contrario, potrebbe verificarsi un incendio causato dal surriscaldamento interno del prodotto.

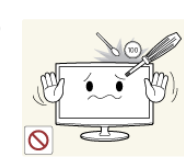

Non inserire oggetti metallici come bastoncini, monete o forcine per capelli, od oggetti infiammabili all'interno del prodotto (fori di ventilazione, porte ecc.).

- If water or substances enters the product, turn the power off, unplug the power cord and contact a service centre.
- In caso contrario, si potrebbe verificare un malfunzionamento, un incendio o un rischio di scariche elettriche.

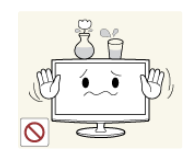

Non collocare sul prodotto contenitori di liquidi come ad esempio una caraffa o un vaso di fiori, prodotti cosmetici, medicinali od oggetti metallici.

- If water or substances enter the product, turn the power off, unplug the power cord and contact a service centre.
- In caso contrario, si potrebbe verificare un malfunzionamento, un incendio o un rischio di scariche elettriche.

# Attenzione

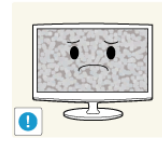

La visualizzazione di un'immagine fissa per un lungo periodo di tempo può generare un'immagine residua o una macchia chiara sullo schermo.

 In caso di inutilizzo prolungato del prodotto, impostare la modalità di risparmio energetico o un salvaschermo con un'immagine in movimento.

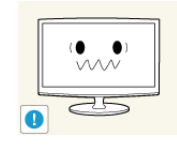

Impostare la risoluzione e la frequenza appropriate per il prodotto.

 In caso contrario, si potrebbe incorrere in un affaticamento degli occhi durante la visione.

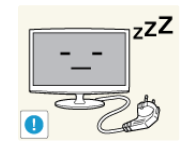

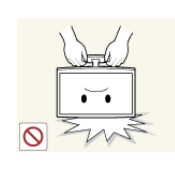

In caso di inutilizzo prolungato del prodotto, scollegare il cavo di alimentazione dalla presa a muro.

 In caso contrario, si potrebbe verificare un accumulo di polvere con conseguente incendio causato dal surriscaldamento, un corto circuito oppure una scarica elettrica.

Non capovolgere il prodotto o muoverlo tenendolo per il piedistallo.

 Ciò può provocare la caduta del prodotto con conseguenti danni o lesioni.

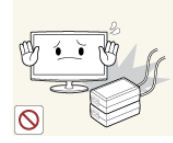

Non posizionare un adattatore sopra l'altro.

Il mancato rispetto di questa precauzione può causare un incendio.

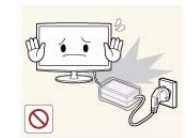

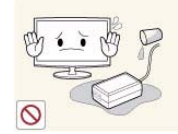

- Rimuovere la pellicola dell'adattatore prima di utilizzarlo.
- Il mancato rispetto di questa
  precauzione può causare un incendio.

Be careful that adaptor should not be in contact with water and therefore not be wet.

Il mancato rispetto di questa precauzione può essere causa di malfunzionamenti, scosse elettriche o incendio. Non utilizzare l'adattatore vicino all'acqua o all'esterno in caso di pioggia o neve. Prestare attenzione a non bagnare l'adattatore durante la pulizia del pavimento.

Evitare l'uso di umidificatori o di fornelli

vicino al prodotto.
Il mancato rispetto di questa precauzione può causare una scossa

elettrica o un incendio.

glia pertanto di non toccarlo.

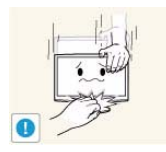

Prestare attenzione durante la regolazione dell'altezza del piedistallo o dell'angolo di visione.

Un uso prolungato del prodotto provoca il

surriscaldamento dello schermo, si consi-

- Se una mano o le dita rimangono incastrate nel prodotto, ciò può causare lesioni.
- Se il prodotto è eccessivamente inclinato, potrebbe cadere e provocare lesioni.

Durante l'uso di cuffie o auricolari, non alzare eccessivamente il livello di ascolto.

 Un volume eccessivo può danneggiare l'udito.

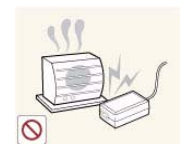

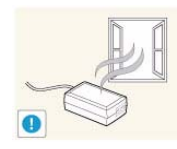

Keep power adaptor away from any other heat source.

Il mancato rispetto di questa precauzione può causare un incendio.

Always keep power adaptor in well-ventilated area.

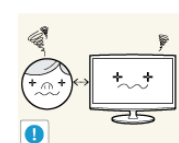

La visione continua del prodotto a una distanza troppo ravvicinata può danneggiare la vista.

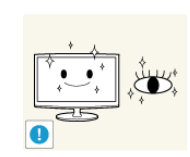

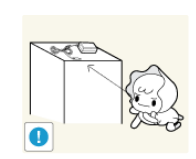

E' importante lasciare riposare la vista (5 minuti ogni ora) durante la visione per lunghi periodi di tempo.

Ciò consente di evitare l'affaticamento degli occhi.

Tenere i piccoli accessori lontano dalla portata dei bambini.

Non collocare oggetti pesanti sopra il prodotto.

In caso contrario, potrebbe verificarsi un malfunzionamento o un rischio di lesioni.

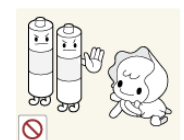

Prestare particolare attenzione a che i bambini non si mettano in bocca le pile rimosse dal telecomando. Conservare le pile fuori dalla portata dei bambini.

 Se un bambino si mette in bocca una pila, consultare immediatamente un medico. In caso di sostituzione delle pile, rispettare la polarità (+, -).

 In caso contrario, le pile potrebbero danneggiarsi o causare un incendio, danni personali o alle cose a causa di perdite del liquido interno.

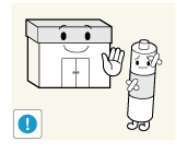

Le pile (e le batterie ricaricabili) non sono rifiuti domestici e devono essere smaltite secondo le normative vigenti per il riciclo. Il cliente è responsabile della restituzione delle pile esauste o ricaricabili per un loro riciclo.

• The customer can return used or rechargeable batteries to a nearby public recycling centre or to a store selling the same type of the battery or rechargeable battery.

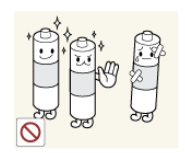

Usare solo il tipo di pile standard indicato. Non utilizzare pile usate e nuove contemporaneamente.

 Ciò potrebbe causare una rottura o una perdita con conseguente incendio, danno o contaminazione (danno).

### Durante l'uso del prodotto mantenere una postura corretta

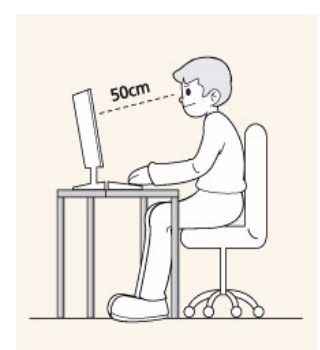

Durante l'uso del prodotto mantenere una postura corretta.

- Mantenere diritta la schiena.
- Mantenere una distanza di 45~50 cm tra gli occhi e lo schermo. Guardare lo schermo verso il basso e con il viso diritto.
- Regolare l'angolazione in modo da non avere luce riflessa sullo schermo.
- Mantenere gli avambracci ad angolo retto e livellati con il dorso delle mani.
- Mantenere i gomiti ad angolo retto.
- Mantenere la pianta dei piedi parallela al terreno e le ginocchia a un angolo di 90 gradi o maggiore, e le braccia in modo che si trovino a un'altezza inferiore al cuore.

# 2 Installazione del prodotto

### 2-1 Contenuto della confezione

- Disimballare il prodotto e verificare che tutte le parti siano presenti.
  - Conservare gli imballi in caso sia necessario spostare successivamente il prodotto.
  - Se qualsiasi componente risulta mancante, contattare il rivenditore.
  - Rivolgersi al rivenditore locale per l'acquisto di eventuali accessori.

| INDICE                                  |                                                |                                              |                          |
|-----------------------------------------|------------------------------------------------|----------------------------------------------|--------------------------|
|                                         |                                                |                                              |                          |
| Guida di installazione rapida           | Garanzia<br>(non disponibili in tutti i paesi) | Manuale dell'utente                          | Adattatore CC            |
|                                         |                                                | C. C. M. M. M. M. M. M. M. M. M. M. M. M. M. |                          |
| Cavo di alimentazione                   | Cavo D-Sub                                     | Cavo stereo                                  | Piedistallo e vite (2EA) |
|                                         |                                                |                                              |                          |
| Remote Control / Batteries<br>(AAA X 2) | Adattatore Scart                               | Adattatore AV                                | Adattatore Component     |
|                                         |                                                |                                              |                          |
| Panno per la pulizia                    | Reggicavo                                      |                                              |                          |

#### **VENDUTO A PARTE**

| Cavo HDMI | Cavo HDMI-DVI | Adattatore Audio |  |
|-----------|---------------|------------------|--|

- The colour and the appearance may differ depending on the product, and the specifications are subject to change without prior notice to improve the performance.
  - Il panno per la pulizia viene fornito in dotazione solo per i modelli con una finitura nera altamente lucida.

### 2-2 Installazione del piedistallo

Prima di assemblare il prodotto, posizionarlo su una superficie piana e stabile con lo schermo rivolto verso il basso.

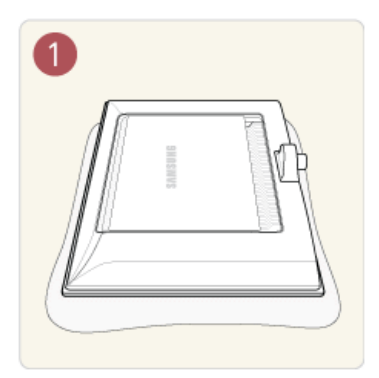

Collocare un panno morbido sul tavolo e appoggiarvi il prodotto con lo schermo rivolto verso il panno.

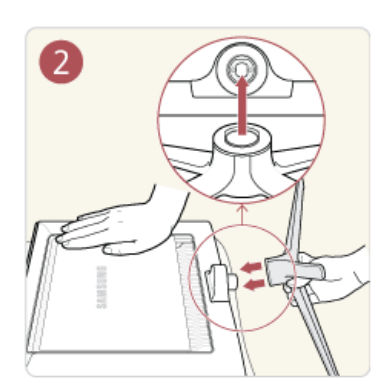

Inserire il piedistallo nella base come mostrato in figura.

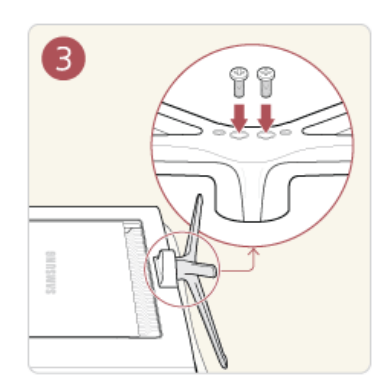

Serrare saldamente il piedistallo utilizzando le viti fornite.

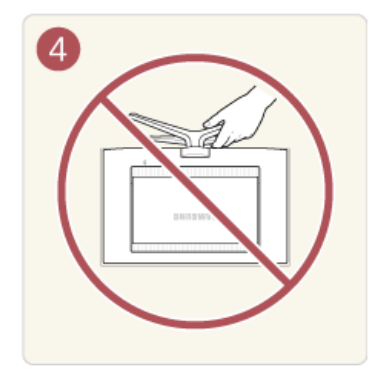

- Avvertenza

Non sollevare il prodotto afferrandolo per il piedistallo

The colour and the appearance may differ depending on the product, and the specifications are subject to change without prior notice to improve the performance.

### 2-3 Rimuovere il piedistallo

Prima di rimuovere il piedistallo, posizionare il prodotto su una superficie piana e stabile con lo schermo rivolto verso il basso.

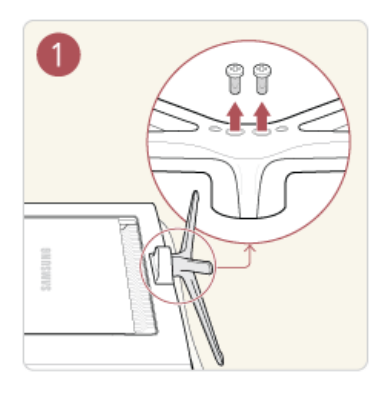

Collocare un panno morbido sul tavolo e appoggiarvi il prodotto con lo schermo rivolto verso il basso.

Rimuovere le viti dal fondo del piedistallo.

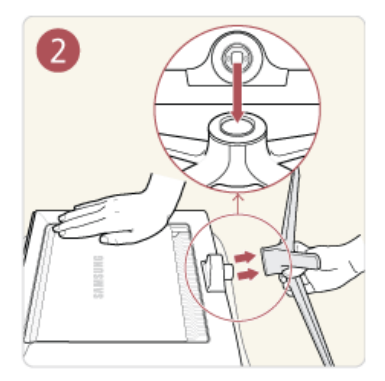

Per rimuovere la base, estrarla dal piedistallo.

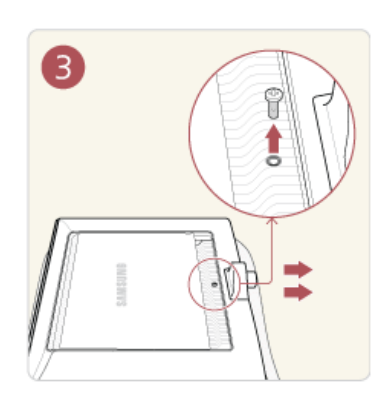

Prima di fissare la staffa, svitare la vite e rimuovere la base del piedistallo.

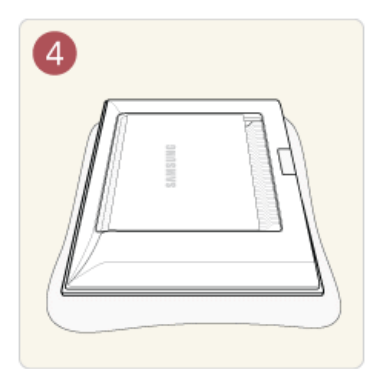

After the stand base is removed, you can attach the bracket to the product.?

- Per l'acquisto del kit di montaggio a parete, contattare un rivenditore autorizzato.
  - Il kit di montaggio a parete è supportato solo per il modello WMN-2490.
  - Il kit di montaggio a parete è venduto separatamente.

The colour and the appearance may differ depending on the product, and the specifications are subject to change without prior notice to improve the performance.

### 2-4 Collegamento a un computer

- 1. 1. Collegare il prodotto al PC in base all'uscita video supportata dal PC.
  - La parte per la connessione può differire in base al modello del prodotto.
  - When the graphics card provides a D-Sub <Analogue> output
    - Connect the [PC IN] port of the product to the D-Sub port of the PC with the D-Sub cable.

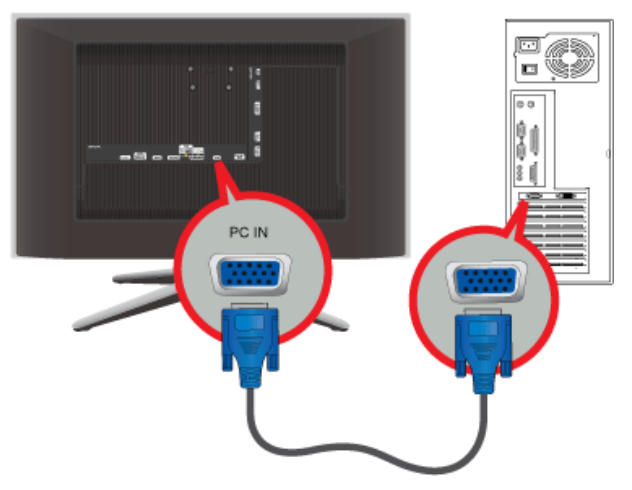

- When the graphics card provides a DVI <Digital> output
  - Collegare la porta [HDMI IN 1, 2 (DVI)] del prodotto alla porta DVI del PC mediante un cavo HDMI-DVI.

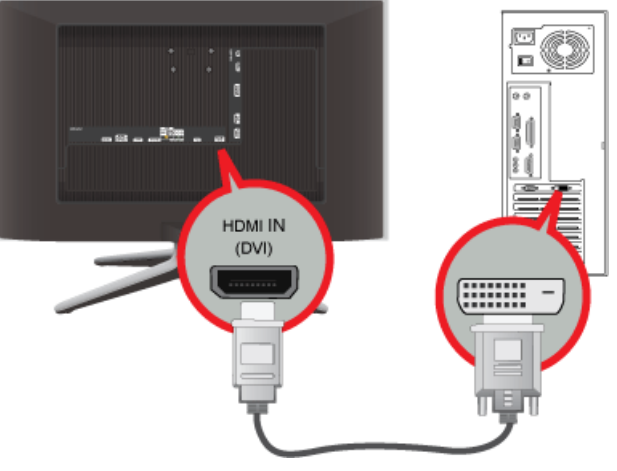

- · Se la scheda grafica fornisce un'uscita HDMI
  - Collegare la porta [HDMI IN 1, 2 (DVI)] del prodotto alla porta HDMI del PC mediante un cavo HDMI.

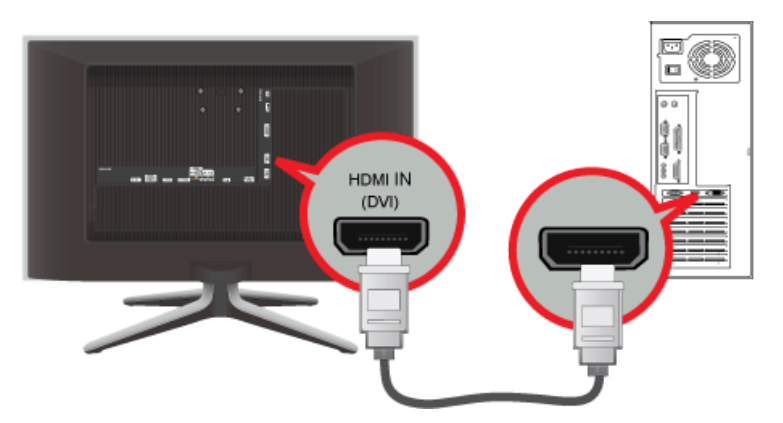

Se un PC con risoluzione 1920 x 1080 a 60 Hz è collegato alla porta [HDMI IN 1, 2 (DVI)], impostare la modalità <HDMI> su <DVI PC> nel campo <Edit Name> dell'opzione <Input>. In questo caso, è necessaria una connessione audio separata. 2. Collegare la porta [PC / DVI AUDIO IN] posta lateralmente sul retro del prodotto alla scheda audio del PC.

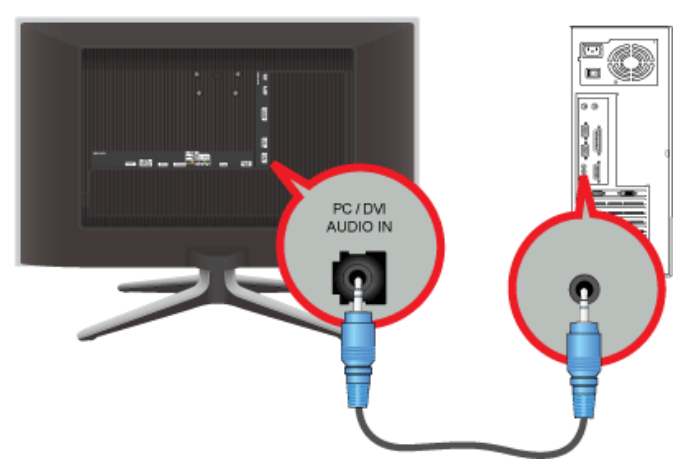

3. Collegare l'adattatore di corrente alla porta [DC 14V] sul retro del prodotto. Collegare il cavo di alimentazione all'adattatore e alla presa a muro.

(Il voltaggio di ingresso viene impostato automaticamente.)

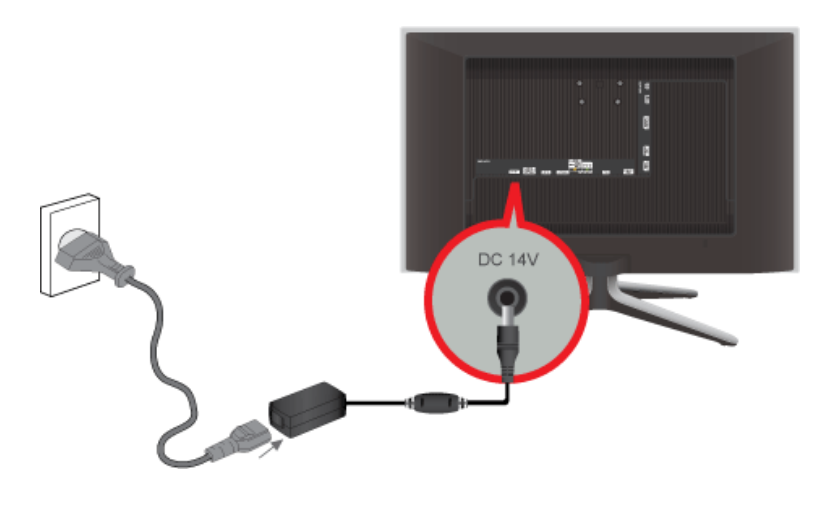

Attraverso gli altoparlanti del prodotto è possibile riprodurre un audio nitido e di alta qualità dalla scheda audio del computer. (Non è necessario installare altoparlanti separati per il computer.)

Se il prodotto è collegato a un sistema di ricezione via antenna o cavo, è possibile vedere i programmi televisivi senza dover installare un ricevitore TV o ulteriore software sul computer.

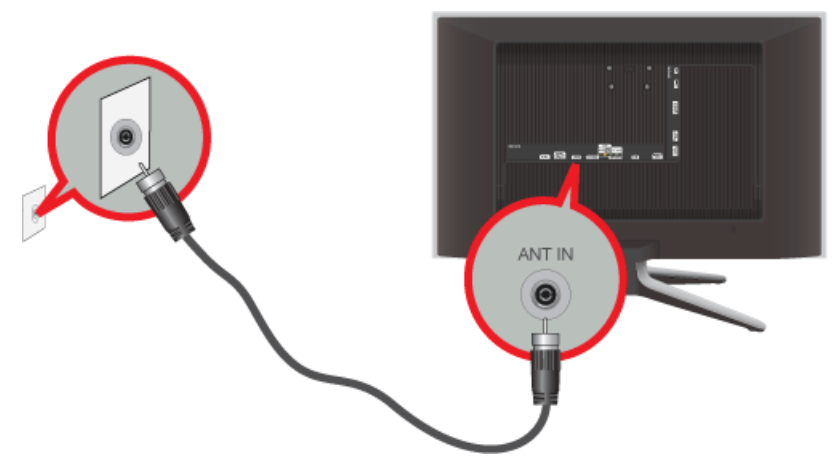

- 1. Collegare il cavo del ricevitore o il cavo dell'antenna TV alla porta [ANT IN] posta lateralmente sul retro del prodotto.
  - Se si usa il terminale di una antenna/di un ricevitore via cavo interno: Verificare il terminale dell'antenna sulla presa a muro quindi collegare il cavo TV all'antenna/al ricevitore via cavo.
  - Se si usa una antenna esterna:
     Si consiglia di far effettuare l'installazione a un tecnico qualificato in caso di utilizzo di un'antenna esterna.
- 2. Una volta eseguite le connessioni, collegare il televisore all'alimentazione.
- 3. When the product is turned on for the first time after it was purchased, the initial setup operations <Plug&Play> begin.
- S Fare attenzione a non far piegare il cavo coassiale durante la connessione al terminale d'ingresso dell'antenna [ANT IN].
- Avviso relativo alla trasmissione TV digitale
  - Le funzioni relative alla televisione digitale (DVB) sono disponibili solo nelle nazioni o nelle aree in cui viene trasmesso il segnale digitale terrestre DVB-T (MPEG2 e MPEG4 AVC) o laddove si abbia accesso a un servizio TV via cavo compatibile DVB-C (MPEG2 e MPEG4 AAC). Verificare con il rivenditore locale la possibilità di ricevere segnali DVB-T o DVB-C.
  - DVB-T è lo standard del consorzio europeo DVB per la trasmissione della televisione digitale terrestre mentre DVB-C è lo standard per la trasmissione della televisione digitale via cavo. Tuttavia, alcune funzioni quali EPG (Electronic Program Guide), VOD (Video on Demand) e altre non sono incluse in queste specifiche. Per questo motivo, al momento non sono disponibili.
  - Sebbene questo apparecchio TV soddisfi i più recenti standard DVB-T e DVB-C, aggiornati a [Agosto, 2008], la compatibilità con future trasmissioni digitali via cavo DVB-C e terrestri DVB-T non può essere garantita.
  - In base al paese o all'area in cui si utilizza questo televisore, alcuni fornitori di trasmissioni TV via cavo potrebbero applicare una tariffa aggiuntiva per tali servizi e richiedere all'utente di accettare i termini e le condizioni della loro offerta.
  - Alcune funzioni della trasmissione TV digitale potrebbero non essere disponibili in alcune nazioni o regioni e DVB-C potrebbe non funzionare correttamente con alcuni fornitori di servizi via cavo.
  - Per maggiori informazioni, contattare il locale centro assistenza clienti Samsung.
     La qualità di ricezione del televisore può essere influenzata dai diversi metodi di trasmissione esistenti nei vari paesi.
     Verificare le prestazioni del televisore presso un Rivenditore autorizzato SAMSUNG o presso un Call Centre Samsung per sapere se la qualità di ricezione può essere migliorata o meno riconfigurando le impostazioni dell'apparecchio.

#### Modalità Standby

Non lasciare il televisore in modalità Standby per un lungo periodo di tempo (in caso di assenza o durante le vacanze, per esempio). Anche quando il tasto di alimentazione è impostato su off e il prodotto è spento, il dispositivo consuma una piccola quantità di energia. Si consiglia quindi di scollegare il cavo di alimentazione dalla presa elettrica.

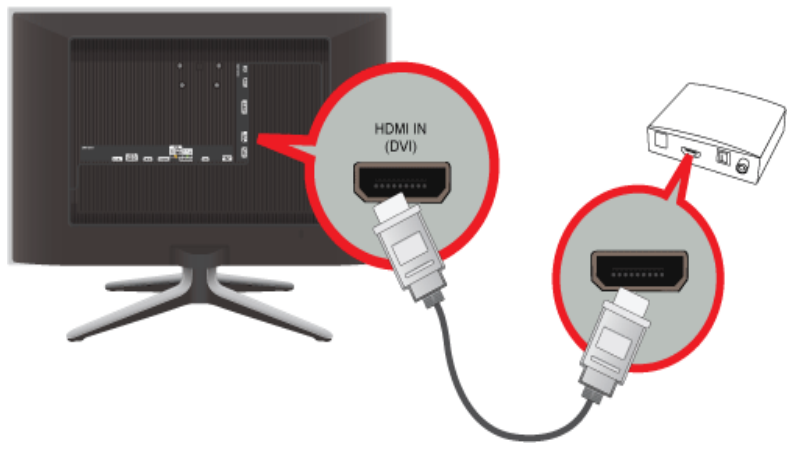

- 1. Collegare la porta HDMI OUT del dispositivo AV (Blu-ray/DVD/Ricevitore via cavo/satellitare) al terminale [HDMI IN 1, 2 (DVI)] del prodotto mediante il cavo HDMI.
- 2. Premere il tasto [SOURCE] sul pannello anteriore del prodotto o sul telecomando per selezionare la modalità <HDMI>.
- Non è necessario eseguire una connessione audio separata durante la connessione HDMI.

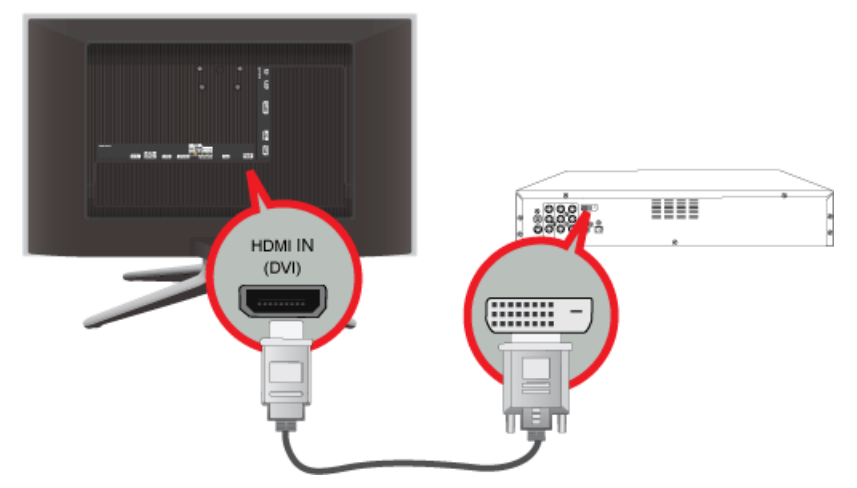

1. Collegare il terminale di uscita DVI di un dispositivo esterno al terminale [HDMI IN 1, 2 (DVI)] del prodotto mediante un cavo HDMI-DVI.

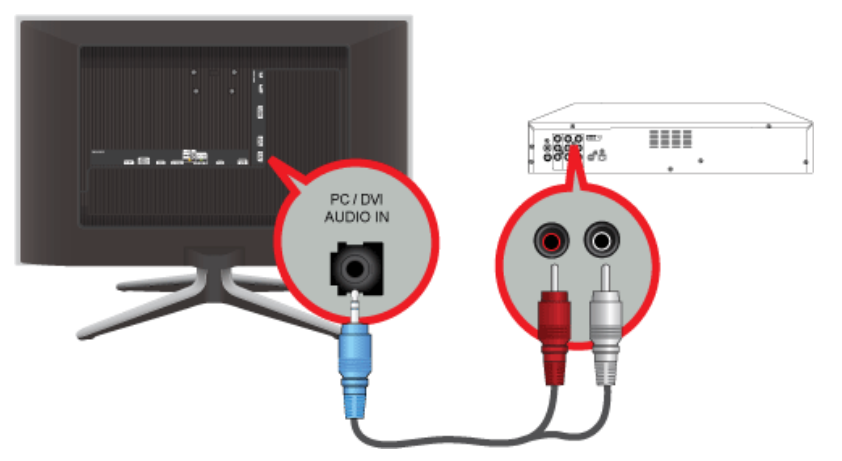

2. Connect the red and white plugs of an RCA to stereo (for PC) cable to the same coloured audio output terminals of the digital output device, and connect the opposite plug to the [PC / DVI AUDIO IN] terminal of the product. Premere il tasto [SOURCE] sul pannello anteriore del prodotto o sul telecomando per selezionare la modalità <HDMI>.

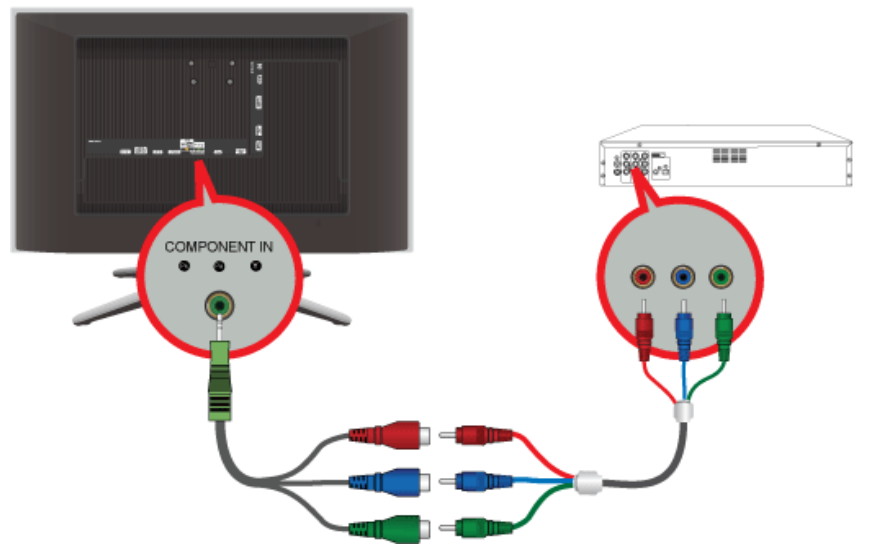

- 1. Collegare l'adattatore Component alla porta [COMPONENT IN] sul retro del prodotto.
- 2. Collegare il cavo Component alle porte di colore corrispondente sull'adattatore Component e sul dispositivo AV.

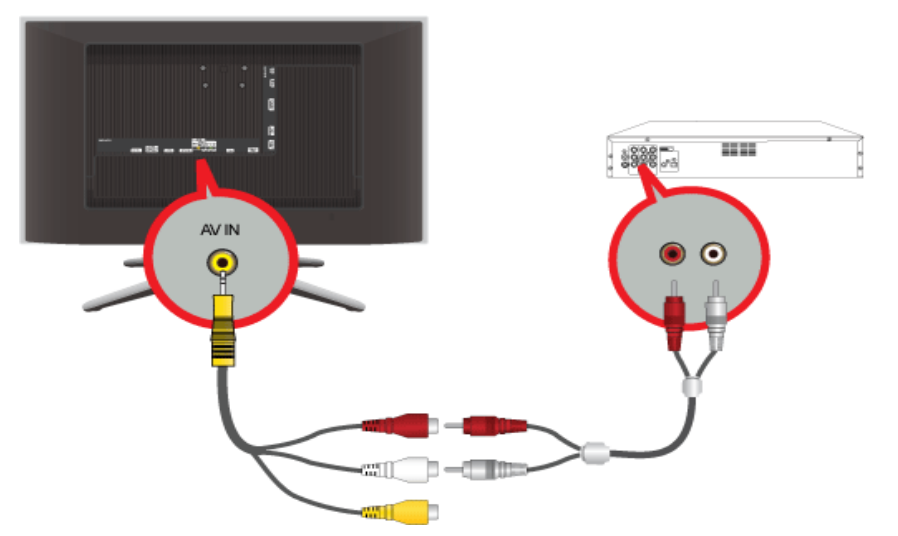

- 3. Collegare l'adattatore audio alla porta [AV IN] sul retro del prodotto.
- 4. Collegare il cavo Audio alle porte di colore corrispondente sull'adattatore Audio e sul dispositivo AV.
- 5. Premere il tasto [SOURCE] sul pannello anteriore del prodotto o sul telecomando per selezionare la modalità < Component>.
- Per informazioni sull'opzione video Component, consultare il manuale del DVD/videoregistratore/ricevitore via cavo/ ricevitore satellitare.

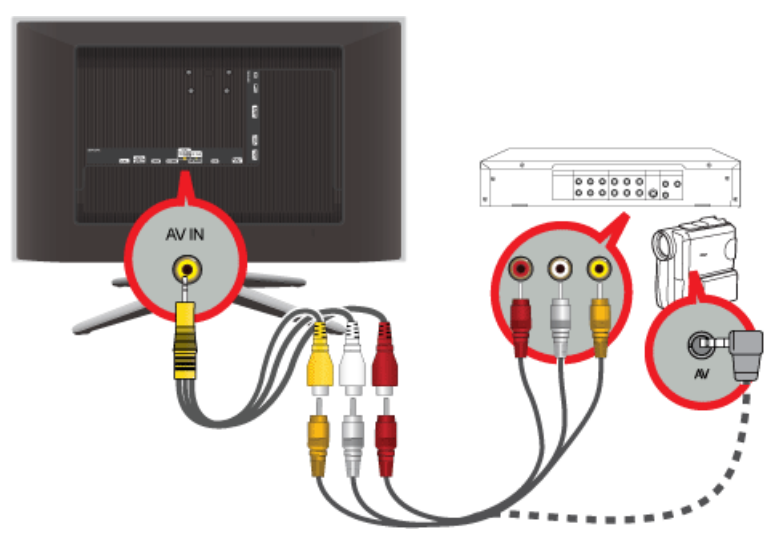

- 1. Collegare l'adattatore AV alla porta [AV IN] sul retro del prodotto.
- 2. Collegare il cavo audio-video alle porte di colore corrispondente sull'adattatore AV e sul dispositivo AV.
- 3. Premere il tasto [SOURCE] sul pannello anteriore del prodotto o sul telecomando per selezionare la modalità <AV>.
- I cavi audio-video mostrati qui sono di solito in dotazione alla videocamera. (In caso contrario, contattare un rivenditore autorizzato.)

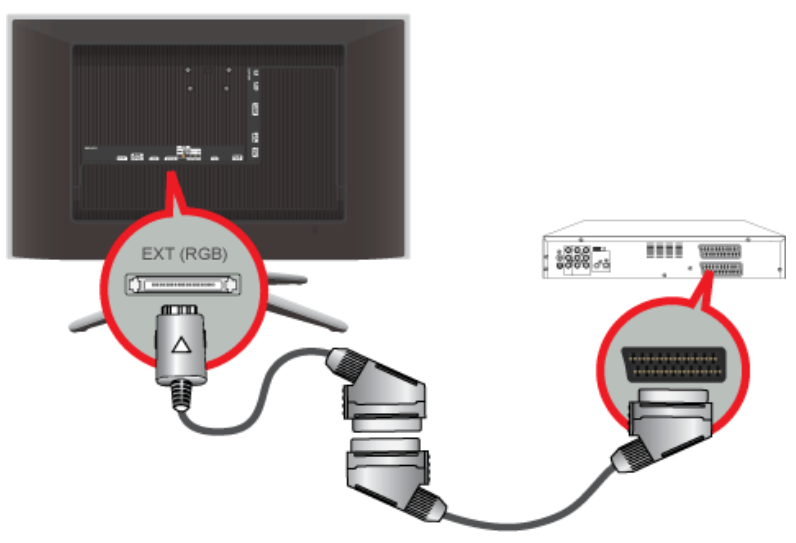

- 1. Collegare l'adattatore Scart alla porta [EXT (RGB)] sul retro del prodotto.
- 2. Collegare il cavo Scart all'adattatore Scart e al dispositivo AV.
- 3. Premere il tasto [SOURCE] sul pannello anteriore del prodotto o sul telecomando per selezionare la modalità < Ext.>.
- Source to the DVD Devices input if the device has a [EXT [RGB]] jack.
  - Per vedere un DVD è sufficiente agganciare il lettore DVD al prodotto fintanto che è acceso.

### 2-11 Connessione COMMON INTERFACE

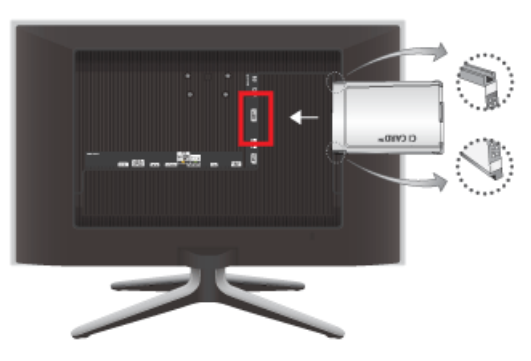

#### To watch paid channels, the "CI or CI+ CARD" must be inserted.

- If you don't insert the "CI or CI+ CARD," some channels will display the message "Scrambled Signal".
- Le informazioni di pairing che contengono un numero telefonico, l'ID della "SCHEDA CI o CI+", l'ID host e altri dati, verranno visualizzate entro 2~3 minuti. Se viene visualizzato un messaggio di errore, contattare il service provider.
- Quando la configurazione delle informazioni relative al canale è completata, viene visualizzato il messaggio "Updating Completed" (Aggiornamento completato), a indicare che l'elenco dei canali è stato aggiornato.
- È necessario richiedere una "SCHEDA CI o CI+" al fornitore del servizio locale.
  - Estrarre con delicatezza la "SCHEDA CI o CI+" tirandola con le dita e prestando attenzione a non farla cadere poiché potrebbe subire danni.
  - Inserire la "SCHEDA CI o CI+" nella direzione indicata sulla scheda stessa.
  - · La posizione dello slot COMMON INTERFACE può variare a seconda del modello.
  - La "SCHEDA CI o CI+" non è supportata in alcune nazioni e regioni; controllare con il rivenditore autorizzato di zona.
  - In caso di problemi, contattare il fornitore del servizio.
  - Insert the "CI or CI+ CARD" that supports the current antenna settings. Le immagini a schermo potrebbero risultare distorte o non essere visualizzate.

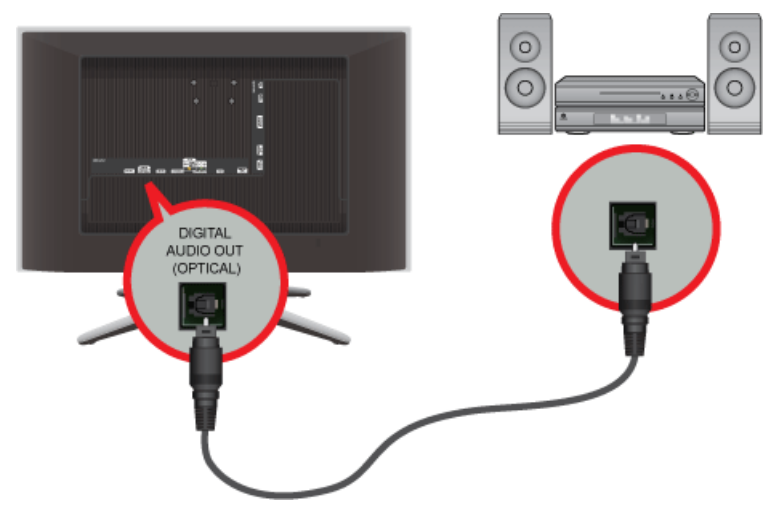

- Collegare il terminale [DIGITAL AUDIO OUT (OPTICAL)] del prodotto all'ingresso ottico dell'amplificatore mediante un cavo
  ottico.
  - Se il prodotto non emette alcun segnale audio, è necessario utilizzare un amplificatore.
    - Per informazioni sul collegamento di un altoparlante e di un amplificatore, consultare i manuali delle apparecchiature.

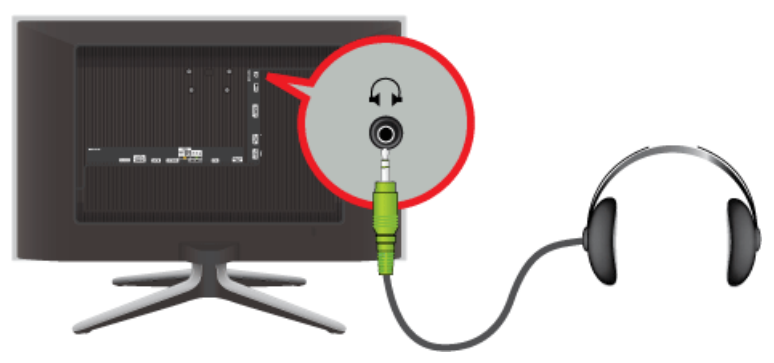

Collegare le cuffie al terminale di collegamento apposito.

### 2-14 Blocco Kensington

Il blocco Kensington è un dispositivo antifurto che permette di bloccare il prodotto in modo da poterlo utilizzare in sicurezza in luoghi pubblici. Dal momento che la forma e l'uso del dispositivo di blocco possono variare in base al modello e al produttore, per maggiori informazioni vedere il Manuale dell'utente fornito insieme al sistema di blocco.

Il blocco Kensington è acquistabile separatamente.

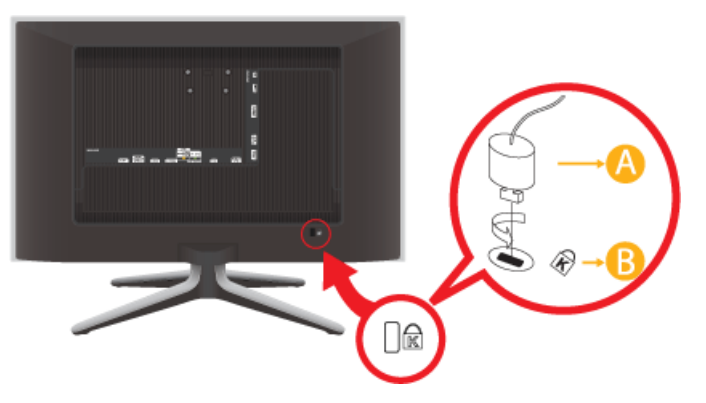

#### Per bloccare il prodotto, seguire questi passaggi:

- 1. Avvolgere il blocco Kensington intorno a un oggetto fisso di grandi dimensioni, come per esempio una scrivania o una sedia.
- 2. Far scorrere il terminale del cavo a cui è collegato il blocco attraverso l'asola terminale del cavo Kensington.
- 3. Inserire il dispositivo di blocco nello slot Kensington presente sul prodotto (B).
- **4.** Fissare il blocco (<u>A</u>).
- Queste istruzioni sono da considerarsi generiche. Per informazioni più dettagliate, vedere il Manuale dell'utente fornito in dotazione con il dispositivo di blocco.

You can purchase the locking device from an electronics store, an online shop, or our service centre.

# 3 Uso del prodotto

## 3-1 Funzioni Plug & Play

|                       | Plug & Play |         |
|-----------------------|-------------|---------|
| Select the OSD Langua | ge.         |         |
| Menu Language         | :English    | •       |
|                       |             | 🛃 Enter |

Se il televisore viene acceso per la prima volta, alcune impostazioni di base vengono visualizzate automaticamente e in sequenza.

- S Per tornare al passaggio precedente, premere il tasto Rosso.
- 1. Premere il tasto [POWER()] del telecomando.
  - In alternativa, è possibile premere il tasto [小] sul televisore.
    - The message <Select the OSD Language>. is displayed.
- Premere il tasto [⊡]. Select the appropriate language by pressing the ▲ or ▼ button.
   Premere il tasto [⊡] per confermare la scelta.
- 3. Premere il tasto ◀ o ► per selezionare <Demo Negozio> o <Uso dom.>, quindi premere [⊡].
  - Si consiglia di impostare la modalità TV su <Uso dom.> per ottenere la migliore qualità dell'immagine in un ambiente domestico.
    - <La modalità <Demo Negozio> è intesa solo per un uso commerciale del prodotto. Se l'unità è stata accidentalmente impostata sulla modalità <Demo Negozio> e si desidera tornare alla modalità <Uso dom.> (Standard): Premere il tasto Volume del televisore. Quando il menu OSD Volume viene visualizzato, tenere premuto il tasto [MENU] del televisore per 5 secondi.
- 4. Premere il tasto [🖃] .

Selezionare la lingua desiderata premendo il tasto ▲ o ▼. Premere il tasto [⊡] per confermare la scelta.

5. Premere il tasto [].

Premere il tasto ▲ o ▼ per selezionare <Antenna> o <Cavo>, quindi premere [⊡].

- Antenna>: Segnale antenna via <Antenna>.
  - <Cavo>: Segnale antenna via <Cavo>.
- 6. Premere il tasto ▲ o il tasto ▼ per selezionare il canale da memorizzare.

Premere ▼ per selezionare <Ricerca>, quindi premere [⊡].

- Quando si imposta la sorgente antenna su <Cavo>, viene visualizzata una procedura che consente di impostare un valore per la ricerca dei canali digitali. Per ulteriori informazioni, vedere <Canale> → <Memoriz. automatica>.
  - <Digitale e Analogico>: Canali digitali e analogici.
  - <Digitale>: Canali digitali.
  - <Analogico>: Canali analogici.
  - La ricerca dei canali inizia e termina in modo automatico.
  - Premere il tasto [] ENTER in qualsiasi momento per interrompere il processo di memorizzazione.
  - Una volta memorizzati tutti i canali disponibili, viene visualizzato il messaggio < Impostare la modalità Orologio>.

7. Premere il tasto []] .

Premere il tasto ▲ o ▼ per selezionare <Auto>, quindi premere [⊡].

- Selezionando < Manuale>, viene visualizzato il messaggio < Imposta la data e l'ora correnti.>.
  - Ricevendo un segnale digitale, l'orario verrà impostato automaticamente. In caso contrario, selezionare 
     Manuale> per impostare l'orologio.
- 8. Viene quindi visualizzata la descrizione relativa al metodo di connessione che fornisce la migliore qualità di visione HD. Controllare la descrizione e premere il tasto []].
- 9. 9. Viene visualizzato il messaggio <Buona Visione.>. Al termine, premere [-].

#### Per reimpostare questa funzione...

- 1. Premere il tasto [MENU] per visualizzare il menu. Premere il tasto ▲ o ▼ per selezionare <Impostazione>, quindi premere [⊡].
- 2. Premere nuovamente []] per selezionare <Plug & Play>.
- Digitare il PIN a quattro cifre.
   Il codice PIN predefinito di un nuovo televisore è 0-0-0. E' possibile cambiare il PIN selezionando <Cambia PIN> nel menu.
  - La funzione <Plug & Play> è disponibile solo in modalità <TV>.

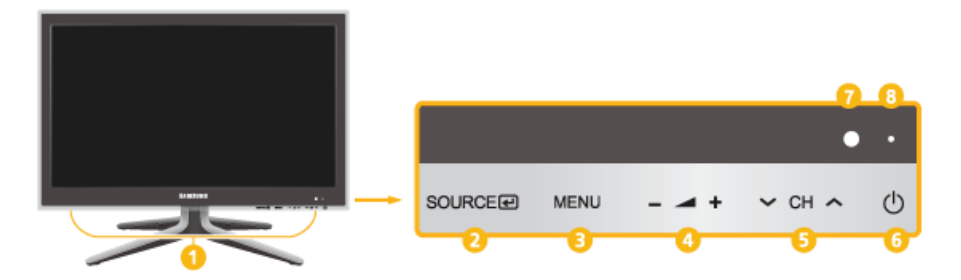

| NUMERO | ICONA                            | DESCRIZIONE                                                                                                    |
|--------|----------------------------------|----------------------------------------------------------------------------------------------------|
| 0      | Altoparlante                     | -                                                                                                    |
| 0      | SOURCE 🛃                         | Alterna tutte le sorgenti d'ingresso disponibili. Nel menu a video, utilizzare questo tasto come si usa il tasto [[]] del telecomando.                                          |
| 8      | MENU                             | Premere questo tasto per visualizzare il menu On Screen Display (OSD).<br>Questo tasto è anche usato per uscire dal menu OSD o per tornare al menu OSD di<br>livello superiore. |
| 4      | - 4+                             | Passa da una voce di menu all'altra in orizzontale o regola i valori del menu selezio-<br>nato.<br>Regola il volume dell'audio.                                                 |
| 6      | V CH A                           | Usare questi tasti per navigare all'interno dei menu o regolare un valore nel menu<br>OSD.<br>Premere per cambiare i canali in modalità <tv>.</tv>                              |
| 6      | Φ                                | Premere questo tasto per accendere o spegnere il prodotto.                                                                                                    |
| 0      | Sensore telecomando              | Puntare il telecomando verso questo punto sul televisore.                                                                                                    |
| 8      | Indicatore di alimenta-<br>zione |                                                                                                    |

### 3-3 Telecomando

Le prestazioni del telecomando possono essere influenzate dalla vicinanza di un televisore o di un dispositivo elettronico al Display LED; in questo caso, può verificarsi un malfunzionamento dell'apparecchio a causa di interferenze di frequenza.

### 1 🕛 POWER

Accende/Spegne il prodotto.

Tasti numerici
 Premere per cambiare canale.

#### 63 TTX / MIX

La maggior parte delle emittenti televisive fornisce informazioni scritte tramite il servizio Teletext.

≡, ≡, ≅, ₽, ₽, ₽, ₽, ₽, ₽2

### + 🚄 -

а

R

Premere per aumentare o diminuire il volume.

#### 🕒 🛛 MENU

Apre il menu a schermo ed esce dal menu o chiude il menu di regolazione.

#### 6 Tasto MEDIA.P

Permette di riprodurre brani musicali e immagini.

### 7 🖉 tools

Utile per selezionare rapidamente le funzioni più frequentemente utilizzate.

▼▲ ◀ ▶ . Tasti Su-Giù Sinistra-Destra ⊡

Passa da una voce di menu all'altra in orizzontale, in verticale o regola i valori del menu selezionato.

🤨 🛛 🖱 RETURN

Ritorna al menu precedente.

### 10 Tasti colore

Usare questi tasti nei menu <Gestione canali>, <Media Play>, ecc...

1 Tasto P.MODE

Premere per selezionare la <Modalità immagine>.

#### Tasto S.MODE

Premere per selezionare la <Modalità audio>.

#### Tasto DUAL

Per la selezione degli effetti audio.

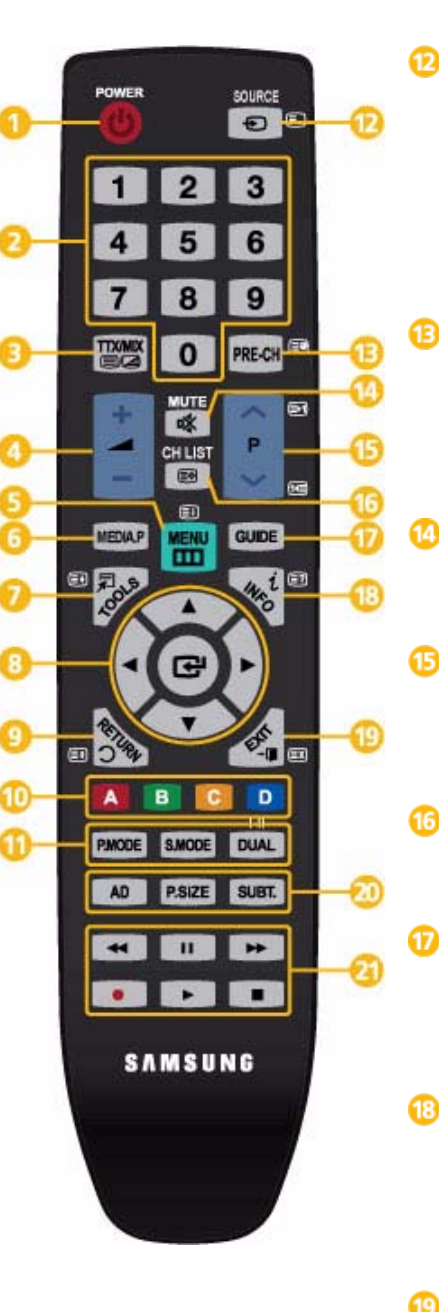

#### 

Premere il tasto per cambiare la SOURCE del segnale d'ingresso.

La modifica della SOURCE è consentita solo in caso di dispositivi esterni collegati al prodotto in quel momento.

#### PRE-CH

Premendo questo tasto si torna al canale precedente.

#### 🕸 MUTE

Regola il volume dell'audio.

#### ۸P۷

Premere per cambiare canale.

#### CH LIST

Visualizza "Channel List" (Elenco canali) sullo schermo.

#### GUIDE

Visualizzazione della Electronic Program Guide (EPG).

#### i INFO

Le informazioni relative all'immagine attuale sono visualizzate in alto a sinistra dello schermo.

### → 🖬 EXIT

Esce dalla schermata del menu.

n 🛛 Tasto AD

<Selezione Descrizione audio>.

Tasto P.SIZE

<Formato immagine>.

Tasto SUBT.

<Visualizzazione Sottotitoli>

Usare questi tasti in modalità <Media Play> e <Anynet+>.

### Installazione delle batterie nel telecomando

1. Sollevare il coperchio sul retro del telecomando come mostrato in figura.

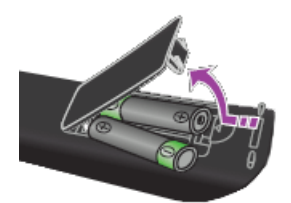

- 2. Installare le due batterie AAA.
  - Rispettare le polarità + e delle batterie come mostrato nel diagramma riportato all'interno del vano.
- 3. Chiudere il coperchio.
  - Se si prevede di non utilizzare il telecomando per un periodo di tempo prolungato, rimuovere le batterie e riporle in un luogo asciutto e fresco.

Se il telecomando non funziona, effettuare il seguente controllo:

- Il televisore è acceso?
- I poli e + delle batterie sono invertiti?
- Le batterie sono esauste?
- · Si è verificata una interruzione di corrente o il cavo di alimentazione è scollegato?
- E' presente una luce a fluorescenza speciale o un neon nelle vicinanze?

#### **Funzione Teletext** 3-4

La maggior parte delle emittenti televisive fornisce servizi informativi tramite il servizio Teletext. La pagina dell'indice del servizio Teletext contiene informazioni sull'uso del servizio. Inoltre, è possibile selezionare varie opzioni tramite i tasti del telecomando.

Per ricevere correttamente le informazioni del servizio Teletext, è necessario che la ricezione del canale sia stabile. In caso contrario, alcune informazioni potrebbero essere perse o alcune pagine potrebbero non essere visualizzate correttamente. E' possibile cambiare le pagine teletext premendo i tasti numerici sul telecomando.

#### O $\square \square$ (teletext on/mix)

Premere questo tasto per attivare la modalità Teletext dopo avere selezionato un canale che fornisce questo tipo di servizio. Premere di nuovo il tasto per sovrapporre le informazioni del servizio Teletext alla trasmissione corrente.

ื่อ (indice)

> Premere questo tasto in qualsiasi momento per visualizzare la pagina dell'indice.

#### ß (dimensione)

Premere questo tasto per raddoppiare le dimensioni dei caratteri nella metà superiore dello schermo. Premere di nuovo il tasto per ingrandire i caratteri nella metà inferiore dello schermo. Per tornare alla modalità di visualizzazione normale, premere di nuovo il tasto.

#### A (mantieni)

Consente di mantenere visualizzata una pagina, se la pagina è collegata a più pagine secondarie che scorrono automaticamente. Premerlo nuovamente per riprendere la visualizzazione.

Tasti colorati (rosso/verde/giallo/ blu)

Se una emittente usa il sistema FASTEXT, i vari argomenti trattati in una pagina Teletext vengono codificati in base ai colori e possono essere selezionati premendo i relativi tasti colorati. Premere il tasto il cui colore corrisponde a quello dell'argomento desiderato. La pagina viene visualizzata con altre informazioni colorate che possono essere selezionate allo stesso modo. Per visualizzare la pagina successiva o precedente, premere il tasto colorato corrispondente.

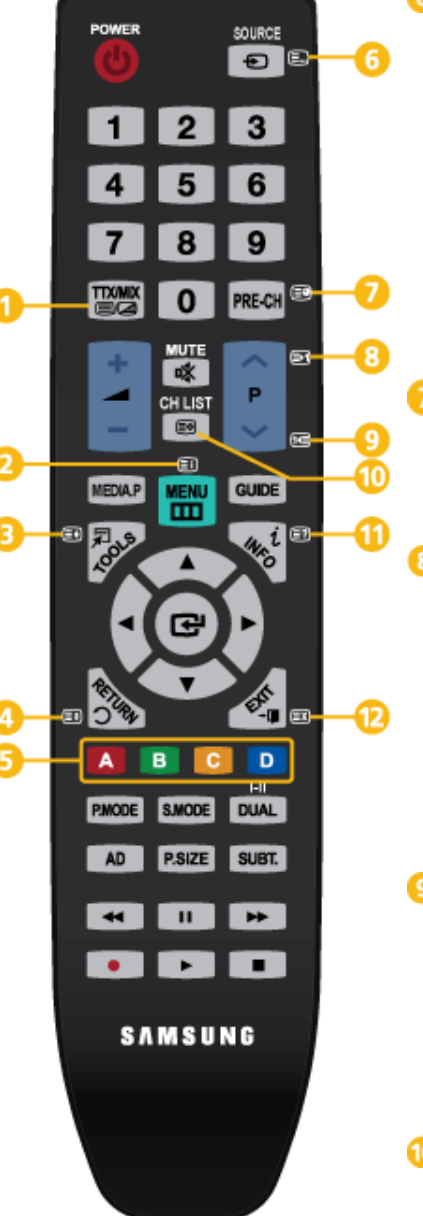

#### (modalità)

Premere questo tasto per selezionare la modalità Teletext (LIST/FLOF). Premendo questo tasto nella modalità LIST. si attiva la modalità di memorizzazione dell'elenco. In questa modalità, è possibile salvare la pagina Teletext all'interno di un elenco utilizzando il tasto 🗐 (memorizza).

(pagina secondaria) Visualizza la pagina secondaria disponibile.

(pagina su)

Consente di visualizzare la pagina Teletext successiva.

🖼 (pagina giù) Consente di visualizzare la pagina Teletext precedente.

ി

മ

(memorizza)

Utilizzato per memorizzare le pagine Teletext.

ഹ (scopri)

> Consente di visualizzare il testo nascosto (risposte a quiz, ad esempio). Per tornare alla modalità di visualizzazione normale, premere di nuovo il tasto.

(annulla)

Utilizzato per visualizzare le stazioni emittenti durante la ricerca di una pagina.

6

# Pagina Teletext tipica

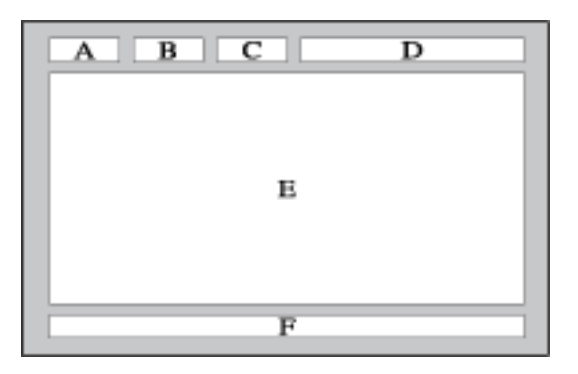

| PART<br>E | INDICE                                              |
|-----------|-----------------------------------------------------|
| А         | Numero della pagina selezionata.                    |
| В         | Identità della stazione emittente.                  |
| С         | Numero della pagina corrente o stato della ricerca. |
| D         | Data e ora.                                         |
| E         | Testo.                                              |
| F         | Informazioni sullo stato.<br>Informazioni FASTEXT.  |
## 3-5 Uso del menu Screen Adjustment (OSD: On Screen Display)

| MENU PRINCIPALI                   |                               |                        | SOTTOMENU                      |                             |                             |
|-----------------------------------|-------------------------------|------------------------|--------------------------------|-----------------------------|-----------------------------|
|                                   |                               | 1                      | COTTOMENO                      | 1                           |                             |
| Immagine [PC / HDMI PC<br>Timing] | MagicBright                   | MagicAngle             | Contrasto                      | Luminosità                  | Nitidezza                   |
|                                   | Soluzione Eco                 | Regolazione<br>auto    | Schermo                        | Opzioni imma-<br>gine       | Reset immagine              |
| Immagine [ TV / Est. / AV /       | Modalità                      | MagicAngle             | Retroillumin                   | Contrasto                   | Luminosità                  |
| Comp. / HDMI1 / HDMI2 J           | Nitidezza                     | Colore                 | Tinta (V/R)                    | Soluzione Eco               | Impostazioni<br>avanzate    |
|                                   | Opzioni imma-<br>gine         | Reset immagine         |                                |                             |                             |
| Suono                             | Modalità                      | Equalizzatore          | Virtual Surround               | Chiarezza dialo-<br>ghi     | Lingua audio                |
|                                   | Formato audio                 | Descrizione<br>audio   | Volume auto                    | Seleziona alto-<br>parlante | Imp. supplemen-<br>tare     |
|                                   | Reset imposta-<br>zioni audio |                        |                                |                             |                             |
| Canale                            | Antenna                       | Nazione                | Memorizzazione<br>auto         | Memorizza-<br>zione manuale | Opzione ricerca<br>via cavo |
|                                   | Guida                         | Gestione canali        | Elenco canali                  | Trasferim.<br>elenco canali | Sintonia fine               |
| Impostazione                      | Plug & Play                   | Ora                    | Lingua                         | Sottotitoli                 | Testo digitale              |
|                                   | Sicurezza                     | Generale               | PIP                            | Interfaccia<br>comune       |                             |
| Ingressi                          | Elenco sorgenti               | Modifica Nome          |                                |                             |                             |
| Applicazione                      | Media Play                    | Anynet+ (HDMI-<br>CEC) |                                |                             |                             |
| Supporto                          | Auto diagnosi                 | Aggiornamento software | Guida alla con-<br>nessione HD | Contattare<br>Samsung       |                             |

#### II menu Screen Adjustment (OSD: On Screen Display)Struttura

## Immagine [PC / HDMI PC Timing]

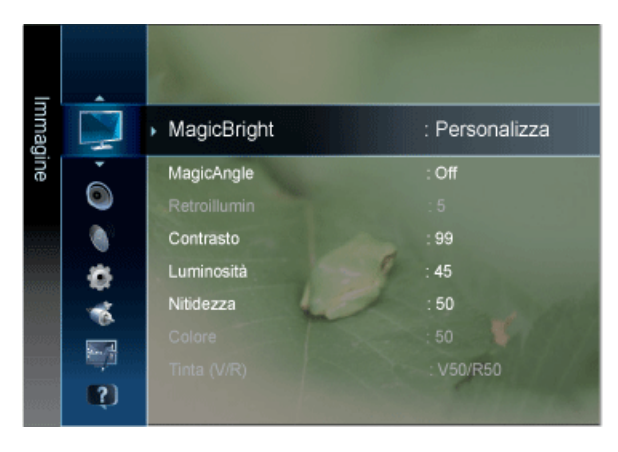

Le impostazioni predefinite possono variare in base alla Modalità di ingresso selezionata (sorgente del segnale di ingresso selezionata nell'Elenco sorgenti esterne) e alla risoluzione impostata.

| MENU        | DESCRIZIONE                                                                                                    |  |  |
|-------------|----------------------------------------------------------------------------------------------------|--|--|
| MagicBright | <magicbright> è una funzione che offre un ambiente di visualizzazione ottimale in base al tipo di con-<br/>tenuti che si sta guardando. Attualmente sono disponibili cinque diverse modalità: <intrattenimento>,<br/><internet>, <testo>, <contr. dinamico=""> e <personalizza>. Ogni modalità ha il proprio valore di lumi-<br/>nosità predefinito.</personalizza></contr.></testo></internet></intrattenimento></magicbright>                                                                                                    |  |  |
|             | <ul> <li><intrattenimento><br/>Luminosità elevata<br/>Per guardare immagini in movimento, come per esempio quelle di un Blu-Ray o di un DVD.</intrattenimento></li> <li><internet><br/>Per lavorare con un insieme di immagini di testo e grafiche.</internet></li> <li><testo><br/>Per documenti o testi complessi.</testo></li> <li><contr. dinamico=""><br/><contr. dinamico=""> rileva automaticamente la distribuzione del segnale visivo di ingresso per<br/>creare un contrasto ottimale.</contr.></contr.></li> <li><personalizza><br/>Sebbene i valori siano stati accuratamente scelti dai nostri ingegneri, tali impostazioni potrebbero</personalizza></li> </ul> |  |  |
|             | non risultare confortevoli per le preferenze dell'utente.<br>In questo caso, regolare la luminosità e il contrasto utilizzando il menu OSD.                                                                                                    |  |  |
| MagicAngle  | Questa funzione consente di godere della qualità ottimale dello schermo in base alla posizione di visualizzazione.<br>Quando si guarda lo schermo da una angolazione superiore, inferiore o laterale rispetto al prodotto, impostando la modalità appropriata per ciascuna di queste posizioni è possibile ottenere una qualità visiva paragonabile alla visione frontale.<br>Impostare su <off> quando si guarda lo schermo da una posizione frontale.<br/>&lt;</off>                                                                                                    |  |  |

| DESCRIZIONE                                                                                                    |  |  |
|----------------------------------------------------------------------------------------------------|--|--|
| E' possibile utilizzare i menu a video per regolare il contrasto e la luminosità in base alle preferenze dell'utente.                                                                                                    |  |  |
| <ul> <li><contrasto><br/>Regola il contrasto.</contrasto></li> <li><luminosità><br/>Regola la luminosità.</luminosità></li> <li><nitidezza><br/>Regola la nitidezza.</nitidezza></li> </ul>                                                                                                    |  |  |
| Questo menu non e disponibile quando <i iagicbright=""> e impostato nella modalita <contr.<br>dinamico&gt;.</contr.<br></i>                                                                                                    |  |  |
| La funzione <risp. energia=""> offre varie opzioni tra le quali scegliere.</risp.>                                                                                                    |  |  |
| <ul> <li><no segnale="" std-by=""><br/>Risparmia energia spegnendo il televisore se non proviene alcun segnale dalle sorgenti collegate.</no></li> <li><off> - &lt;15 min&gt; - &lt;30 min&gt; - &lt;60 min&gt;</off></li> </ul>                                                                                                    |  |  |
| La funzione è disattiva se il PC è impostato in modalità DPM (Display Power Management).                                                                                                    |  |  |
| II valori <fine>, <grossa> e <posiz.> vengono regolati automaticamente.</posiz.></grossa></fine>                                                                                                    |  |  |
| Quando si modifica la risoluzione nel pannello di controllo, viene eseguita la funzione Auto.                                                                                                    |  |  |
| Disponibile solo in modalità <pc></pc>                                                                                                    |  |  |
| $\square$ Premere il tasto [TOOLS] per visualizzare il menu Strumen. E' anche possibile impostare la rego-<br>lazione automatica selezionando <strumen> <math>\rightarrow</math> <regolazione auto="">.</regolazione></strumen>                                                                                                    |  |  |
| <ul> <li><grossa>         Elimina i disturbi come per es. le strisce verticali.         La regolazione <grossa> può spostare l'area dell'immagine a schermo. Per riposizionarla al centro, utilizzare il menu per il controllo orizzontale.     </grossa></grossa></li> <li><fine>         Elimina i disturbi come per es. le strisce orizzontali.         Se il disturbo persiste anche dopo la sintonizzazione <fine>, ripeterla dopo aver regolato la frequenza (Grossa).     </fine></fine></li> <li><posiz.>         Regola orizzontalmente e verticalmente la posizione dell'immagine sullo schermo.     </posiz.></li> <li><reset immagine="">         I parametri dell'immagine vengono sostituiti con i valori predefiniti.     </reset></li> </ul> |  |  |
|                                                                                                    |  |  |

| MENU             | DESCRIZIONE                                                                                                    |
|------------------|----------------------------------------------------------------------------------------------------|
| Opzioni immagine | <ul> <li><toni colore=""><br/>La tonalità del colore può essere modificata.</toni></li> <li><freddo> - <normale> - <caldo> - <personalizzata></personalizzata></caldo></normale></freddo></li> <li>Disponibile solo in modalità PC <ul> <li>(Non disponibile quando <magicbright> è impostato su <contr. dinamico="">.)</contr.></magicbright></li> </ul> </li> <li><r-gain> - &lt; G-Gain &gt; - <b-gain><br/>Regola i controlli dei colori R, G, B (Rosso, Verde, Blu).</b-gain></r-gain></li> <li>(Non disponibile quando <magicbright> è impostato su <contr. dinamico="">.)</contr.></magicbright></li> <li><dimensione><br/>E' possibile alternare le dimensioni.</dimensione></li> <li>&lt;16:9&gt; - &lt;4:3&gt;</li> <li><prot. auto.="" dopo.=""><br/>Imposta il tempo entro cui si attiverà lo screen saver in caso di visualizzazione di una immagine fissa. La funzione Screen saver evita la formazione di immagini residue sullo schermo.</prot.></li> <li>&lt;2 ore&gt; - &lt;4 ore&gt; - &lt;8 ore&gt; - &lt;10 ore&gt; - <off></off></li> </ul> |
| Reset immagine   | I parametri dell'immagine vengono sostituiti con i valori predefiniti.<br>• <ok> - <annulla></annulla></ok>                                                                                                    |

# Immagine [ TV / Ext. / Comp. o AV / HDMI ]

| =    |       |                              |              |
|------|-------|------------------------------|--------------|
| nmag |       | <ul> <li>Modalità</li> </ul> | : Standard   |
| ine  | •     | MagicAngle                   | : Off        |
|      | ۲     | Retroillumin                 | : 5          |
|      |       | Contrasto                    | : 99         |
| aaa  | 8     | Luminosità                   | : 45         |
|      | -     | Nitidezza                    | : 50         |
|      | REA.  | Colore                       | : 50 🚺       |
|      | enia. | Tinta (V/R)                  | : V50/R50    |
|      | ()    |                              | State States |

| MENU       | DESCRIZIONE                                                                                                    |  |  |
|------------|----------------------------------------------------------------------------------------------------|--|--|
| Modalità   | <ul> <li>E' possibile selezionare il tipo di immagine che più corrisponde alle proprie esigenze.</li> <li>E' possibile attivare una qualsiasi delle modalità <dinamica>, <standard> o <film>.</film></standard></dinamica></li> <li><dinamica><br/>Imposta l'immagine da visualizzare in alta definizione in un ambiente luminoso.</dinamica></li> <li><standard><br/>Imposta l'immagine per una visualizzazione ottimale in condizioni di luce normali.</standard></li> <li><film><br/>Imposta l'immagine per una visualizzazione confortevole in un ambiente buio.</film></li> </ul>                                                                                                    |  |  |
| MagicAngle | <ul> <li>Questa funzione consente di godere della qualità ottimale dello schermo in base alla posizione di visualizzazione.</li> <li>Quando si guarda lo schermo da una angolazione superiore, inferiore o laterale rispetto al prodotto, impostando la modalità appropriata per ciascuna di queste posizioni è possibile ottenere una qualità visiva paragonabile alla visione frontale.</li> <li>Impostare su <off> quando si guarda lo schermo da una posizione frontale.</off></li> <li>Le modalità <tv>, <comp.>, <av> e <hdmi> supportano solo i menu <mod. comoda1=""> e <mod. comoda2="">.</mod.></mod.></hdmi></av></comp.></tv></li> <li><off> </off></li> <li>Selezionare quando si guarda lo schermo da una posizione frontale.</li> <li><mod. comoda2="">.</mod.></li> <li><mod. comoda2=""> </mod.></li> <li>Selezionare quando si guarda lo schermo da una posizione leggermente inferiore.</li> <li><mod. comoda2=""> </mod.></li> <li>Selezionare quando si guarda lo schermo da una posizione leggermente inferiore.</li> <li><mod. comoda2=""> </mod.></li> <li>Selezionare quando si guarda lo schermo da una posizione superiore.</li> <li><mod. comoda2=""> </mod.></li> <li>Selezionare quando si guarda lo schermo da una posizione superiore.</li> <li><mod. comoda2=""> </mod.></li> <li>Selezionare quando si guarda lo schermo da una posizione superiore.</li> <li><mod.alità in="" piedi=""> </mod.alità></li> <li>Selezionare quando si guarda lo schermo da una posizione superiore.</li> <li><modalità laterale=""> </modalità></li> <li>Selezionare quando si guarda lo schermo da una posizione superiore.</li> <li><modalità laterale=""> </modalità></li> <li>Selezionare quando si guarda lo schermo da una posizione a sinistra o a destra del monitor.</li> </ul> |  |  |
|            | l'opzione <magicangle> selezionando <strumen> <math>\rightarrow</math> <magicangle>.</magicangle></strumen></magicangle>                                                                                                    |  |  |

| MENU                                                                                  | DESCRIZIONE                                                                                                    |
|---------------------------------------------------------------------------------------|----------------------------------------------------------------------------------------------------|
| Retroillumin / Contra-<br>sto / Luminosità / Niti-<br>dezza / Colore / Tinta<br>(V/R) | Il prodotto ha diverse opzioni che consentono di controllare la qualità dell'immagine. <ul> <li><retroillumin></retroillumin></li> <li>Regola la luminosità della retroilluminazione dell'LED.</li> <li><contrasto></contrasto></li> <li>Regola il livello di contrasto dell'immagine.</li> <li><luminosità></luminosità></li> <li>Regola il livello di luminosità dell'immagine.</li> <li><nitidezza></nitidezza></li> <li>Regola la definizione dei bordi dell'immagine.</li> <li><colore></colore></li> <li>Regola la saturazione dei colori dell'immagine.</li> <li><tinta (v="" r)=""></tinta></li> <li>Regola la tonalità delle tinte dell'immagine.</li> </ul>                                                                                                    |
| Soluzione Eco                                                                         | <ul> <li>La funzione <risp. energia=""> offre varie opzioni tra le quali scegliere.</risp.></li> <li><risp. energia<="" li=""> <li>E' possibile ridurre il consumo elettrico regolando la luminosità dello schermo.</li> <li><off> - <basso> - <medio> - <alto> - <immagine off=""> - <auto></auto></immagine></alto></medio></basso></off></li> <li>Selezionando <immagine off="">, lo schermo viene disattivato, ma l'audio rimane attivo. Per attivare lo schermo premere un tasto qualsiasi, eccetto il tasto di regolazione del volume.</immagine></li> <li>Non disponibile in modalità PC/HDMI PC timing.</li> <li><no segnale="" std-by=""></no></li> <li>Risparmia energia spegnendo il televisore se non proviene alcun segnale dalle sorgenti collegate.</li> <li><off> - &lt;15 min&gt; - &lt;30 min&gt; - &lt;60 min&gt;</off></li> </risp.></li></ul> |

| MENU                  | DESCRIZIONE                                                                                                    |  |  |
|-----------------------|----------------------------------------------------------------------------------------------------|--|--|
| Impostazioni avanzate | I nuovi televisori Samsung permettono di impostare ancora più precisamente la visualizzazione delle<br>immagini rispetto ai modelli precedenti. Per eseguire le impostazioni particolareggiate vedere più<br>avanti.                                                                                                    |  |  |
|                       | Impostazioni avanzate> è disponibile in modalità <standard> o <film>.</film></standard>                                                                                                    |  |  |
|                       | <ul> <li><tonalità nero=""><br/>Consente di selezionare il livello dello schermo per regolare la profondità dell'immagine.</tonalità></li> <li><off> - <scuro> - <più scura=""> - <extra scura=""></extra></più></scuro></off></li> <li><contr. dinamico=""><br/>Consente di regolare in modo ottimale il livello di contrasto dello schermo.</contr.></li> <li><off> - <basso> - <medio> - <alta></alta></medio></basso></off></li> <li><dettaglio ombra=""><br/>Per incrementare la luminosità delle immagini scure.</dettaglio></li> <li><gamma>:<br/>Consente di regolare l'intensità dei colori primari (rosso, verde, blu).</gamma></li> <li><solo modalità="" rgb=""><br/>Visualizza i toni rosso, verde o blu per regolare in modo preciso la sfumatura e la saturazione.</solo></li> <li><off> - <rosso> - <verde> - <blu></blu></verde></rosso></off></li> <li><spazio colore=""><br/><spazio colore=""><br/><spazio colore=""><br/><spazio colore=""><br/><spazio colore=""><br/><spazio colore=""><br/><spazio colore=""> &lt;<nativa></nativa></spazio></spazio></spazio></spazio></spazio></spazio></spazio></li> <li><bilan bianco=""><br/>Consente di regolare la temperatura del colore per ottenere immagini più naturali.</bilan></li> <li><r-offset> - <goffset> - <b-offset> - <r-gain> - <g-gain> - <reset></reset></g-gain></r-gain></b-offset></goffset></r-offset></li> <li><incarnato> - E' possibile enfatizzare il tono <incarnato> dell'immagine.</incarnato></incarnato></li> </ul> |  |  |
|                       | • <off> - <on></on></off>                                                                                                    |  |  |

| MENU             | DESCRIZIONE                                                                                                    |  |  |
|------------------|----------------------------------------------------------------------------------------------------|--|--|
| Opzioni immagine | <ul> <li><toni colore=""><br/>La tonalità del colore può essere modificata.</toni></li> <li><freddo> - <normale> - <caldo1> - <caldo2></caldo2></caldo1></normale></freddo></li> </ul>                                                                                                    |  |  |
|                  | connesso a un ingresso TV.                                                                                                    |  |  |
|                  | <ul> <li><dimensione></dimensione></li> <li>E' possibile alternare le dimensioni.</li> <li><auto wide=""></auto></li> </ul>                                                                                                    |  |  |
|                  | <ul> <li>Regola automaticamente la dimensione dell'immagine su "16:9".</li> <li>&lt;16:9&gt;</li> </ul>                                                                                                    |  |  |
|                  | <ul> <li>Regola il formato dell'immagine su 16:9, appropriato per la visione di DVD o di trasmissioni in formato wide.</li> <li><wide zoom=""></wide></li> </ul>                                                                                                    |  |  |
|                  | Ingrandisce la dimensione dell'immagine oltre 4:3. <ul> <li><zoom></zoom></li> </ul>                                                                                                    |  |  |
|                  | Incrementa le dimensioni dell'immagine in formato 16:9 (in senso verticale) per adattarsi alla dimensione dello schermo.                                                                                                    |  |  |
|                  | <ul> <li>&lt;4:3&gt;</li> <li>Questa è l'impostazione predefinita per un filmato o una trasmissione normale.</li> <li><adatta a="" schermo=""></adatta></li> </ul>                                                                                                    |  |  |
|                  | Utilizzare questa funzione per vedere l'immagine originale nel caso in cui sia stata<br>ridimensionata con segnali di ingresso HDMI (720p/ 1080i / 1080p), Component (1080i /<br>1080p).                                                                                                    |  |  |
|                  | <ul> <li>In base al tipo di sorgente di ingresso, le opzioni relative alla dimensione dell'immagine<br/>possono variare.</li> </ul>                                                                                                    |  |  |
|                  | Le voci disponibili variano in base alla modalità selezionata.                                                                                                    |  |  |
|                  | <ul> <li>Le impostazioni possono essere regolate e memorizzate per ogni dispositivo esterno<br/>connesso a un ingresso TV.</li> </ul>                                                                                                    |  |  |
|                  | <ul> <li><wide zoom="">: Premere il tasto ► per impostare la posizione quindi premere [].</wide></li> <li>Premere il tasto ▲ o ▼ per spostare l'immagine verso l'alto o verso il basso. Quindi, premere il tasto [].</li> </ul>                                                                                                    |  |  |
|                  | <ul> <li><zoom>: Premere il tasto ► per impostare la posizione quindi premere [-+]. Premere il tasto ▲ o ▼ per spostare l'immagine verso l'alto e verso il basso. Quindi, premere il tasto</zoom></li> <li>[++] Premere il tasto ► per impostare la Dimensione quindi premere [-++] Premere il</li> </ul>                                                                                                    |  |  |
|                  | tasto ▲ o ▼ per aumentare o ridurre la dimensione dell'immagine in senso verticale.<br>Quindi, premere il tasto [ <sup>[]</sup> ].                                                                                                    |  |  |
|                  | <ul> <li>Dopo aver selezionato l'opzione <adatta a="" schermo=""> in HDMI (1080i) o Component<br/>(1080i): Selezionare la posizione premendo il tasto ◄ o ►. Usare il tasto ▲, ▼, ◀ o ►<br/>per spostare l'immagine.</adatta></li> </ul>                                                                                                    |  |  |
|                  | <ul> <li><reset> : Premere il tasto ◄ o ► per impostare la Reset quindi premere [⊡]. E'<br/>possibile azzerare l'impostazione.</reset></li> </ul>                                                                                                    |  |  |
|                  | <ul> <li>Usando la funzione <adatta a="" schermo=""> con un ingresso HDMI 720p, 1 riga verrà tagliata<br/>all'inizio, alla fine, a sinistra e a destra come nella funzione Overscan.</adatta></li> </ul>                                                                                                    |  |  |
|                  | <ul> <li><mod schermo=""></mod></li> <li>Solo impostando la dimensione dell'immagine su <automatico> l'utente è in grado di determinare la <mod schermo="">. Ogni paese europeo richiede per questa funzione una diversa dimensione dell'immagine, quindi tale funzione è intesa come ausilio all'utente per selezionare la dimensione appropriata per il proprio paese.</mod></automatico></li> <li>&lt;16:9&gt; - <wide zoom=""> - &lt;2oom&gt; - &lt;4:3&gt;</wide></li> </ul> |  |  |
|                  | <ul> <li>Questa funzione non è disponibile in modalità <pc>, <comp.> o <hdmi>.</hdmi></comp.></pc></li> </ul>                                                                                                    |  |  |

| MENU             | DESCRIZIONE                                                                                                    |
|------------------|----------------------------------------------------------------------------------------------------|
| Opzioni immagine | <ul> <li><filtro digitale="" disturbo=""></filtro></li> <li>Se il segnale ricevuto dal televisore è debole, è possibile attivare la funzione Digital Noise<br/>Reduction per ridurre i disturbi statici e l'effetto "ghosting" sullo schermo.</li> <li><off> - <basso> - <medio> - <alto> - <visualiz automatica=""></visualiz></alto></medio></basso></off></li> <li>Visualiz automatica Alla modifica di canali analogici, visualizza l'intensità del segnale<br/>corrente e definisce il filtro per la riduzione delle interferenze a video. Disponibile solo per</li> </ul> |
|                  | <ul> <li>canali analogici.</li> <li><filtro disturbo="" mpeg=""><br/>Riduce il disturbo MPEG per una migliore qualità delle immagini.</filtro></li> <li><off> - <basso> - <medio> - <alta> - <auto></auto></alta></medio></basso></off></li> <li><livello di="" hdmi="" nero=""><br/>Seleziona il livello di nero dello schermo per regolare la profondità dell'immagine.</livello></li> </ul>                                                                                                    |
|                  | <ul> <li><normale> - <basso> <ul> <li>Disponibile solo in modalità <hdmi></hdmi></li> <li><modalità film="">             La modalità <modalità film=""> consente una visione di qualità cinematografica.</modalità></modalità></li> <li><off> - <auto1> - <auto2></auto2></auto1></off></li> </ul> </basso></normale></li> </ul>                                                                                                    |
|                  | <ul> <li><modalita film=""> e supportata in modalita &lt;1V&gt;, <comp.> (480i/1080i) e <hdmi> (480i/1080i)</hdmi></comp.></modalita></li> <li><prot. auto.="" dopo.=""><br/>Imposta il tempo entro cui si attiverà lo screen saver in caso di visualizzazione di una immagine fissa. La funzione Screen saver evita la formazione di immagini residue sullo schermo.</prot.></li> <li>&lt;2 ore&gt; - &lt;4 ore&gt; - &lt;8 ore&gt; - &lt;10 ore&gt; - <off></off></li> </ul>                                                                                                  |
| Reset immagine   | I parametri dell'immagine vengono sostituiti con i valori predefiniti.<br>• <ok> - <annulla></annulla></ok>                                                                                                    |

## Suono

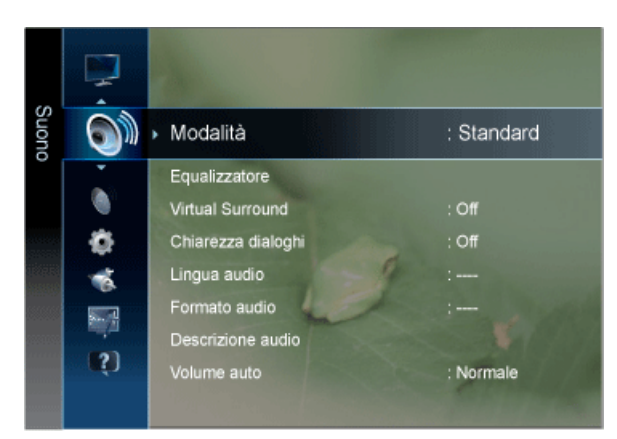

| MENU               | DESCRIZIONE                                                                                                    |  |  |
|--------------------|----------------------------------------------------------------------------------------------------|--|--|
| Modalità           | <ul> <li><standard><br/>Scegliere Standard per le impostazioni standard di fabbrica.</standard></li> <li><musica><br/>Scegliere Music quando si guarda un video musicale o un concerto.</musica></li> <li><film><br/>Scegliere Movie quando si guarda un film.</film></li> <li><voce cristallina=""><br/>Enfatizza voci e altri suoni.</voce></li> <li><amplificazione><br/>Aumenta l'intensità delle alte frequenze per offrire alle persone con deficit uditivo un ascolto<br/>migliore.</amplificazione></li> <li>Premere il tasto [TOOLS] per visualizzare il menu Strumen. E' anche possibile impostare <modali-<br>tà audio&gt; selezionando <strumen> → <modalità audio="">.</modalità></strumen></modali-<br></li> </ul> |  |  |
| Equalizzatore      | <ul> <li>E' possibile regolare il bilanciamento del suono degli altoparlanti sinistro e destro e il livello del volume alto o basso.</li> <li><bilanciamento> <ul> <li>E' possibile regolare il bilanciamento del suono degli altoparlanti sinistro e destro e il livello del volume alto o basso.</li> <li>&lt;100Hz&gt; - &lt;300Hz&gt; - &lt;1kHz&gt; - &lt;3kHz&gt; - &lt;10kHz&gt; <ul> <li>Per regolare il livello delle diverse frequenze di larghezza di banda.</li> </ul> </li> <li><reset> <ul> <li>Ripristina le impostazione predefinite dell'equalizzatore.</li> </ul> </reset></li> <li>Solo modalità <standard> Suono</standard></li> </ul></bilanciamento></li></ul>                                             |  |  |
| Virtual Surround   | La tecnologia <virtual surround=""> offre un audio ancora più realistico quando si ascolta musica anche<br/>su DVD.<br/>• <off> - <on><br/>Solo modalità <standard> Suono</standard></on></off></virtual>                                                                                                    |  |  |
| Chiarezza dialoghi | <chiarezza dialoghi=""> enfatizza la voce senza alterare il livello audio impostato. <ul> <li><off> - <on></on></off></li> <li>Solo modalità <standard> Suono</standard></li> </ul></chiarezza>                                                                                                    |  |  |
| Lingua audio       | <ul> <li>E' possibile modificare la lingua predefinita.</li> <li>Durante la visione di un canale digitale, questa funzione può essere selezionata.</li> <li>E' possibile selezionare solo una delle lingue trasmesse.</li> </ul>                                                                                                    |  |  |
| Formato audio      | <ul> <li>Quando l'audio è generato sia dall'altoparlante principale sia dal ricevitore audio, potrebbe prodursi un effetto di eco a causa della diversa velocità di decodifica dei due dispositivi. In questo caso, attivare la funzione TV Speaker.</li> <li><mpeg> - <dolby digital=""></dolby></mpeg></li> <li>Durante la visione di un canale digitale, questa funzione può essere selezionata.</li> <li>L'opzione <formato audio=""> potrebbe differire in base all'emittente. L'audio Dolby Digital a 5.1 ch è disponibile solo quando si collega un altoparlante esterno mediante un cavo ottico.</formato></li> </ul>                                                                                                    |  |  |

| MENU                                                       | DESCRIZIONE                                                                                                    |
|------------------------------------------------------------|----------------------------------------------------------------------------------------------------|
| Descrizione audio<br>(non disponibili in tutti i<br>paesi) | Questa funzione audio ausiliaria fornisce una traccia audio aggiuntiva per aiutare le persone con handicap visivi. Questa funzione gestisce il flusso audio per l'opzione AD (Audio Description), nel caso sia trasmesso insieme all'Audio principale dall'emittente. Gli utenti possono attivare o disattivare la funzione Descrizione audio selezionando On o Off e regolarne il volume.                                                                                                    |
|                                                            | <ul> <li><descrizione audio=""><br/>Attiva e disattiva la funzione Audio Description.</descrizione></li> <li><volume><br/>E' possibile regolare il volume della funzione Descrizione audio.</volume></li> <li>Volume è attivo quando la funzione Descrizione audio è impostata su On.</li> </ul>                                                                                                    |
|                                                            | Durante la visione di un canale digitale, questa funzione può essere selezionata.                                                                                                    |
| Volume auto                                                | Riduce la differenza nel livello di volume tra le stazioni emittenti.<br>• <off> - <normale> - <notte></notte></normale></off>                                                                                                    |
| Seleziona altoparlante                                     | <ul> <li>Se si desidera ascoltare l'audio da altoparlanti separati, annullare l'amplificatore interno.</li> <li><altoparlante est=""> - <altoparlante tv=""></altoparlante></altoparlante></li> <li>Selezionando <altoparlante est=""> nel menu <seleziona altoparlante="">, le impostazioni dell'audio saranno limitate.</seleziona></altoparlante></li> <li>I tasti di regolazione del volume e il tasto [MUTE] non sono attivi quando <seleziona altoparlante=""> è impostato su <altoparlante est="">. Impostare il volume del sistema Home theater.</altoparlante></seleziona></li> </ul> |

| MENU                        | DESCRIZIONE                                                                                                    |
|-----------------------------|----------------------------------------------------------------------------------------------------|
| MENU<br>Imp. supplementare  | Solo canali digitali  Solo canali digitali  Solo canali digitali  Solo canali digitali  Solo canali digitali  Cuesta funzione permette di ridurre la disparità di un segnale vocale (uno dei segnali ricevuti durante una trasmissione TV digitale) a un determinato livello.  Solo canali digitali  Solo canali digitali  Solo canali digitali  Cuesta funzione permette di ridurre la disparità di un segnale vocale (uno dei segnali ricevuti durante una trasmissione TV digitale) a un determinato livello.  Solo canali digitali  Solo canali digitali (na trasmissione TV digitale) a un determinato livello.  Solo canali digitali cancolo di segnale trasmesso, MPEG / HE-AAC può essere regolato tra -10dB e OdB.  Per aumentare o diminuire il volume, regolare rispettivamente tra 0 e -10.  Solo canali digitale (SPDIF)  La funzione SPDIF (Sony Philips Digital InterFace) fornisce un audio digitale riducendo le interferenze agli altoparlanti e ai vari dispositivi digitali, come per esempio un lettore DVD.  Solo canate la ricezione di una trasmissione TV digitale, è possibile selezionare il formato di uscita audio digitale (SPDIF) tra le opzioni PCM o Dolby Digital.  Solo correggere la mancata corrispondenza audio-video durante la visione del televisore o di un video e ascoltando un canale digitale mediante un dispositivo esterno, come per esempio un ricevitore AV (0ms ~ 250ms).  Comp Dolby Digital> Cuesta funzione minimizza la disparità dei segnali tra un segnale dolby digital e un segnale vocale (per es. audio MPEG, HE-AAC, audio ATV).  Selezionare Line (Linea) per ottenere un audio dinamico, e RF per ridurre la differenza tra i suoni alti e bassi durante la notte.  Cuesta funzione di livello di uscita dei segnali maggiori o minori di -31dB (riferimento) su -20dB o - 31dB.  CRF> Impostare il livello di uscita dei segnali maggiori o minori di -20dB (riferimento) su -10dB o - |
| Reset impostazioni<br>audio | E' possibile ripristinare le impostazioni Suono ai valori di fabbrica.                                                                                                    |
|                             | • <ul> <li><ul> <li><ul> <li><ul> <li><ul> <li><ul> <li><ul></ul></li></ul></li></ul></li></ul></li></ul></li></ul></li></ul>                                                                                                    |

### Selezione della modalità Audio

Quando si imposta la modalità Dual I II, la modalità audio corrente viene visualizzata sullo schermo.

|              | Tipo di audio | Dual I / II                                            | PREDEFINITO        |
|--------------|---------------|--------------------------------------------------------|--------------------|
| A2 Stereo    | Mono          | <mono></mono>                                          | Automatic change   |
|              | Stereo        | <stereo> 👄 <mono></mono></stereo>                      | Automatic change   |
|              | Dual          | <dual i=""> \leftrightarrow <dual ii=""></dual></dual> | <dual i=""></dual> |
| NICAM Stereo | Mono          | <mono></mono>                                          | Automatic change   |
|              | Stereo        | <mono> 👄 <stereo></stereo></mono>                      | Automatic change   |
|              | Dual          | <mono> \leftrightarrow <dual i=""></dual></mono>       | <dual i=""></dual> |
|              |               | ► <dual ii=""> ←</dual>                                |                    |

Se il segnale stereo è debole e si verifica un cambio automatico, passare alla modalità mono.

- Questa funzione è attiva solo con un segnale audio stereo. Al contrario, non è attiva con segnale audio mono.
- Questa funzione è disponibile solo in modalità <TV>.

## Canale

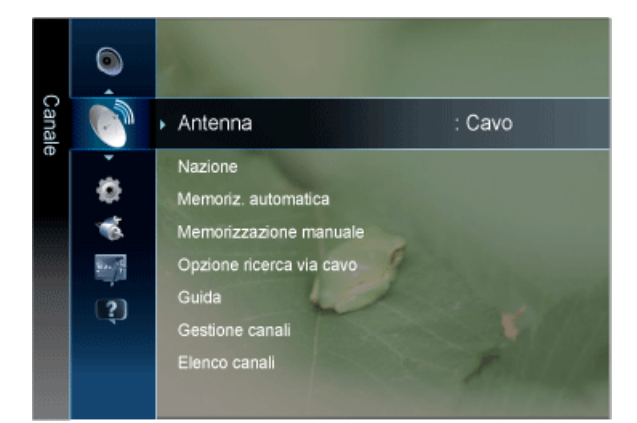

| DESCRIZIONE                                                                                                    |
|----------------------------------------------------------------------------------------------------|
| E' possibile selezionare la ricezione TV su antenna o cavo.                                                                                                    |
| In caso di connessione [ANT IN], selezionare l'ingresso antenna desiderato. Se l'ingresso antenna non è adeguatamente selezionato, lo schermo potrebbe apparire disturbato.                                                                                                    |
| <ul> <li><antenna> o <cavo>).</cavo></antenna></li> </ul>                                                                                                    |
| Prima di utilizzare la funzione Memorizzazione automatica, selezionare il paese in cui il prodotto ver-<br>rà utilizzato. Se nell'elenco non compare il paese desiderato, selezionare Altri paesi.                                                                                                    |
| <ul> <li><canale digitale="">         Funzione per la modifica del paese per i canali digitali.</canale></li> <li><canale analogico="">         Funzione per la modifica del paese per i canali analogici.</canale></li> <li>Comparirà la richiesta del PIN. Digitare il PIN a quattro cifre.         Il codice PIN predefinito di un nuovo televisore è 0-0-0.</li> </ul> |
|                                                                                                    |

| MENU                | DESCRIZIONE                                                                                                    |
|---------------------|----------------------------------------------------------------------------------------------------|
| Memoriz. automatica | E' possibile effettuare la scansione delle gamme di frequenza disponibili (in base alla nazione).                                                                                                    |
|                     | I numeri di programma assegnati automaticamente potrebbero non corrispondere ai numeri di<br>programma effettivi o desiderati. Se un canale è stato bloccato mediante la funzione <blocco<br>Bambini&gt;, comparirà la schermata di inserimento del PIN.</blocco<br>                                                                                                    |
|                     | <ul> <li><sorgente antenna=""><br/>Selezionare la sorgente antenna da memorizzare.</sorgente></li> <li><antenna> o <cavo>).</cavo></antenna></li> <li><sorgente canale=""><br/>Selezionare la sorgente del canale da memorizzare.</sorgente></li> <li>Selezionando <cavo> → <digitale analogico="" e=""> o <cavo> → <digitale>: Inserire un valore per<br/>ricercare i canali via cavo.</digitale></cavo></digitale></cavo></li> </ul>                                                                        |
|                     | <ul> <li><digitale analogico="" e=""> - <digitale> - <analogico></analogico></digitale></digitale></li> <li><mod ricerca=""><br/>Scorrere tutti i canali per le stazioni emittenti attive e memorizzarli nella memoria del<br/>televisore.</mod></li> <li><completa> - <rete> - <rapida></rapida></rete></completa></li> </ul>                                                                                                    |
|                     | Impostando <rapida>, è possibile configurare manualmente le opzioni <rete>, <id<br>di rete&gt;, <frequenza>, <modulazione> e &lt; Symbol Rate &gt; premendo il tasto sul<br/>telecomando.</modulazione></frequenza></id<br></rete></rapida>                                                                                                    |
|                     | <ul> <li>Rete<br/>Seleziona la modalità di impostazione <id di="" rete=""> tra <auto> o <manuale>.</manuale></auto></id></li> <li><auto> - <manuale></manuale></auto></li> <li>ID di rete<br/>Quando <rete> è impostata su <manuale>, è possibile impostare <id di="" rete=""> usando i tasti<br/>numerici.</id></manuale></rete></li> <li>Frequenza<br/>Visualizza la frequenza del canale. (Varia in base alla nazione)</li> <li>Symbol Rate<br/>Visualizza i valori di symbol rate disponibili.</li> </ul> |
|                     | <ul> <li>Modulazione</li> <li>Visualizza i valori di modulazione disponibili.</li> </ul>                                                                                                    |
|                     | Scorrere tutti i canali per le stazioni emittenti attive e memorizzarle nella memoria del televisore.                                                                                                    |

| MENU                      | DESCRIZIONE                                                                                                    |
|---------------------------|----------------------------------------------------------------------------------------------------|
| Memorizzazione<br>manuale | E' possibile effettuare la scansione delle gamme di frequenza disponibili sul televisore nella propria area e memorizzare manualmente tutti i canali trovati.                                                                                                    |
|                           | Se un canale è stato bloccato mediante la funzione <blocco bambini="">, comparirà la schermata di inserimento del PIN.</blocco>                                                                                                    |
|                           | <ul> <li><canale digitale="">         Al termine della ricerca, i canali vengono aggiornati nell'elenco canali.</canale></li> <li>Selezionando <antenna> → <antenna>:         <ul> <li><canale> - <frequenza> - <larg. banda="" di=""></larg.></frequenza></canale></li> <li>Selezionando <antenna> → <cavo></cavo></antenna></li> <li><frequenza> - <modulazione> - <symbol rate=""></symbol></modulazione></frequenza></li> </ul> </antenna></antenna></li> </ul>                                                                                                    |
|                           | <ul> <li>Canale digitale è disponibile solo in modalità DTV.</li> <li>Al termine, i canali vengono aggiornati nell'elenco dei canali.</li> </ul>                                                                                                    |
|                           | <ul> <li><canale analogico=""><br/>Memorizzazione manuale dei canali analogici.</canale></li> <li><programma><br/>Al completamento della sintonizzazione, le stazioni emittenti della propria area risultano<br/>assegnate ai numeri da 0 a 99. E' possibile selezionare un canale immettendone il relativo<br/>numero.</programma></li> <li><sistema colore=""><br/>Regolare fino a raggiungere la qualità di colore desiderata. Imposta il sistema di colori usando<br/>▲ o ▼ il tasto .</sistema></li> <li><auto>-<pal>-<secam>-<ntsc4.43></ntsc4.43></secam></pal></auto></li> <li><sistema audio=""><br/>Regolare fino a raggiungere la qualità audio desiderata. Imposta il sistema audio usando ▲ o<br/>il tasto ▼.</sistema></li> <li><bg>-<dk>-<i>-<l></l></i></dk></bg></li> <li><canale> (Quando si conosce il numero del canale da memorizzare)<br/>È possibile memorizzare i canali televisivi, compreso quelli ricevuti via cavo.<br/>Quando si memorizzano manualmente i canali, è possibile scegliere: Se memorizzare o meno</canale></li> </ul> |
|                           | <ul> <li>ogni canale trovato. Il numero di programma di ogni canale memorizzato che si desidera identificare</li> <li><c> (modalità Antenna)</c></li> <li>È possibile selezionare un canale immettendo in questa modalità il numero assegnato a ciascuna emittente.</li> <li><s> (modalità Cavo)</s></li> <li>E' possibile selezionare un canale immettendo in questa modalità il numero assegnato a ciascun canale via cavo.</li> <li><ricerca> (Quando non si conosce il numero del canale)</ricerca></li> <li>Premere il ▲ o il tasto ▼ per iniziare la ricerca. Il sintonizzatore effettua la scansione della gamma di frequenze fino a quando appare il primo canale o il canale selezionato.</li> </ul>                                                                                                    |
|                           | <ul> <li><memorizza> (Quando si memorizza il canale e il numero di programma corrispondente)<br/>Utilizzato per memorizzare il numero corrispondente al canale desiderato. Impostare su OK<br/>premendo il tasto [+].</memorizza></li> </ul>                                                                                                    |

| MENU                     | DESCRIZIONE                                                                                                    |
|--------------------------|----------------------------------------------------------------------------------------------------|
| Opzione ricerca via cavo | Selezionando questa funzione, è possibile aggiungere manualmente la serie di canali da ricercare attraverso la modalità Full Search della funzione Auto Store .                                                                                                    |
| (in base alla nazione)   | <ul> <li><frequenza inizio~arresto=""><br/>Visualizza la frequenza del canale. (Varia in base alla nazione)</frequenza></li> <li><modulazione><br/>Visualizza i valori di modulazione disponibili.</modulazione></li> <li><symbol rate=""><br/>Visualizza i valori di symbol rate disponibili.</symbol></li> </ul>                                                                                                    |
| Guida                    | <ul> <li>Le informazioni EPG (Electronic Programme Guide) sono fornite dall'emittente. Usando la programmazione fornita dalle emittenti, è possibile specificare i programmi da visualizzare in anticipo in modo da passare automaticamente al canale desiderato all'orario impostato. Le varie voci dei programmi potranno non essere visualizzate o non essere aggiornate in base allo stato del canale.</li> <li>Tasto A Rosso (Mod vis.)<br/>Visualizza l'elenco dei programmi attualmente trasmessi o in programmazione.</li> <li>Yellow (+24 ore)<br/>Visualizza l'elenco dei programmi da trasmettere dopo 24 ore.</li> <li>Tasto Blu (Mod. CH)<br/>Selezionare il tipo di canali da visualizzare nella finestra <vis. canali="">.</vis.></li> <li>I a <mod. ch=""> può differire in base alla sorgente antenna.</mod.></li> <li>I Informazioni<br/>Visualizza i dettagli del programma selezionato.</li> <li>(Pagina)<br/>Passa alla pagina precedente o successiva.</li> <li>[Tasto C<sup>+</sup><br/>· Selezionando il programma corrente, è possibile visualizzarlo.</li> <li>Selezionando un evento in programmazione, è possibile prenotarne la visione. Per annullare la programma selezionare la tisto [C<sup>+</sup>] quindi selezionare Annulla progr.</li> </ul> |

| MENU            | DESCRIZIONE                                                                                                    |
|-----------------|----------------------------------------------------------------------------------------------------|
| Gestione canali | Eliminare o impostare i canali preferiti e utilizzare la guida ai programmi per le trasmissioni digitali.                                                                                                    |
|                 | Selezionare un canale nella schermata <canale>, <miei canali=""> o <programmato>.</programmato></miei></canale>                                                                                                    |
|                 | <ul> <li><canali><br/>Mostra l'elenco canali a seconda del tipo di canale.</canali></li> <li><miei canali=""><br/>Mostra il gruppo del canale.</miei></li> <li><programmato><br/>Mostra tutti i programmi attualmente prenotati</programmato></li> </ul> |
|                 | Usare i tasti colorati in Gestione canali.                                                                                                    |
|                 | <ul> <li>Rosso A efresh (Antenna)</li> <li>Passa tra le modalità <antenna> o <cavo>.</cavo></antenna></li> </ul>                                                                                                    |
|                 | <ul> <li>Verde (Zoom)</li> <li>Aumenta o diminuisce il numero di un canale.</li> </ul>                                                                                                    |
|                 | <ul> <li>Giallo (Seleziona)</li> <li>Selezionare i canali desiderati e premere il tasto giallo per impostare tutti i canali selezionati</li> </ul>                                                                                                    |
|                 | contemporaneamente. Il simbolo 🎺 compare a sinistra dei canali selezionati.                                                                                                    |
|                 | <ul> <li>D Blu (Ordina)</li> <li>Cambia l'elenco dei canali ordinati per nome o numero del canale.</li> </ul>                                                                                                    |
|                 | Pagina) Passa alla pagina precedente o successiva.                                                                                                    |
|                 | <ul> <li>Image: Strumen)</li> <li>Visualizza il menu dell'opzione Gestione canali. (Il menu Options può essere diverso in base alla situazione.)</li> </ul>                                                                                              |
|                 | S Icone sullo stato di un canale                                                                                                    |
|                 | • A: Canale analogico.                                                                                                    |
|                 | <ul> <li>Canale impostato come Preferiti.</li> </ul>                                                                                                    |
|                 | <ul> <li>✓ : Canale selezionato mediante il tasto giallo.</li> </ul>                                                                                                    |
|                 | <ul> <li>Ď: Programma attualmente trasmesso.</li> </ul>                                                                                                    |
|                 | • 🖨: Canale bloccato.                                                                                                    |
|                 | C: Programma prenotato.                                                                                                    |
| Elenco canali   | E' possibile visualizzare tutti i canali ricercati.<br>E' possibile selezionare queste opzioni semplicemente premendo il tasto [CH LIST] sul telecomando.                                                                                                |

| MENU                        | DESCRIZIONE                                                                                                    |
|-----------------------------|----------------------------------------------------------------------------------------------------|
| Trasferim. elenco<br>canali | Importa o esporta la mappatura dei canali. Collegare un dispositivo di memoria USB per utilizzare questa funzione.                                        |
|                             | <ul> <li>Comparirà la richiesta del PIN. Digitare il PIN a quattro cifre.</li> </ul>                                                                      |
|                             | Il codice PIN predefinito di un nuovo televisore è 0-0-0-0.                                                                                               |
|                             | <ul> <li><importa da="" usb=""> : Importa l'elenco canali dal dispositivo USB.</importa></li> </ul>                                                       |
|                             | <ul> <li><esporta in="" usb=""> : Esporta l'elenco canali sul dispositivo USB.</esporta></li> </ul>                                                       |
| Sintonia fine               | Utilizzare la sintonizzazione fine per ricevere in modo ottimale un canale particolare effettuandone la regolazione manuale.                              |
|                             | <ul> <li>Se non si memorizza il canale regolato con sintonia fine, le regolazioni andranno perse.</li> </ul>                                              |
|                             | <ul> <li>I canali sintonizzati e memorizzati sono evidenziati da un asterisco "*" alla destra del<br/>numero del canale nel relativo riquadro.</li> </ul> |
|                             | <ul> <li>Per reimpostare la sintonia, selezionare <reset> premendo il pulsante ▼, quindi premere</reset></li> </ul>                                       |
|                             | E' possibile sintonizzare solo i canali TV analogici.                                                                                                    |

# Impostazione

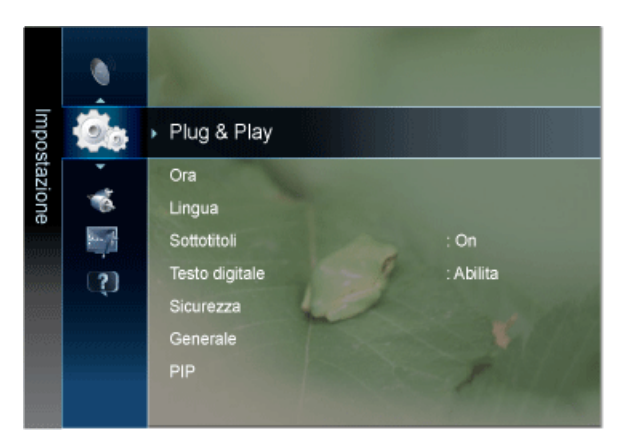

| MENU        | DESCRIZIONE                                                                                                    |
|-------------|----------------------------------------------------------------------------------------------------|
| Plug & Play | Questo porta in evidenza le voci di menu apparse collegando per la prima volta il televisore all'ali-<br>mentazione.                                                                                                    |
| Ora         | <ul> <li><orologio> L'impostazione dell'orologio è necessaria per utilizzare le varie funzioni di timer del televisore.</orologio></li> <li><modalità orologio=""> E' possibile impostare manualmente o automaticamente l'orario corrente.</modalità></li> <li><auto> - <manuale> </manuale></auto></li> <li>In base all'emittente e al segnale, l'impostazione automatica dell'orario potrebbe non essere corretta. In questo caso, impostare l'orario manualmente.</li> <li>La connessione dell'antenna o del cavo deve consentire l'impostazione automatica dell'orario.</li> <li><imposta ora=""> E' possibile impostare manualmente l'orario corrente.</imposta></li> <li>Questa funzione è disponibile solo quando <modalità orologio=""> è impostato su <manuale>.</manuale></modalità></li> <li>È possibile impostare il giorno, il mese, l'anno, l'ora e i minuti premendo direttamente i tasti numerici del telecomando.</li> <li>L'ora corrente appare ogni volta che si preme il tasto [INFO].</li> <li>Se il cavo di alimentazione viene scollegato, è necessario impostare nuovamente l'orologio.</li> <li><timer stand-by=""> Il timer di spegnimento disattiva automaticamente il televisore dopo il tempo impostato.</timer></li> <li><off> - &lt;30 min&gt; - &lt;90 min&gt; - &lt;120 min&gt; - &lt;150 min&gt; - &lt;180 min&gt;</off></li> <li>Peremere il tasto [TOOLS] per visualizzare il menu Strumen. E' anche possibile impostare il timer di standby selezionando <strumen> → <timer stand-by="">.</timer></strumen></li> </ul> |
|             |                                                                                                    |

| MENU | DESCRIZIONE                                                                                                    |
|------|----------------------------------------------------------------------------------------------------|
| MENU | <ul> <li><timer1 timer2="" timer3="">     Possono essere impostate tre diverse opzioni del Timer. Prima è necessario impostare l'orologio.     <li><orario on="" tv=""> / <orario off="" tv="">         Imposta <attiva disattiva="">, <ora> e <minuto>.         (Per attivare il timer con l'impostazione desiderata, impostare su <attiva>.)     <li><volume>         Selezionare il volume desiderato.</volume></li> <li><sorgente>         Selezionare il contenuto TV o USB da riprodurre quando il televisore viene acceso         automaticamente.         (La modalità USB può essere selezionata solo quando un dispositivo USB è collegato al         televisore)     <li><antenna>         Visualizza il tipo di antenna. (<antenna> o <cavo>).</cavo></antenna></antenna></li> <li>E' inoltre possibile impostare l'opzione <antenna> selezionando <canale> →</canale></antenna></li> </sorgente></li></attiva></minuto></ora></attiva></orario></orario></li></timer1></li></ul> |
|      | <ul> <li>Antenna&gt;.</li> <li><canale> (quando <sorgente> è impostata su <tv>)<br/>Selezionare il canale desiderato.</tv></sorgente></canale></li> <li><contenuti> (quando <sorgente> è impostata su <usb>)<br/>Selezionare una cartella nel dispositivo USB contenente i file musicali o le immagini da riprodurre all'accensione automatica del televisore.</usb></sorgente></contenuti></li> <li>Se sul dispositivo USB non sono presenti file musicali, oppure la cartella contenente file musicali non è selezionata, l'opzione Timer non funziona correttamente.</li> <li>Nel caso ci sia una sola foto memorizzata sul dispositivo USB, la funzione Slide Show non è disponibile.</li> <li>Se il nome della cartella è troppo lungo, la cartella non è selezionabile.</li> <li>A ogni dispositivo USB utilizzato viene assegnata una cartella. In caso di più dispositivi USB verificare che le cartelle assegnate a ogni USB abbiano nomi diversi</li> </ul>                         |
|      | <ul> <li><ripetizione><br/>Selezionare &lt;1 volta&gt;, <ogni gg="">, <lun ven="" ~="">, <lun sab="" ~="">, <sab dom="" ~=""> o <manuale>.</manuale></sab></lun></lun></ogni></ripetizione></li> <li>Quando viene selezionato <manuale>, premere il tasto ▶ per impostare il giorno<br/>della settimana. Premendo il tasto [], apparirà un segno di spunta (-&gt;) sul giorno<br/>della settimana selezionato.</manuale></li> <li>E' possibile impostare <ora>, i <minuto> e il canale anche premendo i tasti numerici<br/>del telecomando.</minuto></ora></li> </ul>                                                                                                    |
|      | <ul> <li>Spegnimento automatico         <ul> <li>Quando il televisore si accende attraverso il timer impostato su On, si spegne<br/>automaticamente se per 3 ore non viene premuto alcun tasto di controllo. Questa<br/>funzione è disponibile solo se il timer è impostato su On e impedisce l'eventuale<br/>surriscaldamento del televisore dovuto a un periodo di accensione troppo lungo.</li> </ul> </li> </ul>                                                                                                    |

| MENU                        | DESCRIZIONE                                                                                                    |
|-----------------------------|----------------------------------------------------------------------------------------------------|
| Lingua                      | <ul> <li><lingua menu=""><br/>La lingua selezionata riguarda solo la lingua del menu OSD.</lingua></li> <li><lingua teletext<br="">E' possibile impostare la Lingua Teletext selezionando il tipo di lingua.</lingua></li> <li>L'inglese è la lingua predefinita laddove la lingua selezionata non sia disponibile.</li> <li><preferenze> <ul> <li><lingua audio="" principale=""> / <lingua audio="" secondaria=""> / <lingua principale="" sottotitoli=""> /<br/><lingua secondaria="" sottotitoli=""> / <lingua principale="" teletext=""> / <lingua secondaria="" teletext=""><br/>Mediante questa funzione, gli utenti sono in grado di selezionare una delle lingue disponibili. La<br/>lingua selezionata viene impostata automaticamente durante la selezione di un canale.</lingua></lingua></lingua></lingua></lingua></lingua></li> <li>Se si modifica la lingua impostata, le opzioni Lingua sottotitoli, Lingua audio e Lingua<br/>Teletext vengono automaticamente modificati in base alla lingua selezionata.</li> <li>Le opzioni Lingua sottotitoli, Lingua audio e Lingua Teletext del menu Lingua mostrano<br/>un elenco di lingue supportate dal canale con l'opzione selezionata evidenziata.</li> <li>Se si modifica la lingua impostata, la nuova selezione verrà applicata solo al canale<br/>corrente. Le impostazioni modificate non includono quelle delle opzioni Lingua princip<br/>sottotitoli, Lingua principale audio o Lingua principale Teletext del menu Preferenza.</li> </ul> </preferenze></li> </ul> |
| Sottotitoli                 | <ul> <li>Utilizzare questo menu per impostare la <sottotitoli>.</sottotitoli></li> <li><la <normale="" voce=""> che appare sotto il menu corrisponde ai sottotitoli di base, mentre <non udenti=""> corrisponde ai sottotitoli per le persone che hanno difficoltà di udito.</non></la></li> <li><sottotitolo> <ul> <li>Alterna i sottotitoli su on o off.</li> <li><modalità> <ul> <li>Imposta la modalità dei sottotitoli.</li> <li><normale> - <non udenti=""></non></normale></li> </ul> </modalità></li> <li><lingua sottotitoli=""> <ul> <li>Se il programma che si sta guardando non supporta la funzione <non udenti=""> viene automaticamente attivata la funzione <non udenti=""> selezionata la modalità &lt;</non></non></li> <li>L'inglese è la lingua predefinita laddove la lingua selezionata non sia disponibile.</li> <li>E' possibile selezionare queste opzioni semplicemente premendo il tasto [SUBT] sul telecomando.</li> </ul> </lingua></li> </ul></sottotitolo></li></ul>                                                                                                    |
| Testo digitale<br>(Solo RU) | <ul> <li>Se il programma viene trasmesso con testo digitale, questa funzione è attivata.</li> <li><disattiva>-<abilita></abilita></disattiva></li> <li>MHEG (Multimedia and Hypermedia Information Coding Experts Group)</li> <li>Uno standard internazionale per i sistemi di codifica dei dati multimediali e ipermediali.<br/>Risulta superiore al sistema MPEG che include data-linking hypermedia come immagini<br/>fisse, servizi personali, animazione, file grafici e video così come dati multimediali. MHEG è<br/>una tecnologia che consente l'interazione tra l'utente e l'emittente che viene applicata a vari<br/>campi tra cui VOD (Video-On-Demand), ITV (Interactive TV), EC (Electronic Commerce),<br/>tele-education, tele-conferencing, librerie digitali e giochi in rete.</li> </ul>                                                                                                    |

| MENU      | DESCRIZIONE                                                                                                    |
|-----------|----------------------------------------------------------------------------------------------------|
| Sicurezza | <ul> <li>Prima della comparsa della schermata di impostazione, compare la richiesta del PIN.<br/>Digitare il PIN a quattro cifre.</li> <li>Il codice PIN predefinito di un nuovo televisore è 0-0-0-0. E' possibile cambiare il PIN<br/>selezionando <cambia pin=""> nel menu.</cambia></li> </ul>                                                                                                    |
|           | <ul> <li><blocco bambini=""><br/>Tramite questa funzione è possibile impedire agli utenti non autorizzati, ad esempio i bambini, di<br/>guardare programmi non adatti a loro, annullando il video e azzerando l'audio.</blocco></li> <li><off> - <on></on></off></li> </ul>                                                                                                    |
|           | Disponibile solo quando la sorgente <ingressi> è impostata su <tv>.</tv></ingressi>                                                                                                    |
|           | <ul> <li><blocco canale=""> (in base al paese)</blocco></li> <li>Mediante l'inserimento di un codice PIN a 4 cifre, questa funzione impedisce la visione di<br/>programmi non adatti a utenti non autorizzati, per esempio i bambini. Il simbolo appare quando<br/>il canale selezionato è bloccato.</li> </ul>                                                                                                    |
|           | <ul> <li><cons tutto=""></cons></li> <li>Sblocca tutte le classificazioni dei canali TV (funzione non supportata in Francia e Svezia).</li> </ul>                                                                                                    |
|           | <ul> <li>Quando la funzione <blocco canale=""> è impostata su &lt;18&gt;, prima di cambiare i canali<br/>viene visualizzata la schermata di inserimento del PIN (solo Francia).</blocco></li> </ul>                                                                                                    |
|           | <ul> <li>Attraverso la funzione <blocco canale=""> è possibile bloccare i programmi TV impostando<br/>determinate classificazioni, per esempio <i> (Bambini), <t> (Per tutti), <sc> (Non<br/>classificato) e <x> (classificato X). Quando la funzione <blocco canale=""> è impostata su<br/><x>, prima di cambiare i canali viene visualizzata la schermata di inserimento del PIN<br/>(solo Spagna).</x></blocco></x></sc></t></i></blocco></li> </ul> |
|           | <ul> <li>Attraverso la funzione <blocco canale=""> è possibile bloccare i programmi TV impostando<br/>determinate classificazioni, per esempio <bambini>, <ragazzi> o <adulti> (solo Svezia).</adulti></ragazzi></bambini></blocco></li> </ul>                                                                                                    |
|           | <ul> <li><cambia pin=""></cambia></li> <li>E' possibile modificare il numero ID necessario per configurare il televisore.</li> </ul>                                                                                                    |
|           | Nel caso si sia dimenticato il PIN, premere i tasti del telecomando nella seguente sequenza;<br>questa procedura azzererà il PIN su 0-0-0-0: [POWER] (Off) $\rightarrow$ [MUTE] $\rightarrow$ 8 $\rightarrow$ 2 $\rightarrow$ 4 $\rightarrow$<br>[POWER] (On).                                                                                                    |

| MENU     | DESCRIZIONE                                                                                                    |  |  |  |  |
|----------|----------------------------------------------------------------------------------------------------|--|--|--|--|
| Generale | <ul> <li><rispar. ener.="" max.=""><br/>Riduce il consumo di corrente spegnendo il prodotto quando il PC rimane inattivo per un certo<br/>periodo di tempo.</rispar.></li> <li><off> - <on></on></off></li> </ul>                                                                                        |  |  |  |  |
|          | Disponibile solo in modalità <pc></pc>                                                                                                    |  |  |  |  |
|          | <ul> <li><modal gioco=""></modal></li> <li>Durante la connessione a una console per videogiochi come PlayStation™ o Xbox™, il gioco sarà più realistico selezionando il relativo menu.</li> <li><off> - <on></on></off></li> </ul>                                                                       |  |  |  |  |
|          | <ul> <li>Limitazioni della modalità gioco (Attenzione)</li> </ul>                                                                                                    |  |  |  |  |
|          | <ul> <li>Per scollegare una console per videogiochi e collegare un altro dispositivo esterno,<br/>impostare <modal gioco=""> su <off> nel menu di impostazione. Visualizzando il menu<br/>TV in modalità <modal gioco=""> si potrebbe verificare un leggero sfarfallio.</modal></off></modal></li> </ul> |  |  |  |  |
|          | <ul> <li>Se <modal gioco=""> è impostata su <on>:</on></modal></li> </ul>                                                                                                    |  |  |  |  |
|          | <ul> <li>La modalità <immagine> viene automaticamente impostata su <standard> e non<br/>potrà essere cambiata.</standard></immagine></li> </ul>                                                                                                    |  |  |  |  |
|          | <ul> <li><la <suono="" modalità=""> viene automaticamente impostata su <modalità> e non potrà<br/>essere cambiata. Regolare l'audio mediante l'equalizzatore.</modalità></la></li> </ul>                                                                                                    |  |  |  |  |
|          | <ul> <li><modalità gioco=""> non è disponibile in modalità <tv> e <pc>.</pc></tv></modalità></li> </ul>                                                                                                    |  |  |  |  |
|          | <ul> <li>Se la qualità dell'immagine è scarsa quando al televisore è collegato un dispositivo<br/>esterno, verificare se <modalità gioco=""> è impostata su <on>. Impostare <modalità<br>gioco&gt; su <off> e collegare i dispositivi esterni.</off></modalità<br></on></modalità></li> </ul>            |  |  |  |  |
|          | • <trasparenza menu=""></trasparenza>                                                                                                    |  |  |  |  |
|          | Imposta la trasparenza del menu.                                                                                                    |  |  |  |  |
|          | • <luminoso> - <scuro>           •</scuro></luminoso>                                                                                                    |  |  |  |  |
|          | • <melodia></melodia>                                                                                                    |  |  |  |  |
|          | E' possibile impostare una melodia da attivare a ogni accensione o spegnimento del prodotto.                                                                                                    |  |  |  |  |
|          | <ul> <li><oπ> - <basso> - <medio> - <aita></aita></medio></basso></oπ></li> </ul>                                                                                                    |  |  |  |  |
|          | La modalità <melodia> non funziona</melodia>                                                                                                    |  |  |  |  |
|          | Se il televisore non emette alcun suono significa che è stato premuto il tasto [MUTE].                                                                                                    |  |  |  |  |
|          | <ul> <li>Qualora non si avverta alcun suono proveniente dal televisore, ciò può indicare che il<br/>livello del volume è stato ridotto al minimo mediante il tasto di regolazione del volume [-].</li> </ul>                                                                                             |  |  |  |  |
|          | <ul> <li>Se il televisore è stato spento mediante la funzione <timer stand-by="">.</timer></li> </ul>                                                                                                    |  |  |  |  |

| MENU               | DESCRIZIONE                                                                                                    |  |  |  |  |  |
|--------------------|----------------------------------------------------------------------------------------------------|--|--|--|--|--|
| PIP                | La funzione PIP può essere utilizzata per visualizzare contemporaneamente il sintonizzatore TV e una sorgente video esterna. Questo prodotto è dotato di un sintonizzatore incorporato che non per-<br>mette l'uso della funzione PIP nella stessa modalità.                                                                                                    |  |  |  |  |  |
|                    | Therefore represent the probability of the probability of the probabi |  |  |  |  |  |
|                    | <ul> <li>Impostazioni PIP.</li> </ul>                                                                                                    |  |  |  |  |  |
|                    | Immagine principale Immagine secondaria                                                                                                    |  |  |  |  |  |
|                    | Comp., HDMI1, HDMI2, PC TV                                                                                                    |  |  |  |  |  |
|                    | <ul> <li>Spegnendo il televisore durante la visione in modalità PIP e riaccendendolo, la finestra PIP<br/>scomparirà.</li> </ul>                                                                                                    |  |  |  |  |  |
|                    | <ul> <li>L'immagine nella finestra PIP potrebbe apparire leggermente innaturale quando si usa la<br/>schermata principale per visualizzare un videogame o il karaoke.</li> </ul>                                                                                                    |  |  |  |  |  |
|                    | • <pip></pip>                                                                                                    |  |  |  |  |  |
|                    | La funzione PIP può essere attivata o disattivata.                                                                                                    |  |  |  |  |  |
|                    | • <un> - <uii></uii></un>                                                                                                    |  |  |  |  |  |
|                    | <ul> <li><canale></canale></li> <li>E' possibile selezionare il canale per lo schermo secondario.</li> </ul>                                                                                                    |  |  |  |  |  |
|                    | Canale> è disponibile quando l'opzione <sorgente> è impostata su <tv>.</tv></sorgente>                                                                                                    |  |  |  |  |  |
|                    | <ul> <li><sorgente></sorgente></li> <li>E' possibile selezionare la sorgente dell'immagine secondaria.</li> </ul>                                                                                                    |  |  |  |  |  |
|                    | • <dimensione><math>\rightarrow</math> I / I</dimensione>                                                                                                    |  |  |  |  |  |
|                    | Consente di selezionare il formato dell'immagine secondaria.                                                                                                    |  |  |  |  |  |
|                    | • $< Posiz. > \rightarrow \square / \square / \square / \square$                                                                                                    |  |  |  |  |  |
|                    | Utilizzata per selezionare la posizione dell'immagine PIP.     Selezione audio                                                                                                    |  |  |  |  |  |
|                    | E' possibile scegliere l'audio desiderato ( <principale> / <sub>) in modalità <pip>.</pip></sub></principale>                                                                                                    |  |  |  |  |  |
|                    | • <principale> - <sub></sub></principale>                                                                                                    |  |  |  |  |  |
| Interfaccia comune | <li><menu ic=""> </menu></li>                                                                                                    |  |  |  |  |  |
|                    | Questa modalità permette all'utente di accedere al menu del modulo CAM.<br>Selezionare l'opzione CI Menu in base al menu PC Card.                                                                                                    |  |  |  |  |  |
|                    | <li><info sull'applicazione=""></info></li>                                                                                                    |  |  |  |  |  |
|                    | Contiene e visualizza informazioni sul CAM inserito nello slot CI.                                                                                                    |  |  |  |  |  |
|                    | Le informazioni sull'applicazione si riferiscono alla CI CARD. È possibile installare il CAM in<br>gualsiasi momento, a televisore acceso o spento.                                                                                                    |  |  |  |  |  |
|                    | <ol> <li>E' possibile acquistare un modulo CI CAM presso il rivenditore di zona o inoltrando un ordine<br/>telefonico.</li> </ol>                                                                                                    |  |  |  |  |  |
|                    | <ol> <li>Inserire saldamente la "SCHEDA CI o CI+" nel modulo CAM seguendo la direzione della<br/>freccia.</li> </ol>                                                                                                    |  |  |  |  |  |
|                    | <ol> <li>Inserire il modulo CAM con la "SCHEDA CI o CI+" nell'alloggiamento di interfaccia comune<br/>seguendo la direzione della freccia in modo che sia parallelo all'alloggiamento.</li> </ol>                                                                                                    |  |  |  |  |  |
|                    | 4. Verificare la visione dell'immagine su un canale a segnale criptato.                                                                                                    |  |  |  |  |  |

# Ingressi

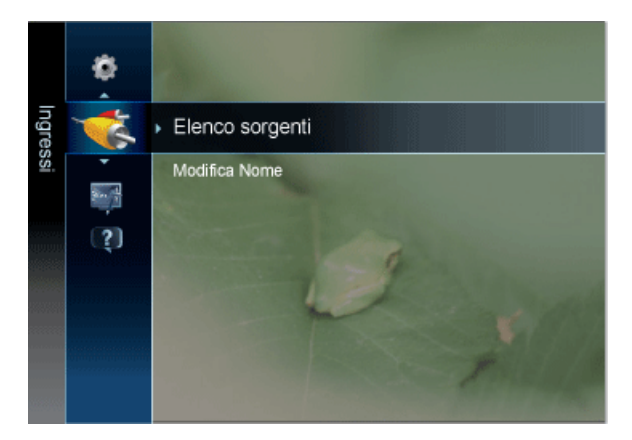

| MENU            | DESCRIZIONE                                                                                                    |  |  |  |
|-----------------|----------------------------------------------------------------------------------------------------|--|--|--|
| Elenco sorgenti | Utilizzare per selezionare <pc>, <tv> o un'altra sorgente di ingresso esterna collegata al prodotto.<br/>Utilizzare per selezionare lo schermo prescelto.</tv></pc>                                                                                                    |  |  |  |
|                 | Premere il tasto [SOURCE] del telecomando.                                                                                                    |  |  |  |
|                 | • <tv> / <ext> / <pc> / <av> / <comp.> / <hdmi1> / <hdmi2> / <usb></usb></hdmi2></hdmi1></comp.></av></pc></ext></tv>                                                                                                    |  |  |  |
|                 | AV> e <comp.> non possono essere collegati contemporaneamente.</comp.>                                                                                                    |  |  |  |
|                 | <ul> <li>In <elenco sorgenti="">, vengono evidenziati gli ingressi collegati.</elenco></li> </ul>                                                                                                    |  |  |  |
|                 | <ul> <li><ext> e <pc> sono sempre attivi.</pc></ext></li> </ul>                                                                                                    |  |  |  |
| Modifica Nome   | Attribuire un nome al dispositivo collegato ai jack di ingresso per semplificare la selezione della sor-<br>gente di ingresso.                                                                                                    |  |  |  |
|                 | <ul> <li><vcr> - <dvd> - <stb cavo=""> - <stb satellite=""> - <stb pvr=""> - <ricevitore av=""> - &lt; Giochi&gt; -</ricevitore></stb></stb></stb></dvd></vcr></li> <li><videocamera> - <pc> - <dvi pc=""> - <dispositivi dvi=""> - <tv> - <iptv> - <blu-ray> - <hd dvd=""> -</hd></blu-ray></iptv></tv></dispositivi></dvi></pc></videocamera></li> <li><dma></dma></li> </ul> |  |  |  |
|                 | Se un PC con risoluzione 1920 x 1080 a 60 Hz è collegato alla porta [HDMI IN 1, 2 (DVI)],<br>impostare la modalità <hdmi> su <dvi pc=""> nel campo <modifica nome=""> dell'opzione<br/><ingressi>. In questo caso, è necessaria una connessione audio separata.</ingressi></modifica></dvi></hdmi>                                                                              |  |  |  |

# Applicazione

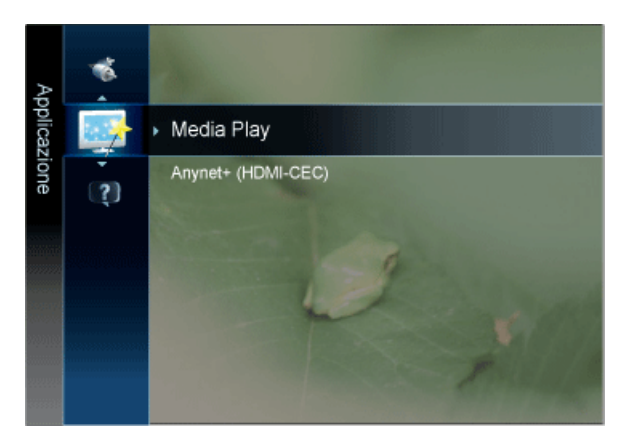

| MENU               | DESCRIZIONE                                                                                                    |  |  |  |  |
|--------------------|----------------------------------------------------------------------------------------------------|--|--|--|--|
| Media Play         | Godetevi le fotografie, la musica o i film salvati su un dispositivo USB Mass Storage Class (MSC)         S       Vedere "3-6. Media Play" per ulteriori dettagli.                                                                                                    |  |  |  |  |
| Anynet+ (HDMI-CEC) | Cos'è <anynet+>?<br/><anynet+> è una funzione che permette di controllare mediante il telecomando del televisore Sam-<br/>sung tutti i dispositivi Samsung collegati che supportano <anynet+>. Il sistema <anynet+> può<br/>essere usato solo con i dispositivi Samsung dotati della funzione <anynet+>. Per controllare se il<br/>dispositivo Samsung in uso è dotato di questa funzione, verificare la presenza del logo <anynet+>.<br/>Se Vedere "3-7. Anynet+ (HDMICEC)" per ulteriori dettagli.</anynet+></anynet+></anynet+></anynet+></anynet+></anynet+> |  |  |  |  |

# Supporto

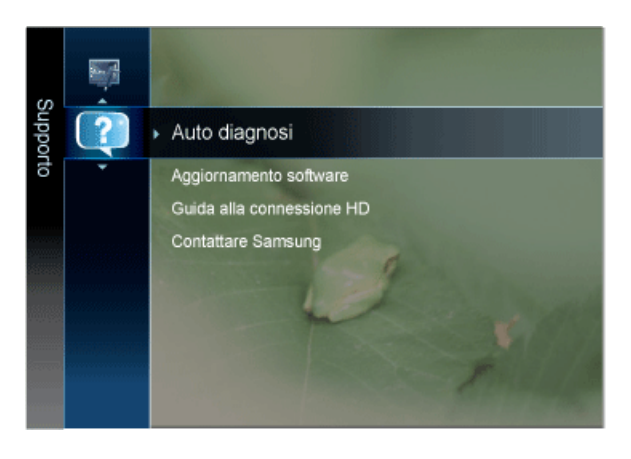

| MENU          | DESCRIZIONE                                                                                                    |  |  |  |  |  |
|---------------|----------------------------------------------------------------------------------------------------|--|--|--|--|--|
| Auto diagnosi | <ul> <li><test immagine=""> <ul> <li>In caso di problemi di visualizzazione dell'immagine, eseguire il test pertinente. Verificare il colour pattern sullo schermo per vedere se il problema persiste.</li> <li><sì></sì></li> </ul> </test></li> </ul>                                                                                                    |  |  |  |  |  |
|               | Se il test pattern non compare oppure presenta disturbi, selezionare <si>. Potrebbe essersi verificato un problema con il televisore. Contattare il call center Samsung per richiedere assistenza.</si>                                                                                                    |  |  |  |  |  |
|               | <ul> <li><no></no></li> <li>Se il test pattern è visualizzato correttamente, selezionare <no>. Potrebbe essersi verificato un problema con i dispositivi esterni. Controllare lo stato dei collegamenti. Se il problema persiste, consultare il manuale dell'utente dei dispositivi esterni.</no></li> </ul>                                                                                                    |  |  |  |  |  |
|               | <ul> <li><test audio=""></test></li> <li>In caso di problemi di audio, eseguire il test pertinente. Controllare l'audio riproducendo un test<br/>melodico attraverso le casse del televisore.</li> </ul>                                                                                                    |  |  |  |  |  |
|               | <ul> <li>Se durante l'esecuzione del test audio il suono proviene da un solo altoparlante, selezionare <sì>. Potrebbe essersi verificato un problema con il televisore. Contattare il call center Samsung per richiedere assistenza.</sì></li> </ul>                                                                                                    |  |  |  |  |  |
|               | Se è possibile ascoltare il suono dagli altoparlanti, selezionare <no>. Potrebbe essersi verificato un problema con i dispositivi esterni. Controllare lo stato dei collegamenti. Se il problema persiste, consultare il manuale dell'utente dei dispositivi esterni.</no>                                                                                                    |  |  |  |  |  |
|               | <ul> <li>Se non c'è ritorno audio dagli altoparlanti del televisore, prima di eseguire il test verificare<br/>che <seleziona altoparlante=""> sia impostato su <altoparlante tv=""> nel menu <suono>.</suono></altoparlante></seleziona></li> </ul>                                                                                                    |  |  |  |  |  |
|               | <ul> <li>E' possibile ascoltare la melodia durante il test anche se <seleziona altoparlante=""> è<br/>impostato su <altoparlante est=""> oppure l'audio è stato disattivato mediante la pressione<br/>del tasto [MUTE].</altoparlante></seleziona></li> </ul>                                                                                                    |  |  |  |  |  |
|               | <ul> <li><informazioni (solo="" canali="" digitali)="" segnale="" sul=""><br/>Diversamente dai canali analogici, la cui qualità di ricezione può variare da molto disturbata a<br/>chiara, i canali digitali (HDTV) sono caratterizzati da una perfetta qualità oppure dalla totale<br/>mancanza di ricezione. Non è quindi possibile sintonizzare i canali digitali. Per migliorare la<br/>ricezione dei canali digitali disponibili è tuttavia possibile regolare l'antenna.</informazioni></li> </ul> |  |  |  |  |  |
|               | Se il misuratore della potenza del segnale indica che il segnale è debole, regolare<br>fisicamente l'antenna per aumentare il segnale. Continuare a regolare l'antenna fino a<br>trovare la posizione migliore per ricevere il segnale in modo ottimale.                                                                                                    |  |  |  |  |  |
|               | <ul> <li><ricerca e="" guasti="" risoluzione=""></ricerca></li> <li>Se il televisore presenta problemi, consultare questa sezione.</li> </ul>                                                                                                    |  |  |  |  |  |
|               | Se tra le varie descrizioni non è riportato il problema riscontrato, contattare il Centro di<br>assistenza clienti Samsung.                                                                                                    |  |  |  |  |  |

| MENU                           | DESCRIZIONE                                                                                                    |
|--------------------------------|----------------------------------------------------------------------------------------------------|
| Aggiornamento sof-<br>tware    | <ul> <li><tramite usb="">         Inserire un'unità USB contenente l'aggiornamento del firmware scaricato dal sito samsung.com nel televisore. Fare attenzione a non disattivare l'alimentazione o rimuovere l'unità USB mentre l'aggiornamento è in corso. Al termine dell'aggiornamento del firmware, il televisore si spegnerà e riaccenderà automaticamente. Verificare la versione del firmware dopo avere effettuato l'aggiornamento (la nuova versione avrà un numero superiore rispetto alla precedente.)     Al termine dell'aggiornamento del software, le impostazioni video e audio modificate torneranno alle impostazioni predefinite di fabbrica. Si consiglia di scrivere le impostazioni in modo da poterle facilmente ripristinare dopo l'aggiornamento.     </tramite></li> </ul> |
|                                | <ul> <li>&lt; I ramite canale&gt;</li> <li>Aggiorna il software mediante il segnale trasmesso.</li> </ul>                                                                                                    |
|                                | <ul> <li><aggiornamento mod="" standby=""></aggiornamento></li> <li>Per continuare l'aggiornamento del software a televisore acceso, selezionare on premendo il tasto         <ul> <li>▲ o ▼. 45 minuti dopo l'ingresso in modalità Standby, viene effettuato un aggiornamento manuale. Poiché l'alimentazione dell'unità si attiva internamente, lo schermo LED potrà attivarsi per breve tempo. Questo fenomeno può continuare per più di un'ora, fino al termine dell'aggiornamento software.</li> </ul> </li> </ul>                                                                                                    |
|                                | <ul> <li><software alternativo="">(Backup)</software></li> <li>In caso di problemi con il nuovo firmware che possano influenzare il regolare funzionamento del<br/>prodotto, è possibile ripristinare la versione precedente del software.</li> </ul>                                                                                                    |
|                                | <ul> <li>Qualora la versione del software sia stata cambiata, sullo schermo comparirà la versione<br/>corrente.</li> </ul>                                                                                                    |
|                                | <ul> <li>E' possibile passare dal software corrente al software alternativo mediante 'Software<br/>alternativo'.</li> </ul>                                                                                                    |
| Guida alla connes-<br>sione HD | Questo menu presenta la modalità di connessione in grado di offrire la qualità ottimale per i televisori<br>HDTV. Consultare queste informazioni durante la connessione di dispositivi esterni al televisore.                                                                                                    |
| Contattare Samsung             | Fare riferimento a queste informazioni in caso di funzionamento anomalo del televisore o se si desi-<br>dera aggiornare il software. E' possibile visualizzare le informazioni relative a call centre, prodotto e<br>metodo di scaricamento del software.                                                                                                    |

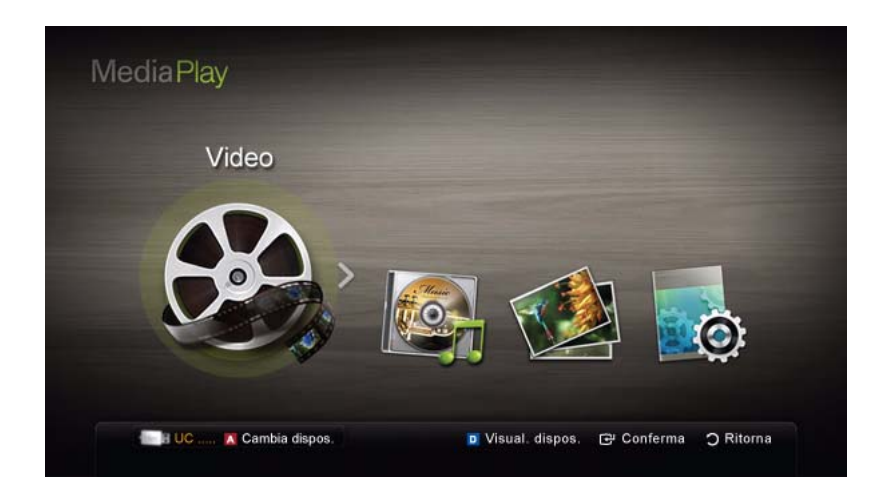

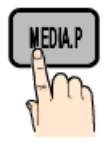

Godetevi le fotografie, la musica o i film salvati su un dispositivo USB Mass Storage Class (MSC) e/o sul PC.

MENU[ $\square$ ]  $\rightarrow$  Applicatione  $\rightarrow$  Media Play  $\rightarrow$  [ $\square$ ]

## Collegamento di un dispositivo USB

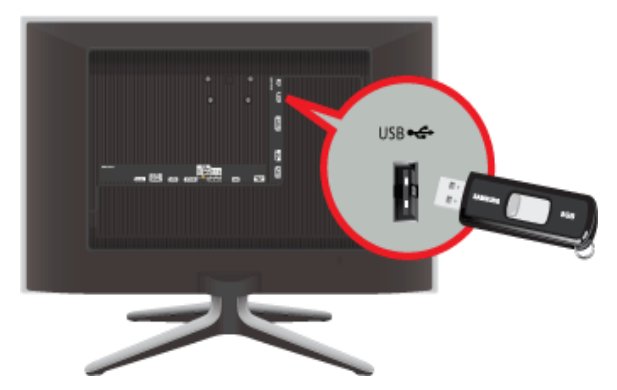

- 1. Accendere il televisore.
- 2. Collegare un dispositivo USB contenente foto, musica e/o film al jack [USB] sul retro del televisore.
- Quando un dispositivo USB viene collegato al televisore, sullo schermo compare una finestra. Ora è possibile selezionare <Media Play>.
- S Utilizzando file multimediali senza licenza, il prodotto potrebbe non funzionare correttamente.

#### Elenco delle cose da sapere prima di utilizzare <Media Play>

- MTP (Media Transfer Protocol) non è supportato.
- Il file system supporta FAT16, FAT32 e NTFS.
- · Alcuni dispositivi audio e videocamere digitali USB possono non essere compatibili con questo televisore.
- <Media Play> supporta solo dispositivi USB Mass Storage Class (MSC). MSC è un dispositivo di tipo Mass Storage Class Bulk-Only. Tra i dispositivi MSC ci sono le unità Thumb e i lettori di schede Flash. I dispositivi devono essere connessi direttamente alla porta USB del televisore. USB (HDD) non supportato.
- Prima di collegare il dispositivo al televisore, eseguire il backup dei file per prevenire una perdita accidentale o eventuali danni. SAMSUNG non è responsabile di eventuali danni ai file dati o perdite di dati.
- Non scollegare il dispositivo USB durante il caricamento.
- Maggiore è la risoluzione dell'immagine, maggiore è il tempo necessario per visualizzarla sullo schermo.
- · La risoluzione massima supportata in JPEG è 15360X8640 pixel.
- In caso di file non supportati o danneggiati, comparirà il messaggio "Not Supported File Format" (Formato file non supportato).

- Se la chiave di ordinamento è impostata su Visual base, è possibile visualizzare in ogni cartella un massimo di 1000 file.
- I file MP3 con DRM precedentemente scaricati da un sito a pagamento non verrano riprodotti. Digital Rights Management (DRM) è una tecnologia che supporta la creazione, la distribuzione e la gestione di contenuti in modo completo e integrato, compresa la protezione dei diritti e degli interessi dei fornitori dei contenuti, la prevenzione dalla copia illegale, così come la gestione degli addebiti e dei pagamenti.
- Se sono collegati più di 2 dispositivi PTP, potranno essere utilizzati solo uno alla volta.
- Se sono collegati più di due dispositivi MSC, alcuni di essi potrebbero non essere riconosciuti. Se un dispositivo richiede molta potenza (più di 500mA o 5V), il dispositivo USB può non essere supportato.
- Nel caso in cui, quando si collega o si utilizza un dispositivo USB, venga visualizzato un messaggio che indica la presenza di sovratensione, il dispositivo potrebbe non essere riconosciuto o non funzionare correttamente.
- Se il televisore non ha ricevuto segnali nel tempo prefissato in <Prot. Auto. dopo.>, si attiverà lo screensaver.
- Le modalità di risparmio energetico di alcuni dischi rigidi possono azzerarsi automaticamente quando queste unità vengono collegate al televisore.
- Se si usa un cavo di prolunga USB, il dispositivo USB potrebbe non essere riconosciuto o i file sul dispositivo potrebbero non essere letti.
- Se il dispositivo USB collegato al televisore non viene riconosciuto, l'elenco dei file sul dispositivo è corrotto o uno dei file in elenco non viene riprodotto, collegare il dispositivo USB al PC, formattare il dispositivo e controllare il collegamento.
- Se un file cancellato dal PC compare nuovamente quando si esegue <Media Play>, utilizzare la funzione "Empty the Recycle Bin" (Svuota cestino) sul PC per eliminare in modo permanente il file.

## Visualizzazione a schermo

Posizionarsi sul file desiderato usando i tasti su/giù/sinistra/destra, quindi premere [] o [] (Riproduci). Il file selezionato verrà visualizzato.

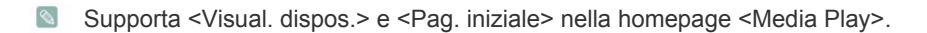

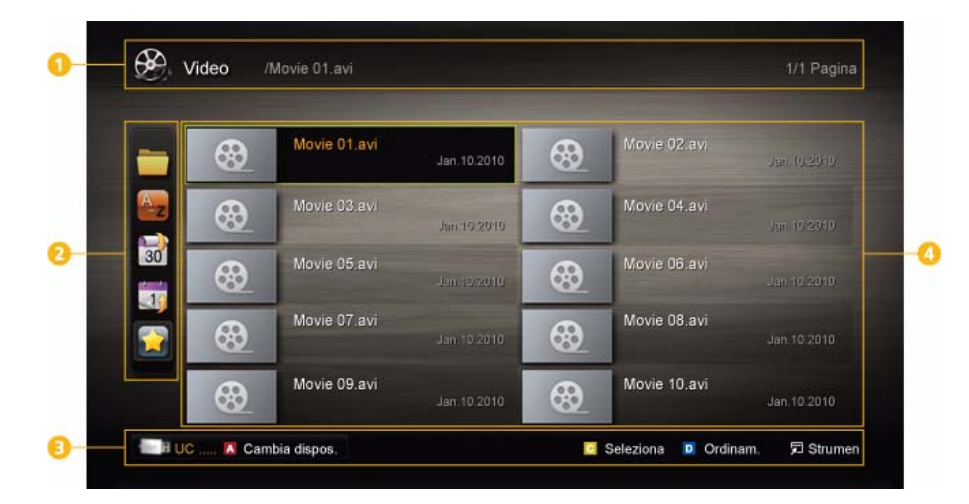

| NUMERO MENU    |                                 | DESCRIZIONE                                                                                           |  |  |
|----------------|---------------------------------|----------------------------------------------------------------------------------------------------|--|--|
| 1 Informazioni |                                 | E' possibile verificare il nome del file selezionato e il numero di file e di pagine.                 |  |  |
| 2              | Sezione Elenco ordina-<br>mento | Visualizza lo standard di ordinamento.  Solution Standard di ordinamento cambia in base ai contenuti. |  |  |

| NUMERO | MENU                | DESCRIZIONE                                                                                                    |  |  |
|--------|---------------------|----------------------------------------------------------------------------------------------------|--|--|
| 8      | Tasti operativi     | <ul> <li>Rosso (Cambia dispos.)<br/>Seleziona un dispositivo connesso.</li> <li>Verde B (Preferenze)<br/>Imposta le preferenze dei file. (non supportato in Visual base)</li> <li>Giallo (Seleziona)<br/>Seleziona più file da un elenco. I file selezionati vengono evidenziati con un</li> </ul> |  |  |
|        |                     | <ul> <li>simbolo.</li> <li>Blu (Ordinam.)<br/>Seleziona l'elenco ordinato.</li> <li>I (Strumen)<br/>Visualizza il menu delle opzioni.</li> <li>Usando i tasti [I] (REW) o [I] (FF), è possibile spostare l'elenco file alla pagina precedente o successiva.</li> </ul>                             |  |  |
| 4      | Sezione Elenco file | E' possibile confermare i file e i gruppi ordinati in ogni categoria.                                                                                                    |  |  |

## Video

## Riproduzione di video

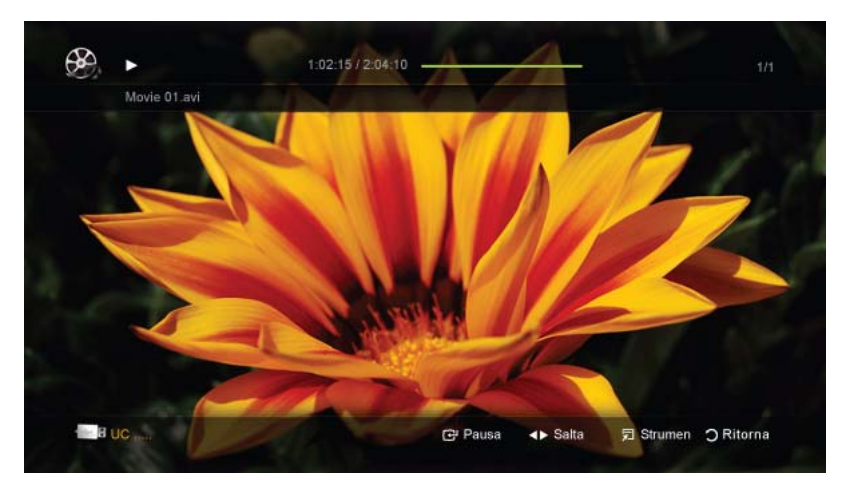

- 1. Premere il tasto ◀ o ▶ per selezionare <Video>, quindi premere [⊡] nel menu <Media Play>.
- 2. Premere il tasto ◄/►/▲/▼ per selezionare il video desiderato tra quelli in elenco.
- 3. Premere [+] o [+] (Riproduci).
  - Il file selezionato verrà visualizzato in alto con il relativo tempo di riproduzione.
  - Se le informazioni sulla durata del video non sono disponibili, il tempo di riproduzione e la barra di avanzamento non vengono visualizzati.
  - Durante la riproduzione di un video, è possibile eseguire ricerche utilizzando i tasti ┥ e 🕨.
    - In questa modalità, è possibile visualizzare clip video contenute in un gioco, tuttavia non è possibile riprodurre il gioco stesso.
- Formati sottotitoli supportati

| NOME                    | ESTENSIONE FILE | FORMATO |  |
|-------------------------|-----------------|---------|--|
| Testo MPEG-4 time-based | .ttxt           | XML     |  |
| SAMI                    | .smi            | HTML    |  |

| NOME      | ESTENSIONE FILE | FORMATO      |
|-----------|-----------------|--------------|
| SubRip    | .srt            | string-based |
| SubViewer | .sub            | string-based |
| Micro DVD | .sub o .txt     | string-based |

## Formati video supportati

| ESTENSION<br>E FILE | CONTENITO<br>RE | CODEC VIDEO              | RISOLUZION<br>E | FRAME<br>RATE<br>(FPS) | BIT RATE<br>(MBPS) | CODEC AUDIO |
|---------------------|-----------------|--------------------------|-----------------|------------------------|--------------------|-------------|
| *.avi               | AVI             | Divx 3.11 /              | 1920 x 1080     | 6 ~ 30                 | 8                  |             |
| *.mkv               | MKV             | 4.x / 5.1 / 6.0          |                 |                        |                    | MP3         |
|                     |                 | XviD                     | 1920 x 1080     | 6 ~ 30                 | 8                  | AC3         |
|                     |                 | H.264 BP /               | 1920 x 1080     | 6 ~ 30                 | 25                 | LPCM        |
|                     |                 | MP / HP                  |                 |                        |                    | ADPCM       |
|                     |                 | MPEG4 SP /               | 1920 x 1080     | 6 ~ 30                 | 8                  | DIS Core    |
| . <u></u>           |                 | ASP                      |                 |                        |                    |             |
|                     |                 | Divx 3.11 /              | 1920 x 1080     | 6 ~ 30                 | 8                  |             |
|                     |                 | 4.x / 5.1 / 6.0          |                 |                        |                    | MP3         |
|                     |                 | XviD                     | 1920 x 1080     | 6 ~ 30                 | 8                  | AC3         |
| *.asf               | ASF             | H.264 BP /               | 1920 x 1080     | 6 ~ 30                 | 25                 | LPCM        |
|                     |                 | MP / HP                  |                 |                        |                    | ADPCM       |
|                     |                 | MPEG4 SP /               | 1920 x 1080     | 6 ~ 30                 | 8                  | VVIVIA      |
|                     |                 | ASP                      |                 |                        |                    |             |
| *.wmv               | ASF             | Window Media<br>Video v9 | 1920 x 1080     | 6 ~ 30                 | 25                 | WMA         |
|                     |                 | H.264 BP /               | 1920 x 1080     | 6 ~ 30                 | 25                 |             |
|                     |                 | MP / HP                  |                 |                        |                    | MP3         |
| *.mp4               | MP4             | MPEG4 SP /               | 1920 x 1080     | 6 ~ 30                 | 8                  | ADPCM       |
|                     |                 | ASP                      |                 |                        |                    | AAC         |
|                     |                 | XVID                     | 1920 x 1080     | 6 ~ 30                 | 8                  |             |
|                     |                 | H.264 BP /               | 1920 x 1080     | 6 ~ 30                 | 25                 |             |
| *.3ap               | 3GPP            | MP / HP                  |                 |                        |                    | AAC         |
|                     |                 | MPEG4 SP /               | 1920 x 1080     | 6 ~ 30                 | 8                  | HE-AAC      |
|                     |                 | ASP                      |                 |                        |                    |             |
|                     | VRO             | MPEG1                    | 1920 x 1080     | 24 / 25 / 30           | 30                 | AC3         |
| *.vro               | VOB             | MPEG2                    | 1920 x 1080     | 24 / 25 / 30           | 30                 | MPEG        |
|                     |                 | NEEOA                    | 4000 4000       | 04/05/06               |                    |             |
| * mpg               |                 | MPEG1                    | 1920 x 1080     | 24 / 25 / 30           | 30                 | AC3         |
| * mpea              | PS              | MPEG2                    | 1920 x 1080     | 24 / 25 / 30           | 30                 | I PCM       |
|                     |                 | H.264                    | 1920 x 1080     | 6 ~ 30                 | 25                 | AAC         |

| ESTENSION<br>E FILE | CONTENITO<br>RE | CODEC VIDEO | RISOLUZION<br>E | FRAME<br>RATE<br>(FPS) | BIT RATE<br>(MBPS) | CODEC AUDIO |
|---------------------|-----------------|-------------|-----------------|------------------------|--------------------|-------------|
|                     |                 | MPEG2       | 1920 x 1080     | 24 / 25 / 30           | 30                 | AC3         |
| *.ts                |                 | H.264       | 1920 x 1080     | 6 ~ 30                 | 25                 | AAC         |
| *.tp                | TS              | VC1         | 1920 x 1080     | 6 ~ 30                 | 25                 | MP3         |
| *.trp               |                 |             |                 |                        |                    | DD+         |
|                     |                 |             |                 |                        |                    | HE-AAC      |

#### Altre limitazioni

- In caso di problemi con i contenuti di un codec, il codec non verrà supportato.
  - Se le informazioni relative a un Contenitore sono incorrette e il file è in errore, il Contenitore non sarà in grado di riprodurlo correttamente.
  - Audio e video potrebbero non funzionare se i contenuti hanno bitrate/frame rate standard superiori al numero di Frame/sec compatibili elencati nella tabella sopra. Se le informazioni per un Container non sono corrette e il file è in errore, il Container non sarà in grado di riprodurre i segnali in modo corretto.

| DECODER VIDEO |                                                                                                |   | DECODER AUDIO                                                                            |  |  |  |
|---------------|------------------------------------------------------------------------------------------------|---|------------------------------------------------------------------------------------------|--|--|--|
|               | • Supporta fino a H.264, Livello 4.1                                                           | • | Supporta fino a WMA 7, 8, 9, STD                                                         |  |  |  |
|               | <ul> <li>H.264 FMO / ASO / RS, VC1 SP / MP / AP L4 e<br/>AVCHD non sono supportati.</li> </ul> | • | WMA 9 PRO non supporta 2 canali oltre multicanale o audio "lossless" (privo di perdite). |  |  |  |
|               | GMC non è supportato.                                                                          | • | La velocità di campionamento WMA 22050Hz mono                                            |  |  |  |
|               | H.263 non è supportato.                                                                        |   | non è supportata.                                                                        |  |  |  |

#### Riproduzione continua di filmati (Riprendi riprod.)

Uscendo dalla funzione di riproduzione di un filmato, la sua riproduzione può essere ripresa in seguito a partire dal punto nel quale era stata interrotta.

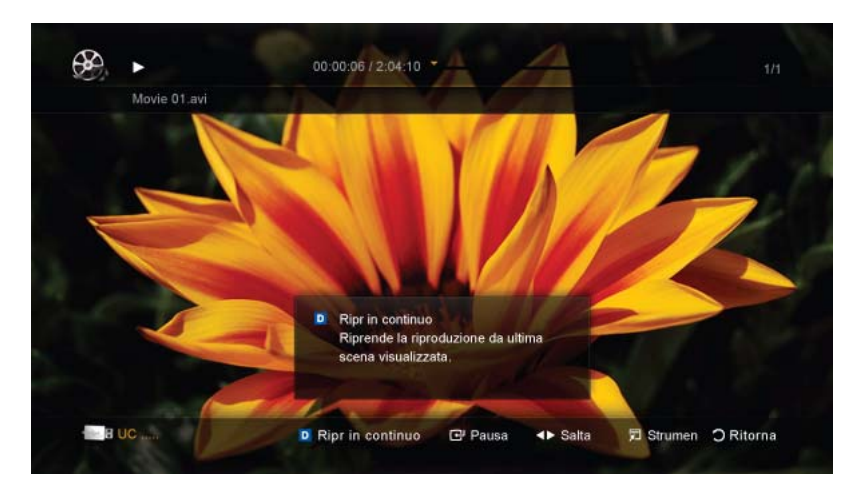

- 1. Nella sezione elenco file, selezionare il filmato da riprodurre in modo continuo premendo il tasto < o 🕨.
- 2. Premere il tasto [ ] (Riproduci) / [ ].
- 3. Selezionare <Play Continuously> (Riprendi riprod.) premendo il tasto blu. La riproduzione del filmato inizierà dal punto di arresto precedente.
- Il tasto blu è disponibile solo quando si riavvia la riproduzione.
  - Se la funzione <Aiuto riproduzione continua di un film> è impostata su <On> nel menu <Impostazioni>, comparirà un messaggio alla ripresa della riproduzione del filmato.

### Musica

#### Riproduzione di musica

|                  | 0 =                                  |                     |
|------------------|--------------------------------------|---------------------|
| I Love You Jhon  | Music 1<br>No Singer                 |                     |
| Ist Album<br>Pop | I Love You<br>Jhon                   |                     |
| 2010<br>4.5MB    | Music 2<br>No Singer                 |                     |
| Second Second    | Music 3<br>No dinger                 |                     |
| ► 02:14 /        | 10 Music 4<br>No Binger              |                     |
|                  |                                      |                     |
| a uc             | ⊡ <sup>i</sup> Pausa <b>∢⊳</b> Salta | D Strumen 🔿 Ritorna |

- 1. Premere il tasto ◀ o ▶ per selezionare <Musica>, quindi premere [⊡] nel menu <Media Play>.
- 2. Premere ∢/▶/▲/▼ per selezionare il file desiderato tra quelli riportati in elenco.
- 3. Premere [+] o [+] (Riproduci).
  - Durante la riproduzione di musica, è possibile eseguire ricerche utilizzando i tasti ┥ e 🕨.
  - [I tasti 📢] (REW) e [] (FF) non sono attivi durante la riproduzione.
  - Visualizza solo i file con estensione MP3 e PCM. I file con altre estensioni non vengono visualizzati, nemmeno se sono stati salvati sul medesimo dispositivo USB.
    - Se il suono risulta anomalo durante la riproduzione di file MP3, regolare l'<Equalizzatore> nel menu <Suono>. (Un file MP3 sovramodulato può causare problemi audio.)

#### Foto

#### Visualizzazione di una foto (o di una proiezione di diapositive)

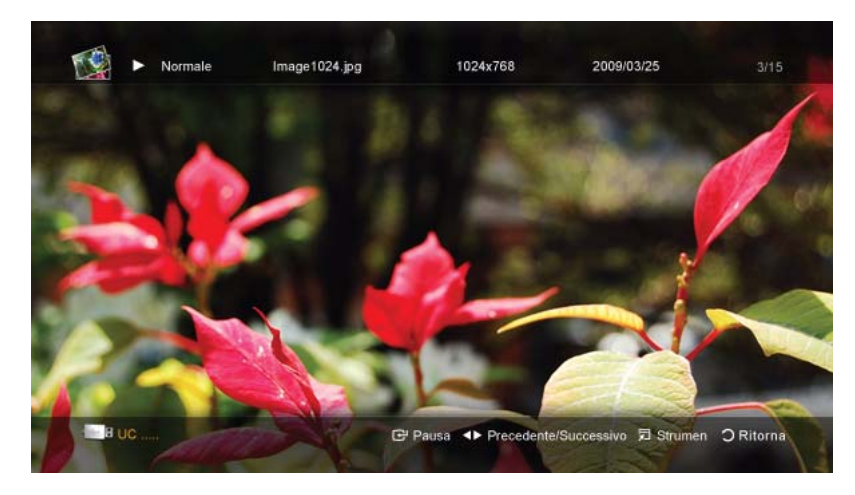

- 1. Premere il tasto ◀ o ▶ per selezionare <Foto>, quindi premere [⊡] nel menu <Media Play>.
- 2. Premere ∢/▶/▲/▼ per selezionare la foto desiderata tra quelle riportate in elenco.
- 3. Premere [🖃] o [🕨] (Riproduci).
  - Quando si visualizza un elenco di foto, per iniziare la proiezione di diapositive premere il tasto [F] (Riproduci) / [+] sul telecomando.
  - Nella proiezione di diapositive verranno utilizzate tutte le foto contenute nell'Elenco file.
  - Durante la proiezione di diapositive, i file vengono visualizzati in ordine.

- Impostando l'opzione <Musica di sottofondo> su <On> durante la proiezione delle diapositive i brani musicali vengono riprodotti automaticamente.
  - <Modalità MdS> non può essere modificata fino al completo caricamento della musica di sottofondo.

## Riproduzione di più file

### Riproduzione di filmati/brani musicali/foto selezionati

| -  | × 🛞 | Movie 01.avi | Jan. 10.2010 | - | Movie 02.avi |             |
|----|-----|--------------|--------------|---|--------------|-------------|
| Az | 8   | Movie 03.avi | Jan.10.2910  |   | Movie 04.avi |             |
| 30 | 8   | Movie 05.avi | Jan. 10:2010 | 8 | Movie 06.avi |             |
|    | 8   | Movie 07.avi | Jan 10.2010  | 8 | Movie 08.avi |             |
|    | 63  | Movie 09.avi | Jan 10.2010  | 8 | Movie 10.avi | Jan 10 2010 |

- 1. Premere il tasto giallo per selezionare il file desiderato tra quelli riportati in elenco.
- 2. Ripetere l'operazione per selezionare più file.
  - Il simbolo 🗸 compare a sinistra dei file selezionati.
    - Per annullare una selezione, premere nuovamente li tasto giallo.
    - Per deselezionare tutti i file, premere il tasto TOOLS e selezionare <TermDeseleziona tutto>.
- 3. Premere il tasto TOOLS e selezionare <Riproduci i selezionati>.

#### Riproduzione di un gruppo di filmati/brani musicali/foto

- 1. Durante la visualizzazione dell'elenco file, posizionarsi su un qualsiasi file del gruppo desiderato.
- 2. Premere il tasto TOOLS e selezionare <Riproduci gruppo corrente>.

## Ulteriori funzioni Media Play

### Ordinamento dei file

Premere il tasto blu nell'elenco dei file per ordinarli.

| CATEGORIA |              | OPERAZIONI                                                                                                    | VIDEO       | MUSICA   | FOTO     |
|-----------|--------------|----------------------------------------------------------------------------------------------------|-------------|----------|----------|
|           | Visual base> | Mostra l'intera cartella. E' possibile visualizzare la foto selezionando la cartella.                                                                                | <b>&gt;</b> | <b>√</b> | <b>~</b> |
| A<br>∼z   | Titolo       | Ordina e mostra i titoli dei filmati in ordine di simbolo/<br>numerico/alfabetico/speciale.                                                                          | <b>&gt;</b> | <b>√</b> | <b>√</b> |
|           | Preferenze   | Mostra e visualizza il file in base alle preferenze. E' pos-<br>sibile cambiare le preferenze dei file contenuti nella<br>sezione elenco file usando il tasto verde. | <b>&gt;</b> | <b>√</b> | <b>~</b> |
| 30        | Data ultima  | Ordina e visualizza i file in base alla data più recente.                                                                                                    | <b>&gt;</b> |          | <b>√</b> |

| CATEGORIA       |                | OPERAZIONI                                                                                                    | VIDEO    | MUSICA   | FOTO     |
|-----------------|----------------|----------------------------------------------------------------------------------------------------|----------|----------|----------|
|                 | Prima data psb | Ordina e visualizza i file in base alla data meno recente.                                                                              | <b>√</b> |          | <b>√</b> |
| 27              | Artista        | Ordina i brani musicali per artista in ordine alfabetico.                                                                               |          | <b>√</b> |          |
|                 | Album          | Ordina i brani musicali per album in ordine alfabetico.                                                                                 |          | <b>√</b> |          |
| X               | Genere         | Ordina i brani musicali per genere musicale.                                                                                            |          | <b>√</b> |          |
| *               | Atmosfera      | Ordina i brani musicali in base all'atmosfera. È possibile cambiare le informazioni relative all'atmosfera musicale.                    |          | <b>√</b> |          |
| <u>• 2000 •</u> | Mensile        | Ordina e visualizza i file in base al mese. Li ordina solo<br>in base al mese (da gennaio a dicembre) indipendente-<br>mente dall'anno. |          |          | <b>√</b> |

## Menu Opzioni Riproduzione Video / Musica / Foto

Durante la riproduzione di un file, premere TOOLS.

| CATEGORIA                                                                | OPERAZIONI                                                                                                    | VIDEO    | MUSICA   | FOTO     |
|--------------------------------------------------------------------------|----------------------------------------------------------------------------------------------------|----------|----------|----------|
| Titolo                                                                   | E' possibile spostare l'altro file direttamente.                                                                                                    | <b>√</b> |          |          |
| Modalità Ripeti                                                          | E' possibile riprodurre ripetutamente filmati o brani musi-<br>cali.                                                                                                    | <b>√</b> | <b>√</b> |          |
| Formato immagine                                                         | E' possibile regolare la dimensione dell'immagine in base alle proprie preferenze.                                                                                                    | <b>√</b> |          |          |
| Impostazioni imma-<br>gine                                               | E' possibile regolare l'impostazione dell'immagine.                                                                                                    | <b>√</b> |          | <b>√</b> |
| Impostazioni audio                                                       | E' possibile regolare l'impostazione dell'audio.                                                                                                    | <b>√</b> | <b>√</b> | <b>√</b> |
| Impostazione sotto-<br>titoli                                            | E' possibile riprodurre il video con i Sottotitoli. Questa<br>modalità funziona solo se il nome del file dei sottotitoli è<br>uguale a quello del video.                                    | <b>√</b> |          |          |
| Audio                                                                    | L'utente può riprodurre video in una delle lingue suppor-<br>tate. La funzione è disponibile solo quando si riproduce<br>un file stream in grado di supportare formati audio multi-<br>pli. | 1        |          |          |
| Arresta proiezione<br>diapositive / Avvia<br>proiezione diaposi-<br>tive | E' possibile avviare o interrompere una proiezione diapo-<br>sitive.                                                                                                    |          |          | ~        |
| Velocità slide show                                                      | Durante la proiezione diapositive è possibile selezionare la velocità di proiezione.                                                                                                    |          |          | <b>√</b> |
| Musica di sotto-<br>fondo                                                | Per la proiezione di diapositive è possibile impostare la musica di sottofondo desiderata.                                                                                                  |          |          | <b>√</b> |
| Zoom                                                                     | E' possibile ingrandire le immagini a pieno schermo.                                                                                                    |          |          | <b>√</b> |
| CATEGORIA    | OPERAZIONI                                                                 | VIDEO    | MUSICA   | FOTO     |
|--------------|----------------------------------------------------------------------------|----------|----------|----------|
| Ruota        | E' possibile ruotare le immagini a pieno schermo.                          |          |          | <b>√</b> |
| Informazioni | E' possibile visualizzare le informazioni dettagliate sul file riprodotto. | <b>√</b> | <b>√</b> | <b>√</b> |

# Impostazioni

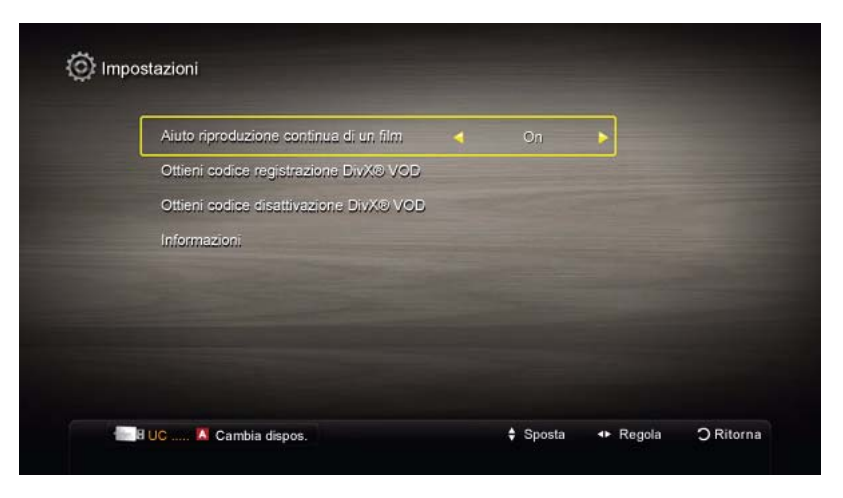

## Uso del menu Impostazioni

| MENU                                         | DESCRIZIONE                                                                                                    |
|----------------------------------------------|----------------------------------------------------------------------------------------------------|
| Aiuto riproduzione continua di un film       | Selezionare questa opzione per visualizzare il messaggio di aiuto a comparsa per la riproduzione continua del filmato.                                                                                                    |
|                                              | • <on> - <off></off></on>                                                                                                    |
| Ottieni codice registra-<br>zione DivX® VOD  | Mostra il codice di registrazione autorizzato per il televisore. Se si è connessi al sito web DivX e si registra il codice di registrazione con un account personale, è possibile scaricare il file di registrazione VOD. Se la registrazione VOD viene riprodotta con <media play="">, la procedura di registrazione viene completata.<br/>Per ulteriori informazioni su VOD DivX®, visitare il sito "www.DivX.com."</media> |
| Ottieni codice disatti-<br>vazione DivX® VOD | Se VOD DivX® non è registrato, viene visualizzato il codice di disattivazione della registrazione.<br>Se si esegue questa funzione con DivX® VOD registrato, la registrazione DivX® VOD corrente viene disattivata.                                                                                                    |
| Informazioni                                 | Selezionare questa opzione per visualizzare le informazioni sul dispositivo collegato.                                                                                                    |

#### Cos'è <Anynet+>?

<Anynet+> è una funzione che permette di controllare mediante il telecomando del televisore Samsung tutti i dispositivi Samsung collegati che supportano <Anynet+>. Il sistema <Anynet+> può essere usato solo con i dispositivi Samsung dotati della funzione <Anynet+>. Per controllare se il dispositivo Samsung in uso è dotato di questa funzione, verificare la presenza del logo <Anynet+>.

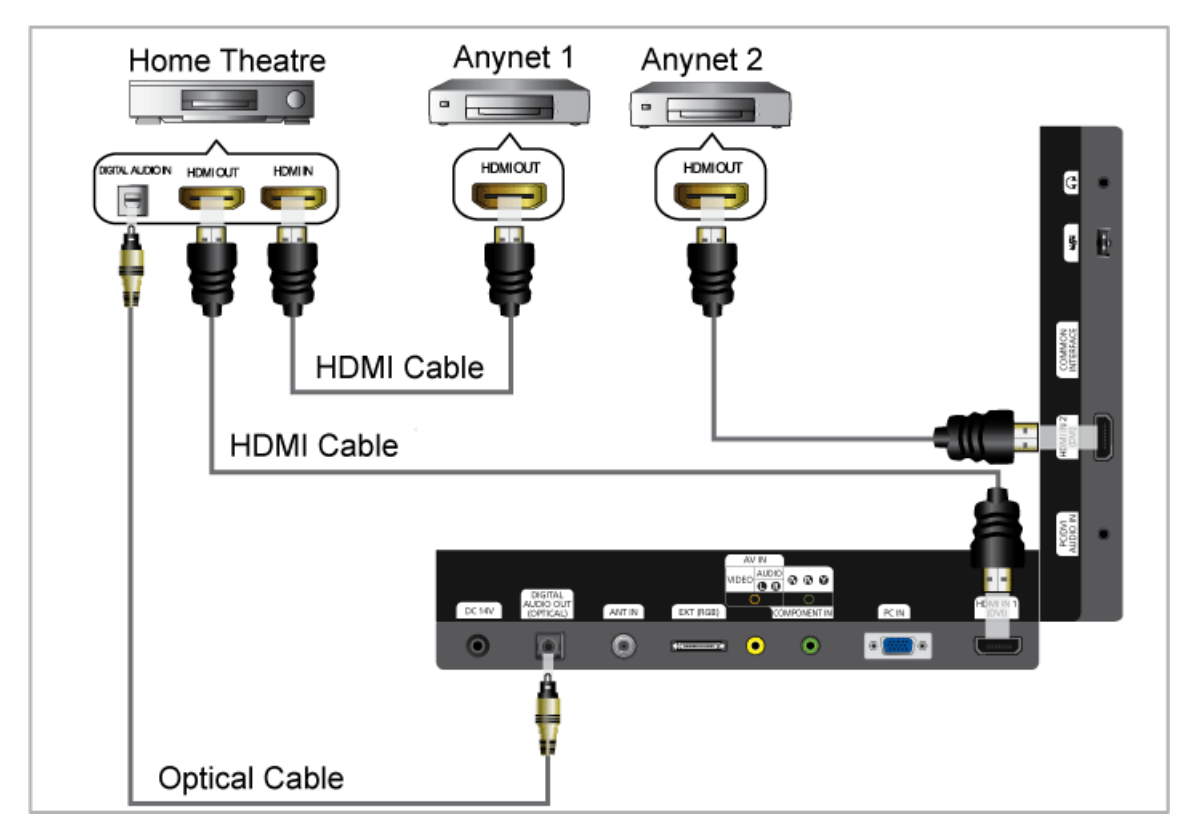

## Collegamento dei dispositivi Anynet+.

- 1. Collegare la presa [HDMI IN 1, 2 (DVI)] del televisore e la presa HDMI OUT del corrispondente dispositivo <Anynet+> mediante un cavo HDMI.
- 2. Collegare il jack HDMI IN del sistema home theatre e il jack HDMI OUT del corrispondente dispositivo <Anynet+> mediante un cavo HDMI.
  - Collegare il cavo ottico tra la presa [DIGITAL AUDIO OUT (OPTICAL)] del televisore e l'ingresso Digital Audio del sistema Home Theatre.
    - Se si opta per una connessione di questo genere, la presa ottica permette l'uscita di soli 2 canali audio. In questo modo sarà possibile sentire l'audio solo dall'altoparlante frontale sinistro e destro del sistema Home Theatre e dal subwoofer. Per avere un audio a 5.1 canali, collegare il jack [DIGITAL AUDIO OUT (OPTICAL)] del lettore DVD / STB satellitare (dispositivo Anynet 1 o 2) direttamente a un amplificatore o all'Home Theatre, non al televisore.
    - E' possibile collegare solo un sistema Home Theatre.
    - E' possibile collegare un dispositivo <Anynet+> tramite cavo HDMI. Alcuni cavi HDMI potrebbero non supportare le funzioni <Anynet+>.
    - <Anynet+> si attiva solo quando il relativo dispositivo AV che supporta <Anynet+> è acceso o in modalità Standby.
    - <Anynet+> supporta fino a 10 dispositivi AV. Da notare che è possibile connettere fino a 3 dispositivi dello stesso tipo.

#### <Menu <Anynet+>

Il menu <Anynet+> può variare a seconda del tipo e dello stato del dispositivo Anynet+ collegato al televisore.

| <menu <anynet+=""></menu>                | DESCRIZIONE                                                                                                    |
|------------------------------------------|----------------------------------------------------------------------------------------------------|
| Visualizza TV                            | La modalità <anynet+> passa alla modalità di trasmissione TV.</anynet+>                                                                    |
| Elenco dispositivi                       | Visualizza l'elenco dei dispositivi Anynet+.                                                                                               |
| Registrazione: (*recorder)               | Avvia immediatamente la registrazione mediante il registratore.                                                                            |
|                                          | (Questa funzione è disponibile solo per i dispositivi che supportano la funzione di registra-<br>zione.)                                   |
| (nome_dispositivo) MENU                  | Mostra i menu del dispositivo collegato. Ad esempio, se è collegato un registratore DVD, comparirà il menu del disco del registratore DVD. |
| (nome_dispositivo)INFO                   | Mostra il menu del dispositivo collegato. E.g.                                                                                             |
|                                          | Se si collega un registratore DVD, viene visualizzato il menu di controllo riproduzione del registratore DVD.                              |
| Interrompi registrazione:<br>(*recorder) | Interrompe la registrazione.                                                                                                    |
| Ricevitore                               | L'audio viene riprodotto attraverso il ricevitore.                                                                                         |

Se al sistema è collegato più di un dispositivo di registrazione, questi vengono visualizzati come (\*registratore); in caso il dispositivo collegato sia uno solo, verrà rappresentato come (\*nome\_dispositivo).

## Impostare <Anynet+>

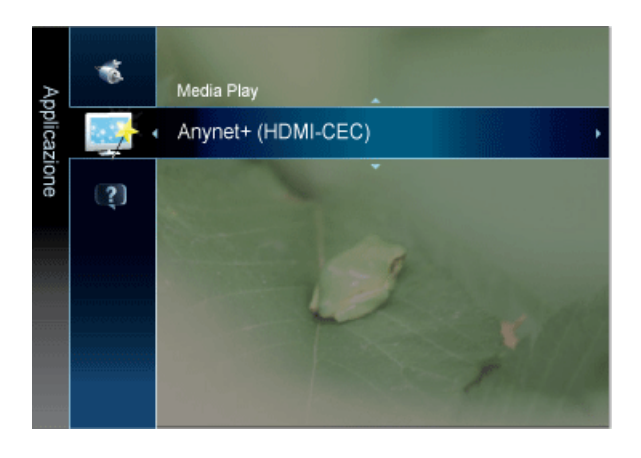

| Anynet <sup>+</sup> |                               |
|---------------------|-------------------------------|
| Elenco dispositivi  | i (di kata                    |
| Impostazione        |                               |
|                     |                               |
|                     |                               |
|                     |                               |
|                     |                               |
|                     | 🕈 Sposta 🖃 Conferma 🗅 Ritorna |

Premere il tasto [TOOLS] per visualizzare il menu <Strumen>. E' inoltre possibile visualizzare il menu <Anynet+> selezionando <Strumen> → <Anynet+ (HDMI-CEC)>

| MENU               | DESCRIZIONE                                                                                                    |
|--------------------|----------------------------------------------------------------------------------------------------|
| Elenco dispositivi | 1. Premere il tasto [TOOLS] . Premere il tasto [+] per selezionare <anynet+ (hdmi-cec)="">.</anynet+>                                                                                                    |
|                    | 2. Premere il tasto 🛓 o 🔻 per selezionare <elenco dispositivi="">, quindi premere [].</elenco>                                                                                                    |
|                    | <ul> <li>- <vengono <anynet+="" dispositivi="" elencati="" i="" tutti=""> collegati al televisore.</vengono></li> </ul>                                                                                                    |
|                    | - Se non si trova il dispositivo desiderato, premere il tasto rosso per eseguire la scansione dei dispo-<br>sitivi.                                                                                                    |
|                    | 3. Premere il tasto ▲ o ▼ per selezionare un dispositivo specifico, quindi premere [⊡]. Il dispositivo selezionato viene attivato.                                                                                                    |
|                    | - <anynet+ (hdmi-cec)=""> deve essere impostato su <on> nel menu <applicazione> per visualizzare l'opzione <elenco dispositivi="">.</elenco></applicazione></on></anynet+>                                                                                                    |
|                    | Il passaggio al dispositivo selezionato può richiedere fino a 2 minuti. Non è possibile annullare<br>l'operazione durante il passaggio da un dispositivo all'altro.                                                                                                    |
|                    | Il tempo richiesto per la scansione dei dispositivi dipende dal numero di dispositivi collegati.                                                                                                    |
|                    | Al termine della scansione, il numero di dispositivi trovati non appare.                                                                                                    |
|                    | Sebbene all'accensione del televisore l'apparecchio ricerchi automaticamente tutti i dispositivi collegati, questi non vengono automaticamente visualizzati nell'elenco dei dispositivi collegati. Per ricercare il dispositivo collegato premere il tasto rosso.                                                                                                    |
|                    | Se si è selezionata una modalità di ingresso esterna tramite il tasto [SOURCE] non sarà possibile utilizzare la funzione <anynet+>. Passare a un dispositivo <anynet+> utilizzando <elenco dispositivi="">.</elenco></anynet+></anynet+>                                                                                                    |
| Impostazione       | <ul> <li><anynet+ (hdmi-cec)="">         Per utilizzare la funzione <anynet+>, <anynet+ (hdmi-cec)=""> deve essere impostato su <on>.         <ul> <li>Quando la funzione <anynet+ (hdmi-cec)=""> è disattivata, sono disattivate anche tutte le funzioni relative a <anynet+>.</anynet+></anynet+></li> <li><spegnimento auto=""></spegnimento></li></ul></on></anynet+></anynet+></anynet+></li></ul> |
|                    | runzione <anynet+>.<br/>Se si imposta <spegnimento auto=""> su <yes>, i dispositivi esterni collegati al televisore si<br/>spengono ogniqualvolta si spegne il televisore. Se un dispositivo esterno è in fase di<br/>registrazione, potrebbe non spegnersi automaticamente.</yes></spegnimento></anynet+>                                                                                              |

# 3-8 Installazione del driver del dispositivo

- Installando il driver del dispositivo, è possibile impostare la risoluzione e la frequenza appropriate al prodotto. Il driver del dispositivo è compreso nel CD fornito in dotazione. Se il driver fornito non è funzionante, contattare un centro di assistenza o visitare il sito web Samsung Electronics (www.samsung.com) per scaricare il driver.
- 1. Inserire il CD di installazione nel lettore CD-ROM.
- 2. Cliccare su Windows Driver
- 3. Completare i rimanenti passaggi dell'installazione in base alle istruzioni visualizzate sullo schermo.
- 4. Selezionare il modello del prodotto nell'elenco dei modelli.

| SAMSUNG monitor installer                                    |        |
|--------------------------------------------------------------|--------|
| Select the display adapter on which you want to intall the m | onitor |
| 1. RADEON 9550 : Plug and Play Monitor                       | •      |
| Select the monitor which you want to install                 |        |
| Samsung ·····                                                |        |
| Samsung ····                                                 |        |
|                                                              |        |
|                                                              |        |
|                                                              |        |
|                                                              |        |
|                                                              |        |
|                                                              |        |
|                                                              |        |
|                                                              |        |
| ¢                                                            | >      |
|                                                              |        |
| OK CANCEL                                                    |        |
|                                                              |        |

5. Verificare che la velocità di refresh e la risoluzione dello schermo appropriate vengano visualizzate nel Pannello di controllo. Per maggiori informazioni, vedere la documentazione sul sistema operativo Windows. Questo prodotto offre la migliore qualità dell'immagine impostando la risoluzione ottimale. La risoluzione ottimale dipende dalla dimensione dello schermo.

Di conseguenza, la qualità visiva sarà peggiore qualora non venga impostata la migliore risoluzione per la dimensione dello schermo. Si consiglia pertanto di impostare la risoluzione ottimale del prodotto.

#### PC Timing (ingresso D-Sub e HDMI)

Se il segnale del PC è in una delle modalità standard, lo schermo verrà impostato automaticamente. Tuttavia, se il segnale del PC non è in una delle seguenti modalità standard, sullo schermo potrebbe non essere visualizzata alcuna immagine oppure potrebbe accendersi solo il LED di accensione. Di conseguenza, configurare la risoluzione come segue facendo riferimento al Manuale dell'utente della scheda grafica.

| RISOLUZIONE       | FREQUENZA<br>ORIZZONTALE<br>(KHZ) | FREQUENZA<br>VERTICALE (HZ) | FREQUENZA DEL<br>CLOCK<br>(MHZ) | POLARITÀ (O/V) |
|-------------------|-----------------------------------|-----------------------------|---------------------------------|----------------|
| IBM, 640 x 350    | 31,469                            | 70,086                      | 25,175                          | +/-            |
| IBM, 640 x 480    | 31,469                            | 59,940                      | 25,175                          | -/-            |
| IBM, 720 x 400    | 31,469                            | 70,087                      | 28,322                          | -/+            |
| MAC, 640 x 480    | 35,000                            | 66,667                      | 30,240                          | -/-            |
| MAC, 832 x 624    | 49,726                            | 74,551                      | 57,284                          | -/-            |
| MAC, 1152 x 870   | 68,681                            | 75,062                      | 100,000                         | -/-            |
| VESA, 640 x 480   | 37,861                            | 72,809                      | 31,500                          | -/-            |
| VESA, 640 x 480   | 37,500                            | 75,000                      | 31,500                          | -/-            |
| VESA, 800 x 600   | 35,156                            | 56,250                      | 36,000                          | +/+            |
| VESA, 800 x 600   | 37,879                            | 60,317                      | 40,000                          | +/+            |
| VESA, 800 x 600   | 48,077                            | 72,188                      | 50,000                          | +/+            |
| VESA, 800 x 600   | 46,875                            | 75,000                      | 49,500                          | +/+            |
| VESA, 1024 x 768  | 48,363                            | 60,004                      | 65,000                          | -/-            |
| VESA, 1024 x 768  | 56,476                            | 70,069                      | 75,000                          | -/-            |
| VESA, 1024 x 768  | 60,023                            | 75,029                      | 78,750                          | +/+            |
| VESA, 1152 x 864  | 67,500                            | 75,000                      | 108,000                         | +/+            |
| VESA, 1280 X 800  | 49,702                            | 59,810                      | 83,500                          | -/+            |
| VESA, 1280 X 960  | 60,000                            | 60,000                      | 108,000                         | +/+            |
| VESA, 1280 X 1024 | 63,981                            | 60,020                      | 108,000                         | +/+            |
| VESA, 1280 X 1024 | 79,976                            | 75,025                      | 135,000                         | +/+            |
| VESA, 1440 x 900  | 55,935                            | 59,887                      | 106,500                         | -/+            |
| VESA, 1680 x 1050 | 65.290                            | 59.954                      | 146.250                         | -/+            |
| VESA, 1920 x 1080 | 67.500                            | 60.000                      | 148.500                         | +/+            |

#### Frequenza orizzontale

Il tempo impiegato per eseguire la scansione di una linea dalla posizione più a sinistra a quella più a destra dello schermo viene chiamato ciclo orizzontale, mentre sull'asse opposto viene chiamato frequenza verticale. La frequenza orizzontale è espressa in kHz.

#### Frequenza verticale

Un pannello deve essere in grado di visualizzare la stessa immagine decine di volte al secondo in modo che l'occhio umano sia in grado di vederla. Questa frequenza è chiamata frequenza verticale. La frequenza verticale è espressa in Hz.

# 4-1 Natural Color

## Che cosa significa Natural Color ?

Questo software funziona solo con prodotti Samsung e permette la regolazione dei colori visualizzati sul prodotto in modo che corrispondano ai colori delle immagini stampate. Per maggiori informazioni, vedere la guida in linea del software (F1).

Natural Color è disponibile online. E' possibile scaricarlo dal sito web sottostante e installarlo;

http://www.samsung.com/us/consumer/learningresources/monitor/naturalcolorexpert/pop\_download.html

## Che cosa significa MultiScreen ?

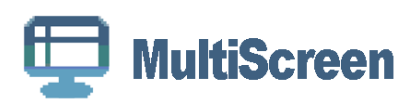

MultiScreen permette agli utenti di utilizzare il prodotto suddividendolo in più partizioni.

## Installazione del software

- 1. Inserire il CD di installazione nel lettore CD-ROM.
- 2. Selezionare il programma di impostazione MultiScreen.
  - Se non compare la schermata di installazione del software, individuare e fare doppio clic sul file di impostazione MultiScreen nel CD-ROM.
- 3. Alla comparsa dell'installazione guidata, cliccare su [Avanti].
- 4. Completare i rimanenti passaggi dell'installazione del software seguendo le istruzioni visualizzate sullo schermo.
  - Se non si procede al riavvio del computer dopo l'installazione, il software potrebbe non funzionare correttamente.
    - L'icona MultiScreen potrebbe non comparire in base al sistema operativo in uso e le specifiche del prodotto.
    - Se l'icona di scelta rapida non compare, premere il tasto F5.

#### MultiScreen Requisiti di installazione

L'installazione di MultiScreen potrebbe essere influenzata dalla scheda grafica, dalla scheda madre e dall'ambiente di rete.

#### Sistema operativo

#### OS

- Windows 2000
- · Windows XP Home Edition
- Windows XP Professional
- Windows Vista 32Bit
- Windows 7 32Bit

Per MultiScreen, è consigliato il sistema operativo Windows 2000 o successivo.

#### Hardware

- Almeno 32MB di memoria
- · Almeno 60MB di spazio libero sul disco rigido

## **Rimozione del software**

Cliccare su [Start], [Impostazioni]/[Pannello di controllo], quindi fare doppio clic su [Installazione applicazioni].

Selezionare MultiScreen dall'elenco dei programmi quindi cliccare sul tasto [Cambia/Rimuovi programmi].

# 5-1 Auto diagnosi

- Mediante la funzione di auto diagnosi è possibile verificare il corretto funzionamento del prodotto.
  - Se sullo schermo viene visualizzata una schermata vuota e il LED di accensione lampeggia anche se le connessioni del PC e del prodotto sono state effettuate correttamente, eseguire la funzione di auto diagnosi seguendo le procedure descritte sotto.
- **1.** Spegnere il prodotto e il PC.
- 2. Scollegare il cavo D-Sub dal prodotto.
- 3. Accendere il prodotto.
- 4. Se il prodotto funziona correttamente, comparirà il messaggio <Control cavo segnale>. In questo caso, se viene visualizzata nuovamente una schermata vuota, verificare che non sussistano problemi con la connessione al PC.

# 5-2 Prima di rivolgersi al servizio di assistenza

Verificare le seguenti condizioni prima di rivolgersi al servizio di assistenza. Se il problema persiste, contattare il più vicino Centro di assistenza Samsung Electronics.

| PROBLEMI RELATIVI ALL'INSTALLAZIONE (MODALITÀ PC)                                           |                                                                                                    |  |  |
|---------------------------------------------------------------------------------------------|----------------------------------------------------------------------------------------------------|--|--|
| Lo schermo del monitor lampeggia.                                                           | Verificare che il cavo di segnale sia collegato saldamente e in modo sicuro tra il computer e il Display LED.                                                                                                    |  |  |
|                                                                                             | (vedere Collegamento a un computer)                                                                                                    |  |  |
| Quando monitor e PC sono collegati tramite un<br>cavo HDMI o HDMI-DVI, la parte superiore e | Eventuali spazi vuoti sullo schermo non sono imputabili a un malfunziona-<br>mento del monitor.                                                                                                    |  |  |
| inferiore dello schermo presenta uno spazio vuoto.                                          | Il problema è causato dalla scheda grafica o del PC, e può essere facil-<br>mente risolto regolando la dimensione dello schermo nell'opzione HDMI o<br>DVI nel menu delle impostazioni della scheda grafica.                                       |  |  |
|                                                                                             | Se nel menu delle impostazioni della scheda grafica non vi sono opzioni<br>per la regolazione della dimensione dello schermo, aggiornare il driver<br>della scheda grafica all'ultima versione disponibile.                                        |  |  |
|                                                                                             | Contattare il produttore del computer o della scheda grafica per ulteriori dettagli sulle modalità di regolazione delle impostazioni dello schermo.                                                                                                |  |  |
| PROBL                                                                                       | EMI RELATIVI ALLO SCHERMO                                                                                                    |  |  |
| Lo schermo è vuoto e la spia di accensione è spenta                                         | Verificare che il cavo di alimentazione sia saldamente inserito e che il pro-<br>dotto sia acceso.                                                                                                    |  |  |
|                                                                                             | (vedere Collegamento a un computer)                                                                                                    |  |  |
| <controlla cavo="" segnale.="">"</controlla>                                                | Verificare che il cavo di segnale sia saldamente collegato al PC o alla sor-<br>gente video.                                                                                                    |  |  |
|                                                                                             | (vedere Collegamento a un computer)                                                                                                    |  |  |
| Viene visualizzato il messaggio <modal non="" sup-<br="">portata&gt;</modal>                | Verificare la risoluzione massima consentita e la frequenza della scheda video.                                                                                                    |  |  |
|                                                                                             | Confrontare tali valori con i dati della Tabella delle modalità standard del segnale.                                                                                                    |  |  |
| L'immagine è ruotata verticalmente.                                                         | Verificare il corretto collegamento del cavo segnali. Eventualmente fissarlo saldamente.                                                                                                    |  |  |
|                                                                                             | (vedere Collegamento a un computer)                                                                                                    |  |  |
| L'immagine non è nitida. L'immagine è sfocata.                                              | Eseguire una regolazione <grossa>e <fine>della frequenza.</fine></grossa>                                                                                                    |  |  |
|                                                                                             | Riaccendere dopo aver rimosso tutti gli accessori (cavi di prolunga video, ecc.)                                                                                                    |  |  |
|                                                                                             | Impostare la risoluzione e la frequenza sugli intervalli consigliati.                                                                                                    |  |  |
| L'immagine è instabile o vibra.                                                             | Verificare che la risoluzione e la frequenza impostate per il computer rien-                                                                                                    |  |  |
| Nell'immagine compare un'ombra.                                                             | trino nelle tolleranze della scheda grafica del monitor. In caso contrario,<br>reimpostare i valori facendo riferimento alle <informazioni> riportate nel<br/>menu del monitor e nella Tabella delle modalità standard del segnale.</informazioni> |  |  |
| L'immagine è troppo chiara o troppo scura                                                   | Regolare i valori dei menu Luminosità e Contrasto.                                                                                                    |  |  |
|                                                                                             | (Vedere <luminosità>, <contrasto>)</contrasto></luminosità>                                                                                                    |  |  |
|                                                                                             | La luminosità dello schermo può differire a seconda della modalità impo-<br>stata per la funzione <magicangle>.</magicangle>                                                                                                    |  |  |
|                                                                                             | Se la funzione <magicbright> è impostata su <contr. dinamico="">, la lumino-<br/>sità dello schermo può differire a seconda del segnale di ingresso.</contr.></magicbright>                                                                        |  |  |

| PROBLEMI RELATIVI ALLO SCHERMO                                                            |                                                                                                    |  |  |
|-------------------------------------------------------------------------------------------|----------------------------------------------------------------------------------------------------|--|--|
| Lo schermo è vuoto e l'indicatore di alimenta-                                            | Il televisore sta utilizzando il proprio sistema di gestione alimentazione                                                                                                    |  |  |
| zione lampeggia ogni 0,5 o 1 secondo.                                                     | Premere un tasto sulla tastiera.                                                                                                    |  |  |
| Lo schermo è vuoto e lampeggiante.                                                        | Se a schermo compare il messaggio TEST GOOD quando si preme il tasto<br>[MENU], verificare la connessione del cavo tra il monitor e il computer in<br>modo da assicurare che il connettore sia collegato adeguatamente. |  |  |
| PROBLEMI DI AUDIO.                                                                        |                                                                                                    |  |  |
| Nessun suono riprodotto.                                                                  | Verificare che il cavo audio sia saldamente collegato alla porta di ingresso audio del monitor e alla porta di uscita audio della scheda audio.                                                                         |  |  |
|                                                                                           | (vedere Collegamento a un computer)                                                                                                    |  |  |
|                                                                                           | Controllare il livello del volume.                                                                                                    |  |  |
| Il livello dell'audio è troppo basso.                                                     | Controllare il livello del volume.                                                                                                    |  |  |
|                                                                                           | Se dopo averlo regolato al massimo il volume è ancora troppo basso, con-<br>trollare il volume sulla scheda audio del computer o il programma software.                                                                 |  |  |
| PROBLEMI RELATIVI AL TELECOMANDO                                                          |                                                                                                    |  |  |
| l pulsanti del telecomando non rispondono.                                                | Controllare la polarità delle batterie (+/-).                                                                                                    |  |  |
|                                                                                           | Verificare che le batterie non siano esauste.                                                                                                    |  |  |
|                                                                                           | Controllare che il monitor sia acceso.                                                                                                    |  |  |
|                                                                                           | Verificare che il cavo di alimentazione sia saldamente collegato.                                                                                                    |  |  |
|                                                                                           | Verificare se nelle vicinanze del monitor sia presente una lampada fluore-<br>scente o al neon                                                                                                    |  |  |
| NOTA S                                                                                    | ULL'ASPETTO DEL PRODOTTO                                                                                                    |  |  |
| Guardando da vicino la cornice dello schermo è possibile notare delle piccole particelle. | Ciò non costituisce un difetto ma fa parte del design del prodotto.                                                                                                    |  |  |

# 5-3 FAQ

| FAQ                                                       | PROVARE I SEGUENTI PASSAGGI!                                                                                                    |
|-----------------------------------------------------------|----------------------------------------------------------------------------------------------------|
| Come faccio a cambiare la frequenza del                   | E' necessario cambiare la frequenza della scheda grafica.                                                                                                    |
| segnale video?                                            | Windows XP: Per cambiare le frequenza selezionare Pannello di controllo<br>$\rightarrow$ Aspetto e temi $\rightarrow$ Schermo $\rightarrow$ Impostazioni $\rightarrow$ Avanzate $\rightarrow$ Monitor,<br>quindi cambiare la frequenza di aggiornamento in Impostazioni monitor.                                                                                                    |
|                                                           | Windows ME/2000 : Per cambiare le frequenza selezionare Control Panel (Pannello di controllo) $\rightarrow$ Display (Schermo) $\rightarrow$ Settings (Impostazioni) $\rightarrow$ Advanced (Avanzate) $\rightarrow$ Monitor, quindi cambiare la frequenza di aggiornamento in Monitor Settings (Impostazioni monitor).                                                                                                    |
|                                                           | Windows Vista: Per cambiare le frequenza selezionare Pannello di con-<br>trollo $\rightarrow$ Aspetto e personalizzazione $\rightarrow$ Personalizzazione $\rightarrow$ Impostazioni<br>schermo $\rightarrow$ Impostazioni avanzate $\rightarrow$ Monitor, quindi cambiare la fre-<br>quenza di aggiornamento in Impostazioni monitor.                                                                                                    |
|                                                           | Windows 7: Per cambiare le frequenza selezionare Control Panel (Pan-<br>nello di controllo) $\rightarrow$ Appearance and Personalization (Aspetto e persona-<br>lizzazione) $\rightarrow$ Display (Schermo) $\rightarrow$ Adjust resolution (Modifica risoluzione<br>dello schermo) $\rightarrow$ Advanced settings (Impostazioni avanzate) $\rightarrow$ Monitor,<br>quindi modificare la frequenza di aggiornamento in Monitor Settings (Impo-<br>stazioni monitor). |
|                                                           | (Per maggiori informazioni, vedere il Manuale dell'utente del computer o della scheda grafica.)                                                                                                    |
| Come posso modificare la risoluzione?                     | Windows XP: Cambiare la risoluzione selezionando Pannello di controllo $\rightarrow$ Aspetto e temi $\rightarrow$ Schermo $\rightarrow$ Impostazioni.                                                                                                    |
|                                                           | Windows ME/2000 : Cambiare la risoluzione selezionando Pannello di controllo $\rightarrow$ Schermo $\rightarrow$ Impostazioni.                                                                                                    |
|                                                           | Windows Vista: cambiare la risoluzione selezionando Pannello di controllo $\rightarrow$ Aspetto e personalizzazione $\rightarrow$ Personalizzazione $\rightarrow$ Impostazioni schermo.                                                                                                    |
|                                                           | Windows 7: Cambiare la risoluzione selezionando Pannello di controllo $\rightarrow$ Aspetto e personalizzazione $\rightarrow$ Schermo $\rightarrow$ Modifica risoluzione dello schermo.                                                                                                    |
|                                                           | (Per maggiori informazioni, vedere il Manuale dell'utente del computer o della scheda grafica.)                                                                                                    |
| Come posso impostare la funzione di risparmio energetico? | Windows XP: Configurarla selezionando Pannello di controllo $\rightarrow$ Aspetto e temi $\rightarrow$ Schermo $\rightarrow$ Impostazione screensaver o configurarla nel Setup del BIOS del computer.                                                                                                    |
|                                                           | Windows ME/2000 : Configurarla selezionando Pannello di controllo $\rightarrow$ Schermo $\rightarrow$ Impostazione screensaver o configurarla nel Setup del BIOS del computer.                                                                                                    |
|                                                           | Windows Vista: Cambiare le impostazioni selezionando Pannello di con-<br>trollo $\rightarrow$ Aspetto e personalizzazione $\rightarrow$ Personalizzazione $\rightarrow$ Screen<br>Saver. E' anche possibile usare il menu BIOS SETUP del PC.                                                                                                    |
|                                                           | Windows 7: Cambiare le impostazioni selezionando Pannello di controllo $\rightarrow$ Aspetto e personalizzazione $\rightarrow$ Personalizzazione $\rightarrow$ Screen Saver. E' anche possibile usare il menu BIOS SETUP del PC.                                                                                                    |
|                                                           | (Per maggiori informazioni, vedere il Manuale dell'utente di Windows per il computer in uso.)                                                                                                    |
| Come posso pulire il telaio esterno e il pannello?        | Scollegare il cavo di alimentazione, quindi pulire lo schermo con un panno soffice utilizzando una soluzione detergente o semplice acqua.                                                                                                    |
|                                                           | Non graffiare il telaio e non lasciarvi tracce di detergente.                                                                                                    |
|                                                           | Non far penetrare acqua nel monitor.                                                                                                    |

| FAQ                                                                                 | PROVARE I SEGUENTI PASSAGGI!                                                                                                    |
|-------------------------------------------------------------------------------------|----------------------------------------------------------------------------------------------------|
| Posso guardare le trasmissioni TV digitali con un televisore analogico?             | N.<br>Un televisore analogico non è in grado di interpretare i segnali digitali. Per<br>vedere le trasmissioni TV digitali è necessario possedere un televisore<br>digitale.                       |
| Posso utilizzare la mia attuale antenna per rice-<br>vere le trasmissioni digitali? | Come per i televisori analogici attuali, i televisori digitali sono progettati per ricevere i segnali digitali sia mediante antenne interne sia esterne.                                           |
|                                                                                     | Se la ricezione del segnale è ottimale, è possibile ricevere le trasmissioni digitali con la propria antenna interna esistente. In caso contrario, si consiglia di installare una antenna esterna. |

# 6 Maggiori informazioni

# 6-1 Specifiche

| NOME MODELLO                                          |                         | FX2490HD                                                                                                    |
|-------------------------------------------------------|-------------------------|----------------------------------------------------------------------------------------------------|
| Pannello                                              | Dimensione schermo      | 24 poll (61 cm)                                                                                                    |
|                                                       | Area di visualizzazione | 531,36 mm (O) x 298,89mm (V)                                                                                                    |
|                                                       | Passo pixel             | 0,27675 mm (O) x 0,27675 mm (V)                                                                                                    |
| Sincronizzazione                                      | Frequenza orizzontale   | 30 ~81 kHz                                                                                                    |
|                                                       | Frequenza verticale     | 56 ~75 Hz                                                                                                    |
| Colore                                                |                         | 16,7 M                                                                                                    |
| Risoluzione                                           | Risoluzione ottimale    | 1920 x 1080 a 60 Hz                                                                                                    |
|                                                       | Risoluzione massima     | 1920 x 1080 a 60 Hz                                                                                                    |
| Segnale di ingresso, terminato                        |                         | Analogico (porta D-Sub), DVI digitale (porta HDMI)<br>0,7 Vp-p $\pm$ 5 %<br>Sinc. O/V separata, Composito<br>Livello TTL (V alto ≥ 2,0 V, V basso ≤ 0,8 V)                             |
| Massimo clock dei pixel                               |                         | 148,500 MHz (Analogico, Digitale)                                                                                                    |
| Alimentazione                                         |                         | Questo prodotto supporta 100 – 240 V. Poiché la tensione<br>standard può differire in base al paese in cui si utilizza i pro-<br>dotto, verificare l'etichetta sul retro del prodotto. |
| Dimensioni (Larghezza x Altezza x Profondità ) / Peso |                         | 579,0 x 363,0 x 36,5 mm (senza piedistallo)<br>579,0 x 436,0 x 216,0 mm (con piedistallo)/ 5,3 kg                                                                                      |
| Caratteristiche ambien-<br>tali                       | Funzionamento           | Temperatura: 10°C ~ 40°C (50°F ~ 104°F)<br>Umidità: 10 % ~ 80 %, senza condensa                                                                                                    |
|                                                       | Immagazzinamento        | Temperatura: -20°C ~ 45°C (-4°F ~ 113°F)<br>Umidità: 5 % ~ 95 %, senza condensa                                                                                                    |
| Inclinazione                                          |                         | -1° ~ 21° (±1°)                                                                                                    |

Design e specifiche sono soggetti a modifiche senza preavviso.

#### **Classe B (Information Communication Equipment for Home Use)**

Questo dispositivo è registrato per le specifiche EMC per uso domestico (Classe B). Può essere utilizzato in qualsiasi area. (Un apparecchio di Classe B emette una quantità inferiore di onde magnetiche rispetto a un apparecchio di Classe A.)

# 6-2 Funzione di risparmio energetico

Questo prodotto dispone di una funzione di risparmio energetico che spegne automaticamente lo schermo dopo un determinato periodo di tempo di inutilizzo al fine di ridurre il consumo energetico. Se il prodotto entra in modalità di risparmio energetico, il LED di accensione cambia colore a indicare che il prodotto è entrato nella modalità. Quando il prodotto si trova in modalità di risparmio energetico, l'alimentazione non è disattivata ed è possibile riattivarlo premendo un tasto qualsiasi o cliccando con il mouse. Tuttavia, la funzione di risparmio energetico funziona solo quando il prodotto è collegato a un computer in grado di fornire tale funzione.

| FUNZIONE DI RISPARMIO<br>ENERGETICO | FUNZIONAMENTO<br>NORMALE | MODALITÀ RISPARMIO<br>ENERGETICO<br>(DPM) | SPEGNIMENTO<br>(TASTO POWER) |
|-------------------------------------|--------------------------|-------------------------------------------|------------------------------|
| LED di accensione                   | On                       | Lampeggiante                              | Off                          |
| Consumo di energia                  | 35 watt                  | Analogico: meno di 0,3 watt               | meno di 0,3 watt             |

- Il consumo di energia elettrica effettivo può differire dal valore indicato in caso di variazione nelle condizioni del sistema e delle impostazioni.
  - Se non è presente alcun interruttore di alimentazione, il consumo è totalmente azzerato solo se il cavo di alimentazione è scollegato.
  - La funzione DPM (Display Power Management) non funziona se usata insieme alla porta [HDMI IN 1, 2 (DVI)] di questo prodotto.

# 6-3 Contatta SAMSUNG WORLDWIDE

Se avete commenti o domande sui prodotti Samsung, contattate il Servizio Clienti SAMSUNG.

| EUROPE      |                                                                                                    |                                          |  |  |
|-------------|----------------------------------------------------------------------------------------------------|------------------------------------------|--|--|
| AUSTRIA     | 0810 - SAMSUNG(7267864,€ 0.07/min)                                                                                            | http://www.samsung.com                   |  |  |
| BELGIUM     | 02-201-24-18                                                                                                    | http://www.samsung.com/be (Dutch)        |  |  |
|             |                                                                                                    | http://www.samsung.com/be_fr<br>(French) |  |  |
| CZECH       | 800-SAMSUNG (800-726786)                                                                                                    | http://www.samsung.com                   |  |  |
|             | Distributor pro Českou republiku:<br>Samsung Zrt., česká organizační složka, Oasis Florenc, Sokolovská394/17, 180 00, Praha 8 |                                          |  |  |
| DENMARK     | 70 70 19 70                                                                                                    | http://www.samsung.com                   |  |  |
| EIRE        | 0818 717100                                                                                                    | http://www.samsung.com                   |  |  |
| ESTONIA     | 800-7267                                                                                                    | http://www.samsung.com                   |  |  |
| FINLAND     | 030 - 6227 515                                                                                                    | http://www.samsung.com                   |  |  |
| FRANCE      | 01 48 63 00 00                                                                                                    | http://www.samsung.com                   |  |  |
| GERMANY     | 01805 - SAMSUNG (726-7864, € 0,14/<br>Min)                                                                                    | http://www.samsung.com                   |  |  |
| HUNGARY     | 06-80-SAMSUNG(726-7864)                                                                                                    | http://www.samsung.com                   |  |  |
| ITALIA      | 800-SAMSUNG(726-7864)                                                                                                    | http://www.samsung.com                   |  |  |
| LATVIA      | 8000-7267                                                                                                    | http://www.samsung.com                   |  |  |
| LITHUANIA   | 8-800-77777                                                                                                    | http://www.samsung.com                   |  |  |
| LUXEMBURG   | 261 03 710                                                                                                    | http://www.samsung.com                   |  |  |
| NETHERLANDS | 0900 - SAMSUNG (0900-7267864) (€<br>0,10/Min)                                                                                 | http://www.samsung.com                   |  |  |
| NORWAY      | 815-56 480                                                                                                    | http://www.samsung.com                   |  |  |
| POLAND      | 0 801 1SAMSUNG (172678)<br>022 - 607 - 93 - 33                                                                                | http://www.samsung.com                   |  |  |
| PORTUGAL    | 80820-SAMSUNG (726-7864)                                                                                                    | http://www.samsung.com                   |  |  |
| SLOVAKIA    | 0800-SAMSUNG(726-7864)                                                                                                    | http://www.samsung.com                   |  |  |
| SPAIN       | 902 - 1 - SAMSUNG (902 172 678)                                                                                               | http://www.samsung.com                   |  |  |
| SWEDEN      | 0771 726 7864 (SAMSUNG)                                                                                                    | http://www.samsung.com                   |  |  |
| SWITZERLAND | 0848-SAMSUNG(7267864, CHF 0.08/                                                                                               | http://www.samsung.com/ch                |  |  |
|             | min)                                                                                                    | http://www.samsung.com/ch_fr (French)    |  |  |
| U.K         | 0845 SAMSUNG (7267864)                                                                                                    | http://www.samsung.com                   |  |  |
| CIS         |                                                                                                    |                                          |  |  |
| ARMENIA     | 0-800-05-555                                                                                                    |                                          |  |  |
| AZERBAIJAN  | 088-55-55-555                                                                                                    |                                          |  |  |
| BELARUS     | 810-800-500-55-500                                                                                                    |                                          |  |  |
| GEORGIA     | 8-800-555-555                                                                                                    |                                          |  |  |

| CIS         |                     |                              |  |  |
|-------------|---------------------|------------------------------|--|--|
| KAZAKHSTAN  | 8-10-800-500-55-500 |                              |  |  |
| KYRGYZSTAN  | 00-800-500-55-500   | http://www.samsung.com       |  |  |
| MOLDOVA     | 00-800-500-55-500   |                              |  |  |
| RUSSIA      | 8-800-555-55-55     | http://www.samsung.com       |  |  |
| TADJIKISTAN | 8-10-800-500-55-500 | http://www.samsung.com       |  |  |
| UKRAINE     | 0-800-502-000       | http://www.samsung.com/ua    |  |  |
|             |                     | http://www.samsung.com/ua_ru |  |  |
| UZBEKISTAN  | 8-10-800-500-55-500 | http://www.samsung.com       |  |  |

#### CORRETTO SMALTIMENTO DEL PRODOTTO (RIFIUTI ELETTRICI ED ELETTRONICI)

(Applicabile nell'Unione Europea e in altri paesi europei con sistema di raccolta differenziata)

Il marchio riportato sul prodotto, sugli accessori o sulla documentazione indica che il prodotto e i relativi accessori elettronici (quali caricabatterie, cuffia e cavo USB) non devono essere smaltiti con altri rifiuti domestici al termine del ciclo di vita. Per evitare eventuali danni all'ambiente o alla salute causati dall'inopportuno smaltimento dei rifiuti, si invita l'utente a separare il prodotto e i suddetti accessori da altri tipi di rifiuti e di riciclarli in maniera responsabile per favorire il riutilizzo sostenibile delle risorse materiali.

Gli utenti domestici sono invitati a contattare il rivenditore presso il quale è stato acquistato il prodotto o l'ufficio locale preposto per tutte le informazioni relative alla raccolta differenziata e al riciclaggio per questo tipo di materiali.

Gli utenti aziendali sono invitati a contattare il proprio fornitore e verificare i termini e le condizioni del contratto di acquisto. Questo prodotto e i relativi accessori elettronici non devono essere smaltiti unitamente ad altri rifiuti commerciali.

#### CORRETTO SMALTIMENTO DELLE BATTERIE DEL PRODOTTO - SOLO EUROPA

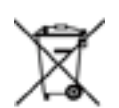

(Applicabile nei paesi dell'Unione Europea e in altri paesi europei con sistemi di conferimento differenziato delle batterie.)

Il marchio riportato sulla batteria o sulla sua documentazione o confezione indica che le batterie di questo prodotto non devono essere smaltite con altri rifiuti domestici al termine del ciclo di vita. Dove raffigurati, i simboli chimici Hg, Cd o Pb indicano che la batteria contiene mercurio, cadmio o piombo in quantità superiori ai livelli di riferimento della direttiva UE 2006/66. Se le batterie non vengono smaltite correttamente, queste sostanze possono causare danni alla salute umana o all'ambiente.

Per proteggere le risorse naturali e favorire il riutilizzo dei materiali, separare le batterie dagli altri tipi di rifiuti e riciclarle utilizzando il sistema di conferimento gratuito previsto nella propria area di residenza.

La batteria ricaricabile installata in questo prodotto non è sostituibile dall'utente. Per informazioni sulla sostituzione, contattare il proprio fornitore di servizi.